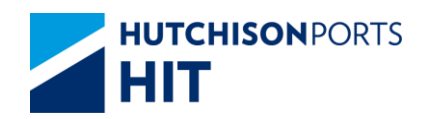

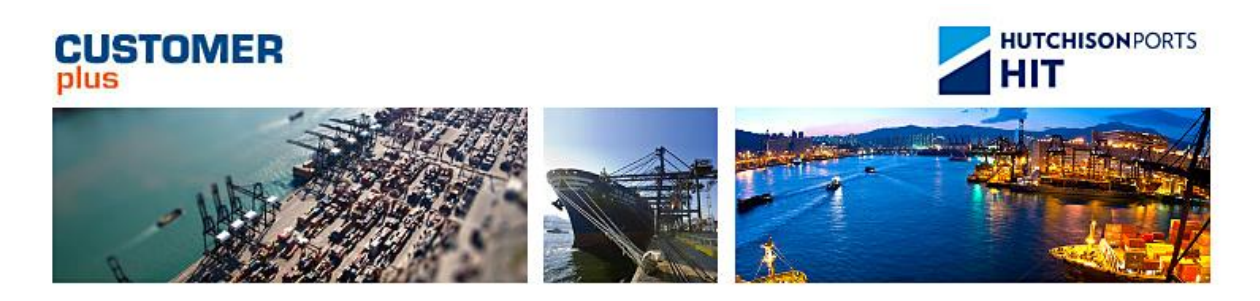

# Customer Plus User Manual For Enquiry

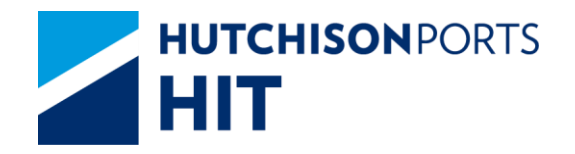

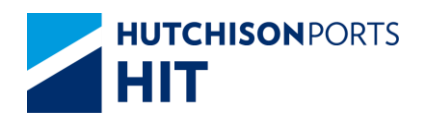

# **Revision History**

| Version Number | Change Description | Effective Date | Section Author |
|----------------|--------------------|----------------|----------------|
| Current        |                    | 2017-02-03     | 52685          |

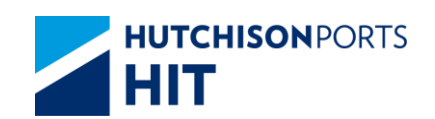

# **Table of Content**

| 1. | BARGE BOOKING DETAILS ENQUIRY5                                         |
|----|------------------------------------------------------------------------|
|    | 1.1 Enquiry 5                                                          |
|    | 1.1.1 "Enquiry" > "Barge Booking Details Enquiry" > Barge<br>Warning 5 |
|    | 1.1.2 "Enquiry" > "Barge Booking Details Enquiry" 5                    |
| 2. | BARGE ID ENQUIRY8                                                      |
|    | 2.1 Enquiry                                                            |
|    | 2.1.1 "Enquiry" > "Barge ID Enquiry"                                   |
| 3. | BARGE OPERATION ENQUIRY11                                              |
|    | 3.1 Enquiry11                                                          |
|    | 3.1.1 "Enquiry" > "Barge Operation Enquiry" > Barge Warning<br>11      |
|    | 3.1.2 "Enquiry" > "Barge Operation Enquiry"                            |
| 4. | BARGE SCHEDULE ENQUIRY15                                               |
|    | 4.1 Enquiry15                                                          |
|    | 4.1.1 "Enquiry" > "Barge Schedule Enquiry" > Barge Warning<br>15       |
|    | 4.1.2 "Enquiry" > "Barge Schedule Enquiry"                             |
| 5. | CONTAINER AGING LIST                                                   |
|    | 5.1 Enquiry18                                                          |
|    | 5.1.1 "Enquiry" > "Container Aging List"                               |
| 6. | CONTAINER DETAILS                                                      |
|    | 6.1 Enquiry26                                                          |
|    | 6.1.1 "Enquiry" > "Container Details"                                  |
| 7. | CONTAINER MOVEMENT LOG                                                 |
|    | 7.1 Enquiry                                                            |
|    | 7.1.1 "Enquiry" > "Container Movement Log"                             |
| 8. | CY GATE LOG                                                            |
|    | 8.1 Enquiry                                                            |

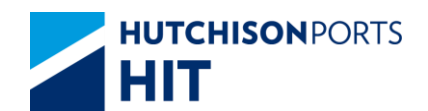

|     | 8.1.1 "Enquiry" > "CY Gate Log"                           |
|-----|-----------------------------------------------------------|
| 9.  | EARLY COME CONTAINER LIST47                               |
|     | 9.1 Enquiry47                                             |
|     | 9.1.1 "Enquiry" > "Early Come Container List"             |
| 10. | EXPORT BOOKING DETAILS55                                  |
|     | 10.1Enquiry55                                             |
|     | 10.1.1 "Enquiry" > "Export Booking Details"               |
| 11. | INBOUND CONTROL DETAILS61                                 |
|     | 11.1Enquiry61                                             |
|     | 11.1.1 "Enquiry" > "Inbound Control Details"61            |
| 12. | ONHAND CONTAINER LIST67                                   |
|     | 12.1Enquiry67                                             |
|     | 12.1.1 "Enquiry" > "Enquiry" > "OnHand Container List".67 |
| 13. | OVERDUE CONTAINER LIST75                                  |
|     | 13.1"Enquiry" > "Enquiry" > "Overdue Container List"75    |
|     | 13.1.1 Container Details78                                |
| 14. | TERMINAL GATE MOVE81                                      |
|     | 14.1Enquiry81                                             |
|     | 14.1.1 "Enquiry" > "Terminal Gate Move"                   |
| 15. | VESSEL CONTAINER LIST83                                   |
|     | 15.1Enquiry83                                             |
|     | 15.1.1 "Enquiry" > "Vessel Container List"                |
| 16. | VESSEL LOADING SUMMARY92                                  |
|     | 16.1Enquiry92                                             |
|     | 16.1.1 Enquiry" > "Vessel Loading Summary"                |
| 17. | VOYAGE SCHEDULE ENQUIRY95                                 |
|     | 17.1Enquiry95                                             |
|     | 17.1.1 Enquiry" > "Voyage Schedule Enquiry"95             |
|     | 17.2Settings for display Voyage Schedule                  |

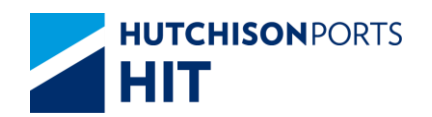

# **1.** Barge Booking Details Enquiry

## **1.1 Enquiry**

1.1.1 "Enquiry" > "Barge Booking Details Enquiry" > Barge Warning

This function allows user to view barge booking information such as requested berthing time and barge booking information. The schedule time is updated at 14:00 and 20:00 hours daily.

Upon pressing "Barge Booking Details Enquiry" hyperlink, system displays a warning message as below:

Figure: Barge Warning

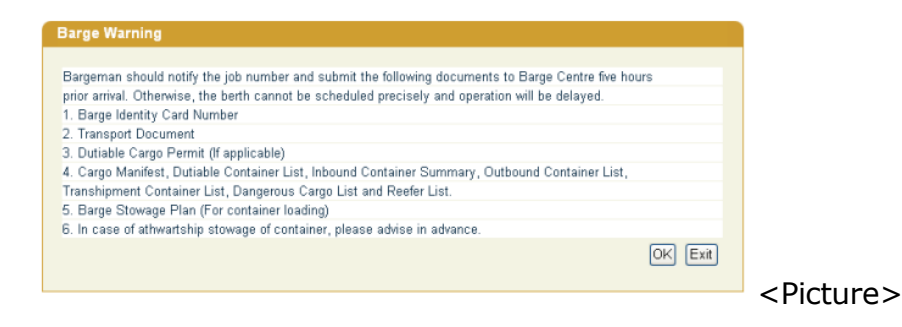

1. Press "Ok" button to proceed

#### 1.1.2 <u>"Enquiry" > "Barge Booking Details Enquiry"</u>

Figure: Barge Booking Details Enquiry

| Barge Booking Details Enquir       |         |      |            |               |              |       |
|------------------------------------|---------|------|------------|---------------|--------------|-------|
|                                    |         |      |            |               |              |       |
| Terminal                           | HIT/CHT | ]    |            |               |              |       |
| Request Berthing From<br>Date/Time | 30      | / 05 | / 2012     | 0000          | dd/mm/yyyy   | hhmm) |
| Request Berthing To Date/Time      | 02      | / 06 | / 2012     | 2359          | dd/mm/yyyy   | hhmm) |
| Barge Name                         |         |      |            |               |              |       |
| Barge ID/ Voyage                   |         | /    |            |               |              |       |
| Job ID                             |         |      |            |               |              |       |
| • HTML • PDF • EXCEL               |         |      |            |               |              |       |
|                                    |         |      | □ Save the | above entries | Search Clear | Exit  |
|                                    |         |      |            |               |              |       |
|                                    |         |      |            |               |              |       |

Table: Barge Booking Detail Enquiry Property Descriptions

| Field Name | Description        | Value     |
|------------|--------------------|-----------|
| Terminal   | Terminal           | Read Only |
|            | [Default: HIT/CHT] |           |

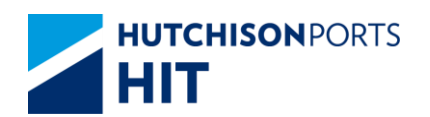

| <ul> <li>Request Berthing From</li> <li>Date/Time</li> <li>Request Berthing To</li> <li>Date/Time</li> </ul> | Time Range in which request<br>berthing of barge booking is<br>included<br>[Default: From Current Day to<br>Current Day+2]                                            |  |
|----------------------------------------------------------------------------------------------------|----------------------------------------------------------------------------------------------------|--|
| Barge Name                                                                                                   | Barge Name                                                                                                    |  |
| Barge ID/Voyage                                                                                              | Barge ID / Barge Voyage                                                                                                    |  |
| Job ID                                                                                                    | Barge Job ID                                                                                                    |  |
| HTML/PDF/EXCEL                                                                                               | Select whether the Search<br>Result is delivered in:<br>- HTML: viewable in browser<br>- PDF: download as PDF<br>-EXCEL: download as EXCEL<br>[Default: HTML]         |  |
| Save the above entries                                                                                       | System records the current<br>searching criteria, for user to<br>enquiry again next time<br>(Memory will be deleted when<br>CPLUS is closed)<br>[Default: Not Ticked] |  |

1. Fill in at least **BOTH** "Request Berthing From Date/Time" and "Request Berthing To Date/Time" or other optional data

- User can press "Clear" button to re-enter data
- 2. Press "Search" button

## Figure: Barge Booking Details List

| BID<br>Req<br>Dat | /Voyag<br>juest B<br>e/Time | e Code<br>erthing | From                      | / 01/05/2012                               | 00:00        | E              |       |               | Job I<br>Requ<br>Date/ | D :<br>est B<br>Time | erthi | ng To | þ     |            | 12/06/2012            | 2 23:59                 |                            |
|-------------------|-----------------------------|-------------------|---------------------------|--------------------------------------------|--------------|----------------|-------|---------------|------------------------|----------------------|-------|-------|-------|------------|-----------------------|-------------------------|----------------------------|
| No.               | Job<br>ID                   | Barge<br>ID       | Barge<br>Name             | Request<br>Berthing<br>Time                | Bool<br>20'D | king  <br>40°D | 45'D  | matic<br>48°D | 53'D                   | 20"L                 | 40°L  | 45°L  | 48'L  | 53°L       | Job<br>Status         | Job<br>Complete<br>Time | Barge<br>Berthin<br>Status |
| 1                 | 35828                       | Q332              | JIN LONG<br>308           | 29/05/2012<br>18:00                        | 10           | 10             | -     | •             | 2                      |                      | -     | -     | -     | -          | Completed             | 29/05/2012<br>13:34     | Reporte                    |
| 2                 | 35829                       | Q123              | HUI WAN<br>019            | 29/05/2012<br>17:00                        | 10           | •              |       | •             | 5                      | •                    |       | -     |       | -          | Pending               |                         | Reporte                    |
| 3                 | 52222                       | Q123              | HUI WAN<br>019            | 29/05/2012<br>17:00                        | 1            | 1              | -     | 1             | •                      | -                    | •     |       |       | 2          | Completed             | 29/05/2012<br>14:25     | Reporte                    |
| 4                 | 35827                       | Q332              | JIN LONG<br>308           | 29/05/2012<br>15:00                        | 10           | -              | -     | 3             | 8                      | -                    | •     | -     | -     | 2          | Pending               |                         | Pending                    |
| 5                 | 35826                       | Q332              | JIN LONG<br>308           | 29/05/2012<br>13.20                        | 10           | 10             | +     | •             | •2                     | -                    | -     | -     | ÷     |            | Pending               |                         | Pending                    |
| 6                 | C8212                       | Q126              | RONG JING<br>288          | 26/05/2012<br>20:00                        | 3            | -              |       | -             | •                      | •                    | 4     | -     | -     | •          | Pending               |                         | Pending                    |
| 7                 | C8211                       | Q124              | RONG JING<br>01           | 26/05/2012<br>15:00                        | 10           | •              | *     | *             | •                      | *                    | 10    | -     |       | •2         | Pending               |                         | Pending                    |
| 8                 | C5443                       | Q123              | HUI WAN<br>019            | 25/05/2012<br>17:00                        | i.           | 1              | *     | -             | •                      | - 1                  | -     |       | -     | -          | Pending               |                         | Pending                    |
| 9                 | 42829                       | Q124              | RONG JING<br>01           | 25/05/2012<br>10:00                        | 4            | •              |       | •             | •                      |                      | •2    | -     |       |            | Pending               |                         | Reporte                    |
| 10                | 42828                       | Q123              | HUI WAN<br>019            | 25/05/2012<br>09:00                        | 4            | -              | -     | 4             | -                      | -                    | *     | -     | -     | -          | Pending               |                         | Pending                    |
| 10<br>Rer         | 42828<br>marks<br>e to co   | Sche              | dule time is<br>at 261979 | 25/05/2012<br>09:00<br>s updated a<br>932. | 4<br>at 14   | .00 a          | and 2 | 20:00         | ) eve                  | eryda                | y. SI | houk  | d you | -<br>u hav | Pending<br>re any que | ries, pleas             | Total is<br>se feel        |

<Picture>

#### Table: Search Criteria

| Field Name | Description        | Value     |
|------------|--------------------|-----------|
| Terminal   | Terminal           | Read Only |
|            | [Default: HIT/CHT] |           |
| Barge Name | Barge Name         |           |

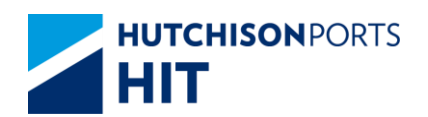

| BID/Voyage Code                                                            | Barge ID / Voyage Code                                            |  |
|----------------------------------------------------------------------------|-------------------------------------------------------------------|--|
| Job ID                                                                     | Barge Job ID                                                      |  |
| - Request Berthing From<br>Date/Time<br>- Request Berthing To<br>Date/Time | Time Range in which request berthing of barge booking is included |  |
| Date/Time                                                                  | N/A                                                               |  |

#### Table: Search Result

| Field Name                      | Description                                                                                                    | Value                                                       |
|---------------------------------|----------------------------------------------------------------------------------------------------|-------------------------------------------------------------|
| No.                             | Search record number                                                                                                    |                                                             |
| Job ID                          | Barge Job ID                                                                                                    |                                                             |
| Barge ID                        | Barge ID                                                                                                    |                                                             |
| Request Berthing Time           | Request Berthing Time                                                                                                    |                                                             |
| Booking Information (20'D-53'L) | Number of specific container(s).<br>- (Container Length)<br>- (D (Discharge) / L (Loading))<br>For example: 20'D Discharge<br>Container with Container Length<br>of 20 feet                                                                                                    | {20', 40', 45', 48' 53'}<br>{D, L}                          |
| Job Status                      | Barge Job Status<br>- Pending: Job hadn't started<br>yet<br>- Processing: Job started, yet<br>not finished<br>- Completed: Job finished                                                                                                    | {Pending, Processing,<br>Completed}                         |
| Job Complete Time               | Show the time when the barge job is completed. Otherwise, show blank                                                                                                    | DD/MM/YYYY hh:mm                                            |
| Barge Berthing Status           | Show the progress of Barge<br>Berthing Status<br>- Finished: Berth Voyage is<br>finished<br>- Berthed: Barge is already<br>berthed<br>- Reported: Barge Voyage has<br>Report Terminal Arrival Date<br>Time<br>- Scheduled: HIT/CHT<br>scheduled Time to Berth for the<br>Barge Voyage<br>- Pending: HIT/CHT scheduled<br>Time to Arrive for the Barge<br>Voyage<br>- Blank: no progress on such<br>Barge Voyage | {Finished, Berthed, Reported,<br>Scheduled, Pending, Blank} |

3. User can press:

- Status hyperlink to view Barge Operation List. (only available when barge operation is completed)

- "First" button to jump to first page of result
- "Previous" button to jump to previous page

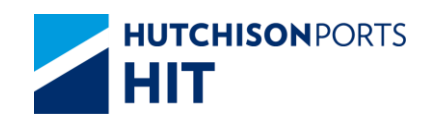

- "Next" button to jump to next page
- "Last" button to jump to last page of result
- "Exit" button to quit the function after enquiry

#### 1.1.2.1 Barge Operation List

- Barge Operation List provides additional information to user:

Figure: Barge Operation List

1. Report Time: Time in which barge reported for arrival

2. 1st Session ATB: Time in which barge first approved to berth

3. Last Session ATD: Time in which barge last approved to depart

4. Voyage Inventory: whether the voyage inventory is estimated figures **OR** actual figures

# 2. Barge ID Enquiry

## 2.1 Enquiry

#### 2.1.1 <u>"Enquiry" > "Barge ID Enquiry"</u>

This function allows user to view barge details such as Barge ID, Barge Status and Capacity.

Figure: Barge ID Enquiry

| Barge ID Enquiry |                                          |
|------------------|------------------------------------------|
|                  |                                          |
| Terminal         | HIT/CHT 💌                                |
| Barge ID         |                                          |
| Barge Name       |                                          |
| • HTML • PDF •   | EXCEL                                    |
|                  | Save the above entries Search Clear Exit |
|                  |                                          |
|                  |                                          |

Table: Barge ID Enquiry Property Descriptions

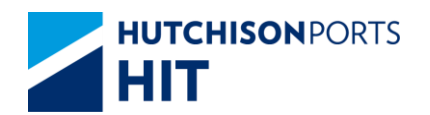

| Field Name             | Description                                                                                                    | Value     |
|------------------------|----------------------------------------------------------------------------------------------------|-----------|
| Terminal               | Terminal<br>[Default: HIT/CHT]                                                                                                    | Read Only |
| Barge ID               | Barge ID                                                                                                    |           |
| Barge Name             | Barge Name                                                                                                    |           |
| HTML/PDF/EXCEL         | Select whether the Search<br>Result is delivered in:<br>- HTML: viewable in browser<br>- PDF: download as PDF<br>-EXCEL: download as EXCEL<br>[Default: HTML]         |           |
| Save the above entries | System records the current<br>searching criteria, for user to<br>enquiry again next time<br>(Memory will be deleted when<br>CPLUS is closed)<br>[Default: Not Ticked] |           |

- 1. Fill in **EITHER** Barge ID **OR** Barge Name
- User can press "Clear" button to re-enter data
- 2. Press "Search" button

Figure: Barge ID Enquiry Details

| Barge ID Enquiry Details |              |             |            |                |                |  |
|--------------------------|--------------|-------------|------------|----------------|----------------|--|
| Tarret                   |              |             | 0          | 11044          |                |  |
| Termin                   | hal: HII/CHI |             | Barge ID : | HUTT           |                |  |
| Barge                    | Name :       |             |            |                |                |  |
| No.                      | Barge ID     | Barge Name  |            | Status         | Capacity(TEU)  |  |
| 1                        | H011         | SUI SUN 109 |            | NORMAL         | 110            |  |
|                          |              |             |            |                | Total is       |  |
|                          |              |             |            | First Previous | Next Last Exit |  |
|                          |              |             |            |                |                |  |
|                          |              |             |            |                |                |  |

<Picture>

#### Table: Barge ID Enquiry Details Property Descriptions

| Field Name    | Description                                                                                                    | Value     |
|---------------|----------------------------------------------------------------------------------------------------|-----------|
| Terminal      | Terminal<br>[Default: HIT/CHT]                                                                                       | Read Only |
| No.           | Search record number                                                                                                 |           |
| Barge ID      | Barge ID                                                                                                    |           |
| Barge Name    | Barge Name                                                                                                    |           |
| Status        | Show the status of barge<br>- NORMAL: user can use the ID<br>normally<br>- (Other Status): user cannot<br>use the ID |           |
| Capacity(TEU) | Show the capacity of barge in<br>terms of TEU (Twenty-feet<br>Equivalent Unit)                                       |           |

3. User can press:

- Status hyperlink to view Barge Operation List. (only available when barge operation is completed. )

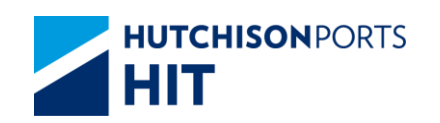

- "First" button to jump to first page of result
- "Previous" button to jump to previous page
- "Next" button to jump to next page
- "Last" button to jump to last page of result
- "Exit" button to quit the function after enquiry

## 2.1.1.1 Barge Operation List

Figure: Barge Operation List

| BID<br>Rec | minal :<br>/Voyage C<br>juest Berth | ode :<br>hing From | Date/Time :          | HIT/CHT<br>/<br>01/05/20    | 12 00:00       | Barg<br>Job<br>Reg    | ge Name :<br>ID :<br>uest Berthin | g To Date/Ti | me :                    | 14/05/20                    | 12 23:59                      |
|------------|-------------------------------------|--------------------|----------------------|-----------------------------|----------------|-----------------------|-----------------------------------|--------------|-------------------------|-----------------------------|-------------------------------|
| No.        | Job ID                              | Barge<br>ID        | Barge Name           | Request<br>Berthing<br>Time | Report<br>Time | 1st<br>Session<br>ATB | Last<br>Session<br>ATD            | Job Status   | Job<br>Complete<br>Time | Barge<br>Berthing<br>Status | Voyage Inventory              |
| 1          | 80668                               | P048               | ZHONG<br>HANG 912    | 01/05/2012<br>06:00         |                |                       |                                   | Pending      |                         | Pending                     | Actual Figure                 |
| 2          | 80670                               | P048               | ZHONG<br>HANG 912    | 01/05/2012<br>06:00         |                |                       |                                   | Pending      |                         | Pending                     | Actual Figure                 |
| 3          | C8113                               | Q101               | SUI DONG<br>FONG 366 | 01/05/2012<br>23:00         |                |                       |                                   | Pending      |                         | Pending                     | Actual Figure                 |
| 4          | C8128                               | Q632               | FU YUE 128           | 01/05/2012<br>12:00         |                |                       |                                   | Pending      |                         | Pending                     | Actual Figure                 |
| 5          | C8154                               | Q101               | SUI DONG<br>FONG 366 | 01/05/2012<br>23:00         |                |                       |                                   | Pending      |                         | Pending                     | Actual Figure                 |
| Rei        | marks : S<br>at 261979              | chedule 1<br>932.  | time is update       | ed at 14:00                 | and 20:00      | ) everyday.           | Should yo                         | u have any   | queries, pl             | ease fee                    | Total is 5<br>free to contact |

#### Table: Search Criteria

| Field Name                                                                                                   | Description                                                             | Value     |
|----------------------------------------------------------------------------------------------------|-------------------------------------------------------------------------|-----------|
| Terminal                                                                                                    | Terminal<br>[Default: HIT/CHT]                                          | Read Only |
| BID/Voyage Code                                                                                              | Barge ID / Voyage Code                                                  |           |
| Job ID                                                                                                    | Barge Job ID                                                            |           |
| <ul> <li>Request Berthing From</li> <li>Date/Time</li> <li>Request Berthing To</li> <li>Date/Time</li> </ul> | Time Range in which request<br>berthing of barge booking is<br>included |           |

#### Table: Search Result

| Field Name            | Description                                                    | Value |
|-----------------------|----------------------------------------------------------------|-------|
| No.                   | Search Result Record Number                                    |       |
| Job ID                | Barge Job ID                                                   |       |
| Barge ID              | Barge ID                                                       |       |
| Request Berthing Time | Request Berthing Time of<br>selected barge record              |       |
| Report Time           | Time in which barge report<br>arrival to the terminal          |       |
| 1st Session ATB       | First session actual berthing date time of the selected barge  |       |
| Last Session ATD      | Latest session actual berthing date time of the selected barge |       |

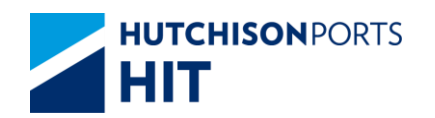

| Job Status<br>Job Complete Time | Barge Job Status<br>- Pending: Job hadn't started<br>yet<br>- Processing: Job started, yet<br>not finished<br>- Completed: Job finished<br>Show the completed time if                                                                                                    | {Pending, Processing, Finished}                             |
|---------------------------------|----------------------------------------------------------------------------------------------------|-------------------------------------------------------------|
|                                 | barge job is finished. Otherwise, show blank                                                                                                    |                                                             |
| Barge Berthing Status           | Show the progress of Barge<br>Berthing Status<br>- Finished: Berth Voyage is<br>finished<br>- Berthed: Barge is already<br>berthed<br>- Reported: Barge Voyage has<br>Report Terminal Arrival Date<br>Time<br>- Scheduled: HIT/CHT<br>scheduled Time to Berth for the<br>Barge Voyage<br>- Pending: HIT/CHT scheduled<br>Time to Arrive for the Barge<br>Voyage<br>- Blank: no progress on such<br>Barge Voyage | {Finished, Berthed, Reported,<br>Scheduled, Pending, Blank} |
| Voyage Inventory                | Used to access the Barge<br>Discharge / Loading Figures<br>(only available when barge<br>operation is completed)                                                                                                    |                                                             |

# 3. Barge Operation Enquiry

## 3.1 Enquiry

#### 3.1.1 <u>"Enquiry" > "Barge Operation Enquiry" > Barge Warning</u>

This function allows user to view barge operation progress such as requested berthing time, scheduled time, report time, ATB and ATD. The schedule time is updated at 14:00 and 20:00 hours daily.

Upon pressing "Barge Operation Enquiry" hyperlink, system displays a warning message as below:

Figure: Barge Warning

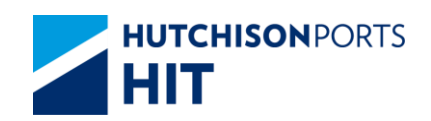

| Barge Warning                                                                                       |
|----------------------------------------------------------------------------------------------------|
| Derge warning                                                                                       |
| Baraaman chauld notify the job number and cubmit the following documents to Baras Centre five hours |
| nring arrival. Otherwise, the herth cannot be scheduled precisely and operation will be delayed     |
| 1. Barge Identity Card Number                                                                       |
| 2. Transport Document                                                                               |
| 3. Dutiable Cargo Permit (If applicable)                                                            |
| 4. Cargo Manifest, Dutiable Container List, Inbound Container Summary, Outbound Container List,     |
| Transhipment Container List, Dangerous Cargo List and Reefer List.                                  |
| 5. Barge Stowage Plan (For container loading)                                                       |
| <ol><li>In case of athwartship stowage of container, please advise in advance.</li></ol>            |
| OK Exit                                                                                             |
|                                                                                                    |
|                                                                                                    |

1. Press "Ok" button to proceed

# 3.1.2 <u>"Enquiry" > "Barge Operation Enquiry"</u>

|                                    |         | _    |          |               |              |         |
|------------------------------------|---------|------|----------|---------------|--------------|---------|
| Terminal                           | HIT/CHT | *    |          |               |              |         |
| Request Berthing From<br>Date/Time | 01      | / 06 | / 2012   | 0000          | dd/mm/yyy    | y hhmm) |
| Request Berthing To Date/Time      | 04      | / 06 | / 2012   | 2359          | dd/mm/yyy    | y hhmm) |
| Barge Name                         |         |      |          |               |              |         |
| Barge ID/ Voyage                   |         | /    |          |               |              |         |
| Job ID                             |         |      |          |               |              |         |
| HTML ○ PDF ○ EXCEL                 |         |      |          |               |              |         |
|                                    |         |      | Save the | above entries | Search Clear | Exit    |

Figure: Barge Operation Enquiry

#### <Picture>

## Table: Barge Operation Enquiry Property Descriptions

| Field Name                                                                                                   | Description                                                                                                    | Value     |
|----------------------------------------------------------------------------------------------------|----------------------------------------------------------------------------------------------------|-----------|
| Terminal                                                                                                    | Terminal<br>[Default: HIT/CHT]                                                                                                    | Read Only |
| <ul> <li>Request Berthing From</li> <li>Date/Time</li> <li>Request Berthing To</li> <li>Date/Time</li> </ul> | Date/Time Range in which<br>request berthing of barge<br>booking is included                                                                                          |           |
| Barge Name                                                                                                   | Barge Name                                                                                                    |           |
| Barge ID/Voyage                                                                                              | Barge ID / Barge Voyage                                                                                                    |           |
| Job ID                                                                                                    | Barge Job ID                                                                                                    |           |
| HTML/PDF/EXCEL                                                                                               | Select whether the Search<br>Result is delivered in:<br>- HTML: viewable in browser<br>- PDF: download as PDF<br>-EXCEL: download as EXCEL<br>[Default: HTML]         |           |
| Save the above entries                                                                                       | System records the current<br>searching criteria, for user to<br>enquiry again next time<br>(Memory will be deleted when<br>CPLUS is closed)<br>[Default: Not Ticked] |           |

1. Fill in at least **BOTH** "Request Berthing From Date/Time" and "Request Berthing To Date/Time" or other optional data

- User can press "Clear" button to re-enter data
- 2. Press "Search" button

#### Figure:

| Barge<br>ID         Barge<br>ID         Barge<br>ID         Barge<br>ID         Barge<br>Berthing<br>Time         Report<br>Time         fst<br>ATB         Last<br>Session         Jeb Status<br>ATB         Jeb Status<br>Jeb<br>Status         Jeb Status<br>Jeb<br>Status         Jeb Status         Jeb Stat | D/Voyage Code :<br>equest Berthing From Date/Time | 01/05/2012 00:00                      | Job ID :<br>Request            | Job ID :<br>Request Berthing To Date/Time : 0 |                     |                             | 2 23 59          |
|----------------------------------------------------------------------------------------------------|---------------------------------------------------|---------------------------------------|--------------------------------|-----------------------------------------------|---------------------|-----------------------------|------------------|
| 35826         Q332         JIN LONG 308         29/05/2012         Pending         Pending         Actual Figure           35827         Q332         JIN LONG 308         29/05/2012         Pending         Pending         Actual Figure           35827         Q332         JIN LONG 308         29/05/2012         29/05/2012         29/05/2012         Finanda           35828         Q332         JIN LONG 308         29/05/2012         29/05/2012         29/05/2012         Finanda         Actual Figure           35828         Q133         JIN LONG 308         29/05/2012         29/05/2012         Completed         29/05/2012         Finanda         Actual Figure           35829         Q133         HUI WAN 019         25/05/2012         29/05/2012         Pending         Reported         Actual Figure           C5443         Q123         HUI WAN 019         25/05/2012         Pending         Pending         Actual Figure                                                                                                    | o. Job ID Barge Barge Na<br>ID                    | e Request Report<br>Berthing Time     | 1st La<br>Session Se<br>ATB AT | ast Job Status<br>ession<br>TD                | Complete            | Barge<br>Berthing<br>Status | Voyage Inventory |
| 35827         Q332         JH LONG 308         29/05/2012         Pending         Pending         Pending         Actual Figure           35827         Q332         JH LONG 308         29/05/2012         29/05/2012         29/05/2012         Complex         29/05/2012         29/05/2012         29/05/2012         29/05/2012         29/05/2012         29/05/2012         29/05/2012         29/05/2012         29/05/2012         29/05/2012         29/05/2012         29/05/2012         29/05/2012         29/05/2012         29/05/2012         29/05/2012         29/05/2012         29/05/2012         29/05/2012         29/05/2012         29/05/2012         29/05/2012         29/05/2012         29/05/2012         29/05/2012         29/05/2012         29/05/2012         29/05/2012         29/05/2012         29/05/2012         29/05/2012         29/05/2012         29/05/2012         29/05/2012         29/05/2012         29/05/2012         29/05/2012         29/05/2012         29/05/2012         29/05/2012         29/05/2012         29/05/2012         29/05/2012         29/05/2012         29/05/2012         29/05/2012         29/05/2012         29/05/2012         29/05/2012         29/05/2012         29/05/2012         29/05/2012         29/05/2012         29/05/2012         29/05/2012         29/05/2012         29/05/2012         29/05/2012                                                                            | 35826 Q332 JIN LONG                               | 08 29/05/2012<br>13:20                |                                | Pending                                       |                     | Pending                     | Actual Figure    |
| JSE28         Q332         JHL LONG 300         29055012         29055012         29052012         21052012         Complexed         29052012         Finished         Actual Figure           JSE29         Q123         HUI WAN 019         28055012         21052012         Pending         Reported         Actual Figure           C5443         Q123         HUI WAN 019         25052012         Pending         Pending         Actual Figure                                                                                                    | 35827 Q332 JIN LONG                               | 08 29/05/2012<br>15:00                |                                | Pending                                       |                     | Pending                     | Actual Figure    |
| 15629         Q123         HUI WAN 019         29/05/2012         29/05/2012         Pending         Reported Actual Figure           17:00         16:00         16:00         Pending         Pending Actual Figure           C5443         Q123         HUI WAN 019         2505/2012         Pending         Pending Actual Figure                                                                                                    | 35828 Q332 JIN LONG                               | 08 29/05/2012 29/05/20<br>18:00 13:28 | 12 29/05/2012 31/<br>13:33 18  | 1/05/2012 Completed<br>3:00                   | 29/05/2012<br>13:34 | Finished                    | Actual Figure    |
| C5443 Q123 HUI WAN 019 25/05/2012 Pending Pending Actual Figure                                                                                                    | 35829 Q123 HUI WAN                                | 19 29/05/2012 29/05/20<br>17:00 16:00 | 12                             | Pending                                       |                     | Reported                    | Actual Figure    |
| 17.00                                                                                                    | C5443 Q123 HUI WAN                                | 19 25/05/2012<br>17:00                |                                | Pending                                       |                     | Pending                     | Actual Figure    |

#### Search Criteria

Please refer to Barge Operation Enquiry

#### Table: Search Result

| Field Name            | Description                                                                                                    | Value |
|-----------------------|----------------------------------------------------------------------------------------------------|-------|
| No.                   | Search Result Record Number                                                                                                    |       |
| Job ID                | Barge Job ID                                                                                                    |       |
| Barge ID              | Barge ID                                                                                                    |       |
| Barge Name            | Barge Name                                                                                                    |       |
| Request Berthing Time | Request Berthing Time of<br>selected barge record                                                                                       |       |
| Report Time           | Time in which barge reported to the terminal                                                                                            |       |
| 1st Session ATB       | First session actual berthing date time of the selected barge                                                                           |       |
| Last Session ATD      | Latest session actual berthing date time of the selected barge                                                                          |       |
| Job Status            | Barge Job Status<br>- Pending: Job hadn't started<br>yet<br>- Processing: Job started, yet<br>not finished<br>- Completed: Job finished |       |
| Job Complete Time     | Show the completed time if barge job is finished. Otherwise, show blank                                                                 |       |

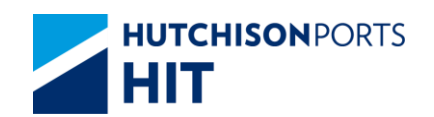

| Barge Berthing Status | Show the progress of Barge<br>Berthing Status<br>- Finished: Berth Voyage is<br>finished<br>- Berthed: Barge is already<br>berthed<br>- Reported: Barge Voyage has<br>Report Terminal Arrival Date<br>Time<br>- Scheduled: HIT/CHT<br>scheduled Time to Berth for the<br>Barge Voyage<br>- Pending: HIT/CHT scheduled<br>Time to Arrive for the Barge<br>Voyage<br>- Blank: no progress on such<br>Barge Voyage | {Finished, Berthed, Reported,<br>Scheduled, Pending, Blank} |
|-----------------------|----------------------------------------------------------------------------------------------------|-------------------------------------------------------------|
| Voyage Inventory      | Used to access the Barge<br>Discharge / Loading Figures<br>(only available when barge<br>operation is completed)                                                                                                    |                                                             |

3. User can press:

- Status hyperlink to view Barge Discharge / Loading Figures (only available when barge operation is completed)

- "First" button to jump to first page of result
- "Previous" button to jump to previous page
- "Next" button to jump to next page
- "Last" button to jump to last page of result
- "Exit" button to quit the function after enquiry

#### 3.1.2.1 Barge Discharge / Loading Figures

Barge Discharge / Loading Figures display the actual discharge / loaded container figures categorized into different container lengths.

Figure: Barge Discharge/Loading Figures

| erminal :   | H      | T/CHT      |     |     |     |       |     |     |     |     |
|-------------|--------|------------|-----|-----|-----|-------|-----|-----|-----|-----|
| Barge ID :  | Q      | 332        |     |     |     |       |     |     |     |     |
| Barge Name  | : JI   | N LONG 308 |     |     |     |       |     |     |     |     |
| Job ID :    | 35     | 6828       |     |     |     |       |     |     |     |     |
|             | Discha | rge        |     |     |     | Loadi | ng  |     |     |     |
| Owner       | 20"    | 40*        | 45' | 48" | 53' | 20'   | 40* | 45' | 48' | 53' |
| APL         | 2      | 0          | 0   | 0   | 0   | 0     | 0   | 0   | 0   | 0   |
| Sub Total   | 2      | 0          | 0   | 0   | 0   | 0     | 0   | 0   | 0   | 0   |
|             |        |            |     |     |     |       |     |     |     |     |
| Size        | 20"    | 40'        | 45' | 48' | 53' | 20'   | 40' | 45' | 48' | 53° |
| Grand Total | 2      | 0          | 0   | 0   | 0   | 0     | 0   | 0   | 0   | 0   |

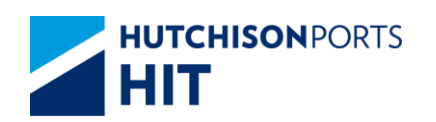

Table:

| Field Name           | Description                                                                                                    | Value                              |
|----------------------|----------------------------------------------------------------------------------------------------|------------------------------------|
| No.                  | Search record number                                                                                                    |                                    |
| Barge ID             | Barge ID                                                                                                    |                                    |
| Barge Name           | Barge Name                                                                                                    |                                    |
| Job ID               | Barge Job ID                                                                                                    |                                    |
| Number of containers | Number of specific container(s)<br>categorize into Discharge /<br>Loading categories and<br>owner(s).<br>- 20': 20' Container<br>- 40': 40' Container<br>- 45': 45' Container<br>- 48': 48' Container<br>- 53': 53' Container | {20', 40', 45', 48' 53'}<br>{D, L} |
| Sub Total            | Sum of number of container(s)<br>of different owner(s) for a<br>particular container length                                                                                                    |                                    |
| Grand Total          | Sum of number of container(s) of different owner                                                                                                    |                                    |

# 4. Barge Schedule Enquiry

## 4.1 Enquiry

#### 4.1.1 <u>"Enquiry" > "Barge Schedule Enquiry" > Barge Warning</u>

This function allows user to view barge schedule and operation status. The schedule time is updated at 14:00 and 20:00 hours daily.

Upon pressing "Barge Operation Enquiry" hyperlink, system displays a warning message as below:

Figure:

| Barge Warning                                                                                       |
|----------------------------------------------------------------------------------------------------|
|                                                                                                    |
| Bargeman should notify the job number and submit the following documents to Barge Centre five hours |
| prior arrival. Otherwise, the berth cannot be scheduled precisely and operation will be delayed.    |
| 1. Barge Identity Card Number                                                                       |
| 2. Transport Document                                                                               |
| 3. Dutiable Cargo Permit (If applicable)                                                            |
| 4. Cargo Manifest, Dutiable Container List, Inbound Container Summary, Outbound Container List,     |
| Transhipment Container List, Dangerous Cargo List and Reefer List.                                  |
| 5. Barge Stowage Plan (For container loading)                                                       |
| 6. In case of athwartship stowage of container, please advise in advance.                           |
| OK Exit                                                                                             |
|                                                                                                    |

<Picture>

1. Press "Ok" button to proceed

4.1.2 <u>"Enquiry" > "Barge Schedule Enquiry"</u>

Figure: Barge Schedule Enquiry

Information Services Department

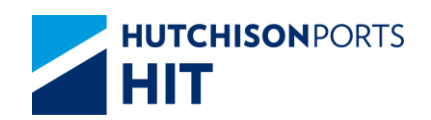

| Barge Schedule Enquiry               |        |      |          |              |                   |
|--------------------------------------|--------|------|----------|--------------|-------------------|
| Terminal                             | HIT/CH | ΠT   |          |              |                   |
| Estimated Schedule From<br>Date/Time | 01     | / 06 | / 2012   | 0000         | dd/mm/yyyy hhmm   |
| Estimated Schedule To<br>Date/Time   | 04     | / 06 | / 2012   | 2359         | (dd/mm/yyyy hhmm  |
| Barge Name                           |        |      |          |              |                   |
| BID/Voyage Code                      |        | /    |          |              |                   |
| Job ID                               |        |      |          |              |                   |
| ● HTML ○ PDF ○ EXCE                  | EL     |      |          |              |                   |
|                                      |        |      | Save the | above entrie | Search Clear Exit |
|                                      |        |      |          |              |                   |

|--|

| Field Name                                | Description                     | Value     |
|-------------------------------------------|---------------------------------|-----------|
| Terminal                                  | Terminal                        | Read Only |
|                                           | [Default: HIT/CHT]              |           |
| - Estimated Schedule From                 | Date/Time Range in which        |           |
| Date/Time                                 | estimated schedule of barge     |           |
| <ul> <li>Estimated Schedule To</li> </ul> | booking is included.            |           |
| Date/Time                                 | [Default: Current Day to        |           |
|                                           | Current Day + 3]                |           |
| Barge Name                                | Barge Name                      |           |
| Barge ID/Voyage                           | Barge ID / Line Barge Voyage    |           |
| Job ID                                    | Barge Job ID                    |           |
| HTML/PDF/EXCEL                            | Select whether the Search       |           |
|                                           | Result is delivered in:         |           |
|                                           | - HIML: viewable in browser     |           |
|                                           | - PDF: download as PDF          |           |
|                                           | -EXCEL: download as EXCEL       |           |
| Save the above entries                    | System records the current      |           |
|                                           | searching criteria, for user to |           |
|                                           | enquiry again next time         |           |
|                                           | (Memory will be deleted when    |           |
|                                           | CPLUS is closed)                |           |
|                                           | [Default: Not Ticked]           |           |

1. Fill in at least **BOTH** "Estimated Schedule From Date/Time" and "Estimated Schedule To Date/Time" or other optional data

- User can press "Clear" button to re-enter data

2. Press "Search" button

Figure: Barge Schedule List

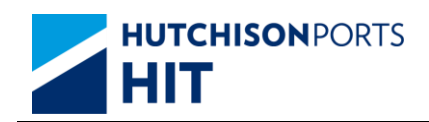

| Tern<br>BID/<br>Estir<br>Fron | ninal :<br>Voyage C<br>nated Sch<br>n Date/Tin | HIT<br>ode: /<br>nedule 23/<br>ne: | /CHT<br>05/2005 00:0    | 0                   | Barge Nam<br>Job ID :<br>Estimated S<br>Date/Time : | e :<br>ichedule To2   | 26/05/2012 23:59 |                                                  |
|-------------------------------|------------------------------------------------|------------------------------------|-------------------------|---------------------|-----------------------------------------------------|-----------------------|------------------|--------------------------------------------------|
| No.                           | Job ID                                         | Barge ID                           | Barge                   | Request             | Booking Figures                                     | ures Schedule Details |                  |                                                  |
|                               |                                                |                                    | Name                    | Time                | (20'/40'/45')                                       | Terminal              | Feeder In/Out    | Time                                             |
| 131                           | 54176                                          | P958                               | ZHONG<br>DA 02          | 28/09/2011<br>10:00 | Feeder Out(-/1/-/)                                  | HIT4                  | Feeder Out       | 28/09/2011 10:00                                 |
| 132                           | 92026                                          | P958                               | ZHONG<br>DA 02          | 28/09/2011<br>10:00 | Feeder In(-/1/-/)                                   | HIT4                  | Feeder In        | 28/09/2011 10:00                                 |
| 133                           | 92324                                          | P958                               | ZHONG<br>DA 02          | 28/09/2011<br>10:00 | Feeder Out(-/7/-/)                                  | HIT4                  | Feeder Out       | 28/09/2011 10:00                                 |
| 134                           | 92336                                          | P958                               | ZHONG<br>DA 02          | 28/09/2011<br>10:00 | Feeder Out(1/2/-/)                                  | HIT4                  | Feeder Out       | 28/09/2011 10:00                                 |
| 135                           | C2294                                          | P958                               | ZHONG<br>DA 02          | 28/09/2011<br>10:00 | Feeder Out(-/1/-/)                                  | HIT4                  | Feeder Out       | 28/09/2011 10:00                                 |
| 136                           | C9274                                          | P958                               | ZHONG<br>DA 02          | 28/09/2011<br>10:00 | Feeder In(3/2/-/)                                   | HIT4                  | Feeder In        | 28/09/2011 10:00                                 |
| 137                           | 96671                                          | P662                               | ZHI HANG                | 18/10/2011          | Feeder Out(-/32/-/)                                 | HIT4                  | Feeder Out       | 18/10/2011 01:00                                 |
|                               |                                                |                                    | 828                     | 01:00               |                                                     | HIT4                  | Feeder Out       | 18/10/2011 01:00                                 |
| 138                           | 97849                                          | P662                               | ZHI HANG                | 18/10/2011          | Feeder Out(-/7/-/)                                  | HIT4                  | Feeder Out       | 18/10/2011 01:00                                 |
|                               |                                                |                                    | 828                     | 01:00               |                                                     | HIT4                  | Feeder Out       | 18/10/2011 01:00                                 |
| 139                           | 58165                                          | P515                               | ZHI HANG<br>898         | 20/12/2011<br>09:00 | Feeder In(-/5/-/)                                   | HIT4                  | Feeder In        | 20/12/2011 09:00                                 |
| 140                           | 99082                                          | P515                               | ZHI HANG<br>898         | 20/12/2011<br>09:00 | Feeder In(1/-/-/)                                   | HIT4                  | Feeder In        | 20/12/2011 09:00                                 |
| Ren<br>'eel                   | narks : Se<br>free to co                       | chedule tim<br>ontact us at        | e is update<br>26197932 | d at 14:00          | and 20:00 everyda                                   | ay. Should y          | ou have any qu   | Total is 933<br>ueries, please<br>lext Last Exit |

#### Search Criteria

## Please refer to Barge Schedule Enquiry

#### Table: Search Result

| Field Name                          | Description                                                                                                    | Value |
|-------------------------------------|----------------------------------------------------------------------------------------------------|-------|
| No.                                 | Search Result Record Number                                                                                                    |       |
| Job ID                              | Barge Job ID                                                                                                    |       |
| Barge ID                            | Barge ID                                                                                                    |       |
| Barge Name                          | Barge Name                                                                                                    |       |
| Request Berthing Time               | Time in which shipping line<br>request to berth                                                                                                    |       |
| Booking Figures Feeder In/Out       | Whether the barge is Feeder In<br>/ Feeder Out and the number of<br>containers for 20'/40'/45':<br>- Feeder In: Barge Job with only<br>Discharge moves.<br>- Feeder Out: Barge Job with<br>only Loading moves.<br>- Feeder In and Feeder Out:<br>Barge Job with BOTH Discharge<br>and Loading moves<br>- 20': sum of container(s) with<br>container length 20'<br>- 40': sum of container(s) with<br>container length 40'<br>- 45': sum of container(s) with<br>container length 45', 48' and 53' |       |
| Schedule Details > Terminal         | Scheduled Berthing Terminal                                                                                                    |       |
| Schedule Details > Feeder<br>In/Out | Feeder In / Feeder Out for<br>individual terminal(s) in which<br>the selected barge berths                                                                                                    |       |

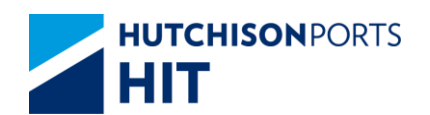

| Schedule Details > Time | Scheduled time in which arranged by the berth |  |
|-------------------------|-----------------------------------------------|--|
|                         | operators. If no time is                      |  |
|                         | arranged, "To Be Scheduled" is                |  |
|                         | displayed                                     |  |

- 3. User can press:
- "First" button to jump to first page of result
- "Previous" button to jump to previous page
- "Next" button to jump to next page
- "Last" button to jump to last page of result
- "Exit" button to quit the function after enquiry

# 5. Container Aging List

## 5.1 Enquiry

#### 5.1.1 <u>"Enquiry" > "Container Aging List"</u>

This function allows user to view the number of days containers spent in the terminal.

Figure: Container Aging List

| ntainer Aging List            | (This information is for r<br>free storage period) | reference only and is not rele | evant to the calculation of |
|-------------------------------|----------------------------------------------------|--------------------------------|-----------------------------|
| erminal HIT/CHT -             | ] Owner                                            |                                | _                           |
| Container Status              | EM Pool                                            | 28 / 05 / 2012                 | dd/mm/yyyy)                 |
| ontainer Prefix               |                                                    |                                |                             |
| ontainer Size/Type            | / 💌 🕅 N                                            | lew/Old(Inclusive)             |                             |
| ontainer / /                  |                                                    |                                |                             |
| amage Box                     | •                                                  |                                |                             |
| old Codes (All)               | (All)                                              |                                | Exclude                     |
| p Code/Equip Code             | • /                                                |                                |                             |
| ocation                       | •                                                  |                                |                             |
| ort By                        |                                                    |                                |                             |
| Container Size/Type           |                                                    |                                |                             |
| Container Status              |                                                    |                                |                             |
| C Location                    |                                                    |                                |                             |
| Actual Staying Days (Descendi | ng Order)                                          |                                |                             |
| HTML OPDF OEXCEL              |                                                    |                                |                             |
| Print Detail                  |                                                    | Save the above entries         | Search Clear Exit           |
|                               |                                                    |                                |                             |

#### Table:

| Field Name | Description        | Value     |
|------------|--------------------|-----------|
| Terminal   | Terminal           | Read Only |
|            | [Default: HIT/CHT] |           |
| Owner      | Owner Code         |           |

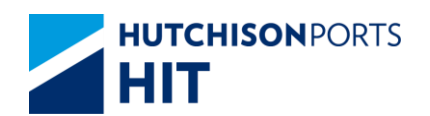

| Staying Days            | Number of days input by user to<br>search for container(s) that has<br>at least stayed.<br>[Default: 1]                                                                                                    |                                                  |
|-------------------------|----------------------------------------------------------------------------------------------------|--------------------------------------------------|
| From Date               | Reference date for counting the<br>number of staying days.<br>[Default: current day]                                                                                                    | DD/MM/YYYY                                       |
| Container Status        | Container Status                                                                                                    |                                                  |
| EM Pool                 | Empty Container Pool                                                                                                    |                                                  |
| Container Prefix        | Alphabet prefix of container (For example: APLV44546455)                                                                                                    |                                                  |
| Container Size/Type     | Container Size/Type                                                                                                    |                                                  |
| New/Old (Inclusive)     | Whether to include <b>BOTH</b> New<br>Type and Old Type in Search<br>Result                                                                                                    |                                                  |
| Container Length/Height | Container Length/Height                                                                                                    |                                                  |
| Container Type Class    | Container Type Class                                                                                                    |                                                  |
| Damage Box              | Whether the container is<br>damaged<br>- Yes: Container is damaged<br>- Yes/Cargoworthy: Container is<br>damaged but still suitable for<br>Cargo<br>- Yes/Uncargoworthy: Container<br>is damaged and not suitable for<br>Cargo<br>- No: Container is <b>NOT</b><br>damaged | {Yes, Yes/Cargoworthy,<br>Yes/Uncargoworthy, No} |
| Hold Codes              | Search for container(s) with                                                                                                    |                                                  |
| Exclude                 | Search for container(s) without specified Hold Code(s)                                                                                                    |                                                  |
| SP Code/Equip Code      | Whether the container(s) has<br>SP Code(s) / Equip Code(s)                                                                                                    |                                                  |
| Location                | Container Location                                                                                                    |                                                  |
| Sort By                 | Display Search Result by order<br>of:<br>- Container Size/Type<br>(Ascending Order)<br>- Container Status (Ascending<br>Order)<br>- Location (Ascending Order)<br>- Actual Staying Day<br>(Descending Order)                                                               |                                                  |
| HTML/PDF/EXCEL          | Select whether the Search<br>Result is delivered in:<br>- HTML: viewable in browser<br>- PDF: download as PDF<br>- EXCEL: download as EXCEL<br>[Default: HTML]                                                                                                    |                                                  |
| Print Detail            | Whether to print the Search<br>Result                                                                                                    |                                                  |
| Save the above entries  | Whether system remember the<br>setting of user to re-use next<br>time<br>(Memory will be deleted when<br>CPLUS is closed)<br>[Default: Not Ticked]                                                                                                    |                                                  |

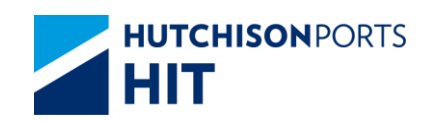

- 1. Fill in at least:
- Owner Code
- Staying Days
- From Date
- (User can press "Clear" button to re-enter data)
- 2. Selection of Hold Code:

Table: Selection of Hold Code

| Hold Codes           | Exclude | Container Results              |
|----------------------|---------|--------------------------------|
| Blank                | *       | With or without hold codes     |
| (With Hold Codes)    | *       | With hold codes                |
| (Without hold codes) | R       | Without hold codes             |
| PV, PI               | *       | Pending next vessel or Pending |
|                      |         | for instructions               |

3. Press "Search" button

Figure: Container Aging List

| c                  | ontainer Aging                | List  |           |     |                     |                         |       | (T)<br>per   | nis inform<br>riod) | hation | is for refer                               | ence only a | nd is not                 | relevant to the calcul                  | ation of free            | storage           |
|--------------------|-------------------------------|-------|-----------|-----|---------------------|-------------------------|-------|--------------|---------------------|--------|--------------------------------------------|-------------|---------------------------|-----------------------------------------|--------------------------|-------------------|
| Ten<br>Con<br>Stat | ninal :<br>t Length :<br>us : | нп    | СНТ       |     | Own<br>Cont<br>Cont | er:<br>Height<br>Prefix | 1     | AF           | ۹L                  |        | staying Days<br>Size/Type :<br>Sp/Equip Co | de: /       |                           | From Date :<br>Type Class :<br>Damage : | 28/05                    | 5/2012            |
| No.                | Container No.                 | Owner | Sz/Ty     | St  | Sp<br>Code          | Equip<br>Code           | Dam/C | Hold<br>Code | Yard Lo             | C      |                                            | Entry date  | Actual<br>Staying<br>Days | 1st Leg Voyage<br>1st Leg Vessel Name   | 2nd Leg Vo<br>2nd Leg Ve | yage<br>ssel Name |
| 1                  | AAAA123467                    | APL   | 20/<br>10 | EM  |                     |                         |       |              | HIT4                |        |                                            | 10/05/2012  | 19                        |                                         |                          |                   |
| 2                  | PPPP1234567                   | APL   | 20/<br>10 | EM  |                     |                         |       |              | HIT4                |        |                                            | 11/05/2012  | 18                        |                                         |                          |                   |
| 3                  | APLV12345578                  | APL   | 20/<br>G1 | XF  |                     |                         |       | PV           |                     |        |                                            | 15/05/2012  | 14                        |                                         |                          |                   |
| 4                  | APLV12345679                  | APL   | 20/<br>G1 | XM  |                     |                         |       |              | HIT4                |        |                                            | 16/05/2012  | 13                        |                                         |                          |                   |
| 5                  | APL33778899                   | APL   | 20/<br>G1 | XF  |                     |                         |       | PV           | HIT4                |        |                                            | 17/05/2012  | 12                        |                                         |                          |                   |
| 5                  | APZU3005160                   | APL   | 22/<br>00 | IF  |                     |                         |       |              | ACT                 |        |                                            | 16/04/2012  | 43                        |                                         |                          |                   |
| Z                  | APZU3193221                   | APL   | 22/<br>00 | IF  |                     | BO                      |       |              | HIT4                |        |                                            | 22/04/2012  | 37                        |                                         |                          |                   |
| 8                  | APZU3584020                   | APL   | 22/<br>00 | TF  | PR                  |                         |       |              | HIT4                |        |                                            | 22/04/2012  | 37                        | APL/ MTT/ 008E<br>MOL MOTIVATOR         |                          |                   |
| 2                  | FCIU3631761                   | APL   | 22/<br>00 | IF  |                     |                         |       |              | MTL1/2              |        |                                            | 22/04/2012  | 37                        |                                         |                          |                   |
| 10                 | GESU2539486                   | APL   | 22/<br>00 | OF  |                     |                         |       |              | HIT4                |        |                                            | 22/04/2012  | 37                        | APL/ OJK/ 016E<br>OOCL JAKARTA          | APL/ Q228/<br>JIN LONG 6 | 80254<br>88       |
|                    |                               | 20'   |           |     | 20'HQ               |                         | 40'   |              | 40'HQ               |        | 45'                                        | 48'         | 53                        | TEU                                     | F                        | Percent%          |
| 0v                 | r 60 Days                     |       |           | 2   |                     | (                       |       | 5            |                     | 6      |                                            | 19          | 0                         | 0                                       | 66.75                    | 0.67%             |
| 31-                | i0 Days                       |       | 1         | 953 |                     | (                       | )     | 1193         |                     | 2486   | 2                                          | 55          | 0                         | 0                                       | 9884.75                  | 98.84%            |
| 21.                | I0 Days                       |       |           | 0   |                     | (                       |       | 0            |                     | 0      |                                            | 0           | 0                         | 0                                       | 0                        | 0%                |
| 11.                | 10 Days                       |       |           | 18  |                     | (                       |       | 0            |                     | 0      |                                            | 0           | 0                         | 0                                       | 18                       | 0.18%             |
| 6-1                | Days                          |       |           | 5   |                     | (                       |       | 5            |                     | 0      |                                            | 0           | 0                         | 0                                       | 15                       | 0.15%             |
| 1.5                | Days                          |       |           | 8   |                     | (                       |       | 1            |                     | 3      |                                            | 0           | 0                         | 0                                       | 16                       | 0.16%             |
| Tot                | al :                          |       | 1         | 986 |                     | (                       |       | 1204         |                     | 2495   | 2                                          | 74          | 0                         | 0                                       | 10000.5                  | Fotal in EOEt     |
|                    |                               |       |           |     |                     |                         |       |              |                     |        |                                            |             |                           | First Previous                          | Next La                  | ast Exit          |
|                    |                               |       |           |     |                     |                         |       |              |                     |        |                                            |             |                           |                                         |                          |                   |

Search Criteria

Please refer to Container Aging List

#### Table: Search Result

| Field Name    | Description                 | Value |
|---------------|-----------------------------|-------|
| No.           | Search Result Record Number |       |
| Container No. | Container Number            |       |
| Owner         | Container Owner             |       |

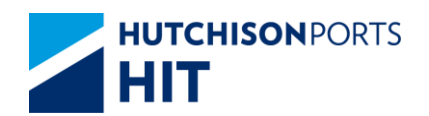

| Sz/Ty                                  | Container Size / Type                                                                    |  |
|----------------------------------------|------------------------------------------------------------------------------------------|--|
| St                                     | St                                                                                       |  |
| SP Code                                | Special Handling Code                                                                    |  |
| Special Handling Code                  | Equipment Code                                                                           |  |
| Dam/C                                  | Damage Code                                                                              |  |
| Hold Code                              | Hold Code                                                                                |  |
| Yard Location                          | Yard Location                                                                            |  |
| Entry Date                             | Date in which the container enter the terminal                                           |  |
| Actual Staying Date                    | Number of days the selected<br>container stayed in the location                          |  |
| 1st Leg Voyage/ 1st Leg Vessel<br>Name | First Column: First Leg Line<br>Voyage Code<br>Second Column: First Leg<br>Vessel Name   |  |
| 2nd Leg Voyage/ 2nd Leg<br>Voyage Name | First Column: Second Leg Line<br>Voyage Code<br>Second Column: Second Leg<br>Vessel Name |  |

## Table: Container Summary

| Field Name                 | Description                                                                                                    | Value |
|----------------------------|----------------------------------------------------------------------------------------------------|-------|
| Container Length (20'-53') | Container Length<br>- 20': 20' container<br>- 20' HQ: 20' High Cube<br>Container<br>- 40': 40' container<br>- 40' HQ: 40' High Cube<br>Container<br>- 45': 45' container<br>- 48': 48' container<br>- 53': 53' container<br>- TEU: Sum of all types of<br>container(s) |       |
| Percent%                   | Percentage of container with different staying duration(s)                                                                                                    |       |
| Over 60 Days               | Container(s) stays more than 60 days. (x>60)                                                                                                    |       |
| 31-60 Days                 | Container(s) stays between 31 to 60 days. (31>=x<=60)                                                                                                    |       |
| 21-30 Days                 | Container(s) stays between 21 to 30 days. (21>=x<=30)                                                                                                    |       |
| 11-20 Days                 | Container(s) stays between 11<br>to 20 days. (11>=x<=20)                                                                                                    |       |
| 6-10 Days                  | Container(s) stays between 6 to 10 days. (6>=x<=10)                                                                                                    |       |
| 1-5 Days                   | Container(s) stays between 1 to 5 days. (1>=x<=5)                                                                                                    |       |
| Total                      | Container(s) stays more than or equal to 1 day                                                                                                    |       |

- 4. User can press:
- "No." hyperlink to view Container Aging Details
- "Container No." hyperlink to view Container Details

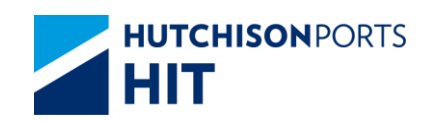

- "First" button to jump to first page of result
- "Previous" button to jump to previous page
- "Next" button to jump to next page
- "Last" button to jump to last page of result
- "Exit" button to quit the function after enquiry

## 5.1.1.1 <u>Container Aging Details</u>

#### Figure:

| Container Aging | Details    |                  |             |         |
|-----------------|------------|------------------|-------------|---------|
| Container No.   | AAAA123467 |                  |             |         |
| Yard Location   | HIT4       |                  |             |         |
| Owner           | APL        | EM Pool          |             | APL     |
| Status          | EM         | Size/Type        |             | 20 / 10 |
| From Date       | 28/05/2012 | Staying Days     |             | 1       |
| Entry date      | 10/05/2012 | Actual Staying D | ays         | 19      |
| Hold Condition  |            |                  |             |         |
| Sp Code         |            |                  |             |         |
| Equip Code      |            |                  |             |         |
| Damage Code     |            | Damage Remarks   | Cargoworthy |         |
|                 |            |                  |             | Exi     |
|                 |            |                  |             |         |
|                 |            |                  |             |         |

#### Table:

| Field Name          | Description                                                                                                    | Value |
|---------------------|----------------------------------------------------------------------------------------------------|-------|
| Container No.       | Container Number                                                                                                    |       |
| Yard Location       | Yard Location                                                                                                    |       |
| Owner               | Owner Code                                                                                                    |       |
| EM Pool             | Empty Container Pool                                                                                                   |       |
| Status              | Container Status                                                                                                    |       |
| Size/Type           | Container Size / Type                                                                                                  |       |
| From Date           | Present cut-off date used for<br>calculate the Actual Staying<br>Days                                                  |       |
| Staying Days        | Number of days input by user to<br>search for container(s) that has<br>been staying in container yard.<br>[Default: 1] |       |
| Entry Date          | Date in which the container enter the terminal                                                                         |       |
| Actual Staying Date | Number of days the selected container stayed in the location                                                           |       |
| Hold Condition      | Hold Code                                                                                                    |       |
| SP Code             | Special Handling Code                                                                                                  |       |
| Equip Code          | Equipment Code                                                                                                    |       |
| Damage Code         | Damage Code                                                                                                    |       |
| Damage Remarks      | User remarks on the condition<br>of container if damage code<br>exists                                                 |       |

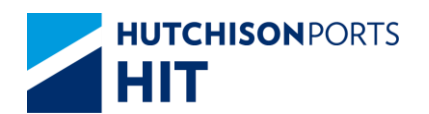

| Cargoworthy | If damage code exists, whether the container is still worthy to | {Y, N} |
|-------------|-----------------------------------------------------------------|--------|
|             | transport cargo:                                                |        |
|             | <ul> <li>Y: Can transport cargo</li> </ul>                      |        |
|             | <ul> <li>N: Cannot transport cargo</li> </ul>                   |        |

# 5.1.1.2 Container Details

## Figure: Container Details

|               |         |        | FORM        |                   |        |              |            |           | æ          |         |            | 10                  | 1010011   |               |      |
|---------------|---------|--------|-------------|-------------------|--------|--------------|------------|-----------|------------|---------|------------|---------------------|-----------|---------------|------|
| Container No. |         | ECMU   | 4187962     | S                 | Status |              |            | 0-        |            | Size/Ty | pe (Group) | 42/G1(4             | IO / GP ) |               |      |
| wher<br>O No  |         |        | APL 229704  | 200.0             | E      | M Pool       |            |           |            |         |            |                     |           |               |      |
| o No.         |         |        | 52075       | 333-0             | M      | av GW        |            |           | 0000.0     |         | Last Ter   | mn Read             |           |               |      |
| al No         |         |        | AH303       | 19014             | G      | ate In Date/ | Time       |           | 13/12/2016 | 21:15   | Gate In    | Temp                |           |               |      |
| 94100510014   |         |        | c           | Iosing Date       | (Time  |              | 1011202010 | A.1.10    |            | runp.   |            |                     |           |               |      |
| ssel Name     | •       |        | CMA (       | CGM GEMINI        | V      | oyage        |            |           | 163E       |         |            |                     |           |               |      |
| rd Loc        |         |        | HIT9        |                   |        |              |            |           |            |         | T/C Ind    |                     |           |               |      |
| ۲No.          |         |        |             |                   | D      | U Content    |            |           |            |         |            |                     |           |               |      |
| old Cond      |         |        |             |                   | N      | ext Hold     |            |           |            |         | Hold Pe    | ort                 |           |               |      |
| amage Co      | de      |        |             |                   | D      | amage Rem    | iarks      |           |            |         | Cargow     | orthy               |           |               |      |
| arrent Ren    | harks   |        |             |                   |        |              |            |           |            |         |            |                     |           |               |      |
| oading        |         |        |             |                   |        |              |            |           |            |         |            |                     |           |               |      |
| essel         | Voyage  | Job ID | Barge<br>ID | Vsl Name          | Owner  | Status       | POL        | POD       | Block      | T/S     | FD         | Stowage<br>Position | VGM       | VGM<br>Source |      |
| GM            | 163E    |        |             | CMA CGM<br>GEMINI | APL    | XF           | HKHKG      | USLAX     | USLAX      |         | USSPQ      |                     | 13160     | Line          |      |
| a Temp        |         |        |             | RF Volt           |        |              | Reefs      | r Remari  | s          |         |            |                     |           |               |      |
| argo Seal I   | No.     | AH3    | 0319014     |                   |        |              |            |           |            |         |            |                     |           |               |      |
| ipment R      | emarks  |        |             |                   |        |              |            |           |            |         |            |                     |           |               |      |
| Code          |         |        |             |                   |        |              |            |           |            |         |            |                     |           |               |      |
| uip Code      |         | BO     |             |                   |        |              |            |           |            |         |            |                     |           |               |      |
| ntilation (   | %)      |        |             |                   |        |              | CESI       | ndicator  |            |         |            |                     |           |               |      |
| No.           |         |        |             |                   |        |              | DU P       | ermit No  |            |         |            |                     |           |               |      |
| Content       |         |        | -           |                   |        |              | PC P       | ermit No. |            |         |            |                     |           |               |      |
| amage Co      | de      |        | Damage      | Remarks           |        |              |            |           |            |         | Cargo      | worthy              |           |               |      |
| N DG          |         | IMDG   |             | Cat               |        | DG           | Content    |           |            |         |            | DG Weigl            | ht        |               |      |
| L(Front)      |         |        | OL(Rear)    |                   |        | DH           |            |           | OW(L       | eft)    |            |                     | OW(Right) |               |      |
| ovement H     | listory |        |             |                   |        |              |            |           |            |         |            |                     |           |               |      |
| IT Y          |         |        |             |                   |        |              |            |           |            |         |            |                     |           | Bundle Son    | Exit |
|               |         |        |             |                   |        |              |            |           |            |         |            |                     |           |               |      |
|               |         |        |             |                   |        |              |            |           |            |         |            |                     |           |               |      |

# Table: Container Information Property Descriptions

| Field Name          | Description                                                                                     | Value |
|---------------------|-------------------------------------------------------------------------------------------------|-------|
| Container No.       | Container Number                                                                                |       |
| Status              | Container Status                                                                                |       |
| Size/Type           | Container Size / Type                                                                           |       |
| Owner               | Owner Code                                                                                      |       |
| EM Pool             | Empty Container Pool                                                                            |       |
| S/O No.             | Shipping Order Number                                                                           |       |
| Material            | Container Material                                                                              |       |
| Max. GW             | Maximum Gross Weight                                                                            |       |
| Last Temp Read      | Latest Temperature Reading<br>(For Reefer)                                                      |       |
| Seal No.            | Seal Number                                                                                     |       |
| Dispatched Seal No. | Dispatched Seal Number                                                                          |       |
| FSP                 | Free Storage Period                                                                             |       |
| Discharge Date/Time | Date Time in which the<br>container is discharged from the<br>vessel / barge                    |       |
| Overdue Days        | Number of days in which the container is overdue                                                |       |
| Yard Loc            | Yard Location                                                                                   |       |
| DT No.              | Detention Number                                                                                |       |
| DU Content          | Dutiable Goods Content                                                                          |       |
| Hold Cond           | Hold Code                                                                                       |       |
| Next Hold           | Next Hold Code that will be<br>added to the container after the<br>present Hold Code is cleaned |       |
| Damage Code         | Damage Code                                                                                     |       |

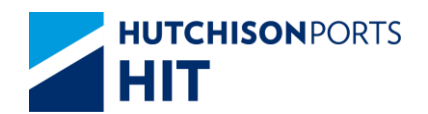

| Damage Remarks  | User remarks on the condition<br>of container if damage code<br>exists                                                                            |        |
|-----------------|----------------------------------------------------------------------------------------------------|--------|
| Cargoworthy     | If damage code exists, whether<br>the container is still worthy to<br>transport cargo:<br>- Y: Can transport cargo<br>- N: Cannot transport cargo | {Y, N} |
| Current Remarks | User remarks on general condition of the container                                                                                                |        |

#### Table: Related Vessel Information

| Field Name       | Description                                                                            | Value           |
|------------------|----------------------------------------------------------------------------------------|-----------------|
| Vessel           | Shipping Line Vessel Code                                                              |                 |
| Voyage           | Shipping Line Vessel Voyage                                                            |                 |
| Job ID           | Barge Job ID                                                                           |                 |
| Vsl Name         | Vessel Name                                                                            |                 |
| Owner            | Owner Code                                                                             |                 |
| Status           | Container Status                                                                       |                 |
| POL              | Port of Loading                                                                        |                 |
| POD              | Port of Discharge                                                                      |                 |
| Block            | Block Code                                                                             |                 |
| T/S              | Transshipment                                                                          |                 |
| FD               | Final Destination                                                                      |                 |
| Stowage Position | Stowage Position (Storage<br>Position of container on Vessel /<br>Barge)               |                 |
| GW               | <ul> <li>- GW: Container Gross Weight</li> <li>- VGM : Container VGM Weight</li> </ul> |                 |
| VGM Source       | VGM Source<br>- Line<br>- Terminal                                                     | {Line,Terminal} |

#### Table: Other Information

| Field Name       | Description                                                                                     | Value  |
|------------------|-------------------------------------------------------------------------------------------------|--------|
| Req Temp         | Shipping Line Requested<br>Temperature (for Reefer)                                             |        |
| RF Volt          | Reefer Voltage                                                                                  |        |
| Reefer Remarks   | User remarks for the reefer condition of container                                              |        |
| Cargo Seal No.   | Cargo Seal Number                                                                               |        |
| Shipment Remarks | User remarks on the shipment<br>content of the container                                        |        |
| SP Code          | Special Handling Code                                                                           |        |
| Equip Code       | Equipment Code                                                                                  |        |
| Ventilation (%)  | Ventilation                                                                                     |        |
| CFS Indicator    | Cargo Freight Service Indicator<br>Y: Less Container Load (LCL)<br>N: Full Container Load (FCL) | {Y, N} |
| DT No.           | Detention Number                                                                                |        |
| DU Permit No.    | Dutiable Goods Permit Number                                                                    |        |
| SC Content       | SC Content                                                                                      |        |

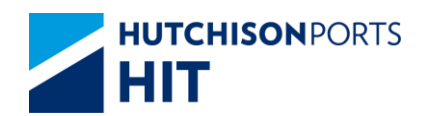

| PC Permit No.  | Free Storage Period                                                                                                    |        |
|----------------|----------------------------------------------------------------------------------------------------|--------|
| Damage Code    | Date Time in which the<br>container is discharged from the<br>vessel / barge                                                                      |        |
| Damage Remarks | User remarks on the condition<br>of container if damage code<br>exists                                                                            |        |
| Cargoworthy    | If damage code exists, whether<br>the container is still worthy to<br>transport cargo:<br>- Y: Can transport cargo<br>- N: Cannot transport cargo | {Y, N} |
| UN DG          | United Nation Dangerous Goods<br>Code                                                                                                    |        |
| IMDG           | International Maritime<br>Dangerous Goods Code                                                                                                    |        |
| Cat            | Dangerous Goods Category<br>specified by Hong Kong<br>Dangerous goods Ordinance                                                                   |        |
| DG Content     | DG Container Content                                                                                                    |        |
| DG Weight      | DG Container Weight                                                                                                    |        |
| OL (Front)     | Over-Length (Front)                                                                                                    |        |
| OL (Rear)      | Over-Length (Rear)                                                                                                    |        |
| ОН             | Over-Height                                                                                                    |        |
| OW (Left)      | Over-Weight (Left)                                                                                                    |        |
| OW (Right)     | Over-Weight (Right)                                                                                                    |        |

#### 1. User can press:

27/04/2012 HIT4 10:28:51

- "Movement History" hyperlink to view the movements of the selected container

#### Container No. EISU No. Date Time Location EISU8064779 St Dam MI Shipper /Cons Dray Co Tractor Chassis No TLX No. Tc TLX Date Optr 23305 25/04/2012 HIT4 17:23:33 WINNER BRIGHTER LIMITED/ RG7622 03846 25/04/2012 HIT4 17:23:33 25/04/2012 HIT4 17:23:33 RG7622 23805 RG7622 01/01/2999 23805 25/04/2012 HIT4 17:23:33 2482019 RG7622 23805 25/04/2012 HIT4 17:24:02 25/04/2012 HIT4 17:26:00 RG7622 01/01/2999 gateJobUs 24820198 25/04/2012 HIT4 17:26:17 RG7622 ivrsJms 25/04/2012 HIT4 17:37:26 RG7622 24820198 01/01/2999 92461 25/04/2012 HIT4 18:42:01 RG7622 4

Figure: Container Movement History

Table: Container Movement History Property Descriptions

gdr:202.45.231.109

Ficture>

| Field Name                         | Description       | Value         |
|------------------------------------|-------------------|---------------|
| Information Services<br>Department | Version : Current | Page 25 of 99 |

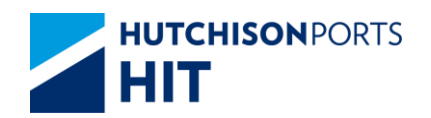

| Container No. | Selected Container Number                               |                  |
|---------------|---------------------------------------------------------|------------------|
| No.           | Search Result Record Number                             |                  |
| Date Time     | Date Time in which the selected movement is carried out | DD/MM/YYYY hh:mm |
| Location      | Nature of the movement                                  |                  |
| St            | Container Status                                        |                  |
| Dam           | Damage Code                                             |                  |
| MI            | Movement Instruction                                    |                  |
| Shipper /Cons | Shipper/Consignee                                       |                  |
| Dray Co       | Drayage Company Name                                    |                  |
| Tractor       | Tractor Number                                          |                  |
| Chassis No    | Chassis Number                                          |                  |
| TLX Date      | Tractor Registration Expiry Date                        | DD/MM/YYYY       |
| Тс            | N/A                                                     |                  |
| TLX Date      | Registration Expiry Date                                |                  |
| Optr          | Operator that carried out the<br>movement               |                  |

- "Bundle Son" button to view the Bundle Son Container No. (available only for bundle container)

Figure: Bundle Son Container List

| Bundle Son Con | tainer List              |         |
|----------------|--------------------------|---------|
| Container No.  | WHLU6464646              |         |
| No.            | Bundle Son Container No. |         |
| 1              | WHLU5555555              |         |
| 2              | WHLU6666666              |         |
| 3              | WHLU7777888              |         |
|                |                          | Total 3 |

<Picture>

- "Exit" button to quit the function after enquiry

# **6.** Container Details

## 6.1 Enquiry

## 6.1.1 <u>"Enquiry" > "Container Details"</u>

This function allows user to view the details of a specific containers. User need to provide **EITHER** Container Number **OR** S/O Number for searching.

Figure: Container Details

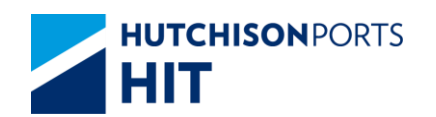

| Container Detai | ls |  |        |       |      |
|-----------------|----|--|--------|-------|------|
| a               |    |  |        |       |      |
| Container No.   |    |  |        |       |      |
| S/O No.         |    |  |        |       |      |
| Barge ID        |    |  |        |       |      |
| Job ID          |    |  |        |       |      |
|                 |    |  | Search | Clear | Exit |
|                 |    |  |        |       |      |

#### Table: Container Details Property Descriptions

| Field Name    | Description           | Value |
|---------------|-----------------------|-------|
| Container No. | Container Number      |       |
| S/O No.       | Shipping Order Number |       |
| Barge ID      | Barge ID              |       |
| Job ID        | Barge Job ID          |       |

1. User can use **EITHER ONE OR MORE** of the above mentioned parameter as Search Criteria (User needs to enter at least **ONE** parameter for searching)

- User can press "Clear" button to re-enter data
- Press "Search" button to see Container Details
- If S/O No. is used,

Figure: Enter S/O No. For Searching

| Container Detai | ls         |        |       |      |
|-----------------|------------|--------|-------|------|
| Containor No    |            |        |       |      |
|                 |            |        |       |      |
| S/O NO.         | 31898046-3 |        |       |      |
| Barge ID        |            |        |       |      |
| Job ID          |            |        |       |      |
|                 |            | Search | Clear | Exit |
|                 |            |        |       |      |

- All container(s) under the booking is displayed:

Figure: Container Details of Search Result

| ntainer Details |            |               |            |
|-----------------|------------|---------------|------------|
| 0               |            |               |            |
| S/O No.         | 31898046-3 |               |            |
| No.             | S/O No.    | Container No. |            |
| 1               | 31898046-3 | APZU3138395   |            |
|                 |            |               | Total is 1 |
|                 |            |               | Exit       |
|                 |            |               |            |

Search Criteria:

Please refer to Previous Section

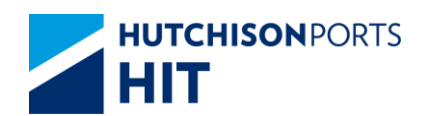

#### Table: Search Result

| Field Name    | Description                 | Value |
|---------------|-----------------------------|-------|
| No.           | Search Result Record Number |       |
| S/O No.       | Shipping Order Number       |       |
| Container No. | Container Number            |       |

- User can press "Container No." hyperlink to see Container Details.

## 6.1.1.1 Container Details

#### Figure: Container Details

| Container No.  |        |        | ECMU        | 4187962           | s     | tatus         |         |           | KF         |       | Size/Ty | pe (Group)          | 42 / G1 ( 40  | (/GP)         |   |
|----------------|--------|--------|-------------|-------------------|-------|---------------|---------|-----------|------------|-------|---------|---------------------|---------------|---------------|---|
| wner           |        |        | APL         |                   | E     | M Pool        |         |           |            |       |         |                     |               |               |   |
| O No.          |        |        | 328796      | 39-8              |       |               |         |           |            |       |         |                     |               |               |   |
| aterial        |        |        | S           |                   | N     | lax. GW       |         |           | 30000.0    |       | Last Te | mp Read             |               |               |   |
| Seal No        |        |        | AH303       | 19014             | G     | ate-In Date/1 | lime    |           | 13/12/2016 | 21:15 | Gate In | Temp                |               |               |   |
|                |        |        |             |                   | C     | losing Date/  | Time    |           |            |       |         |                     |               |               |   |
| lessel Name    |        |        | CMAC        | GM GEMINI         | v     | oyage         |         |           | 163E       |       | TICLE   |                     |               |               |   |
| TAID LOC       |        |        | milla       |                   |       | II Contract   |         |           |            |       | T/C Ind |                     |               |               |   |
| old Cond       |        |        |             |                   | N     | ert Hold      |         |           |            |       | Hold D  | out                 |               |               |   |
| amage Code     |        |        |             |                   |       | amage Rem     | arks    |           |            |       | Caroos  | orthy               |               |               |   |
| urrent Remark  | ks     |        |             |                   |       | anagoreen     |         |           |            |       | cargos  | ionary              |               |               |   |
| Loading        |        |        |             |                   |       |               |         |           |            |       |         |                     |               |               |   |
| Vessel Ve      | /oyage | Job ID | Barge<br>ID | VsI Name          | Owner | Status        | POL     | POD       | Block      | T/S   | FD      | Stowage<br>Position | VGM           | VGM<br>Source |   |
| CGM 16         | 163E   |        |             | CMA CGM<br>GEMINI | APL   | XF            | HKHKG   | USLAX     | USLAX      |       | USSPQ   |                     | 13160         | Line          |   |
| teg Temp       |        |        |             | RF Volt           |       |               | Reefe   | r Remark  | cs         |       |         |                     |               |               |   |
| Cargo Seal No. |        | AH3    | 0319014     |                   |       |               |         |           |            |       |         |                     |               |               |   |
| Shipment Rema  | arks   |        |             |                   |       |               |         |           |            |       |         |                     |               |               |   |
| Sp Code        |        |        |             |                   |       |               |         |           |            |       |         |                     |               |               |   |
| quip Code      |        | RO     |             |                   |       |               |         |           |            |       |         |                     |               |               |   |
| entilation (%) |        |        |             |                   |       |               | CEST    | ndicator  |            |       |         |                     |               |               |   |
| C Content      |        |        |             |                   |       |               | PC P    | ermit No. |            |       |         |                     |               |               |   |
| Demons Cada    |        | _      | Damage      | Domestic .        |       |               | 101     |           |            |       | Carrow  | and athen           |               |               | _ |
| Damage Code    |        |        | Damage      | cemarks           |       |               |         |           |            |       | Cargo   | worthy              |               |               |   |
| LIN LES        |        | IMDG   |             | Cat               |       | UG            | Content |           |            |       |         | DG weign            | И             |               |   |
| 01100          |        |        |             |                   |       |               |         |           |            | - 6-1 |         |                     | MALED Lookest |               |   |

#### Table: Container Information

| Field Name          | Description                                                                  | Value |
|---------------------|------------------------------------------------------------------------------|-------|
| Container No.       | Container Number                                                             |       |
| Status              | Container Status                                                             |       |
| Size/Type           | Container Size / Type                                                        |       |
| Owner               | Owner Code                                                                   |       |
| EM Pool             | Empty Container Pool                                                         |       |
| S/O No.             | Shipping Order Number                                                        |       |
| Material            | Container Material                                                           |       |
| Max. GW             | Maximum Gross Weight                                                         |       |
| Last Temp Read      | Latest Temperature Reading<br>(For Reefer)                                   |       |
| Seal No.            | Seal Number                                                                  |       |
| Dispatched Seal No. | Dispatched Seal Number                                                       |       |
| Gate In Temp        | Gate-In Temperature Reading<br>(for Reefer)                                  |       |
| FSP                 | Free Storage Period                                                          |       |
| Discharge Date/Time | Date Time in which the<br>container is discharged from the<br>vessel / barge |       |
| Overdue Days        | Number of days in which the<br>container is overdue                          |       |
| Yard Loc            | Yard Location                                                                |       |
| DT No.              | Detention Number                                                             |       |
| DU Content          | Dutiable Goods Content                                                       |       |

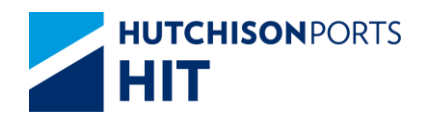

| Hold Cond       | Hold Code                                                                                                    |        |
|-----------------|----------------------------------------------------------------------------------------------------|--------|
| Next Hold       | Next Hold Code that will be<br>added to the container after the<br>present Hold Code is cleaned                                                   |        |
| Damage Code     | Damage Code                                                                                                    |        |
| Damage Remarks  | User remarks on the condition<br>of container if damage code<br>exists                                                                            |        |
| Cargoworthy     | If damage code exists, whether<br>the container is still worthy to<br>transport cargo:<br>- Y: Can transport cargo<br>- N: Cannot transport cargo | {Y, N} |
| Current Remarks | User remarks on general<br>condition of the container                                                                                             |        |

#### Table: Related Vessel Information

| Field Name       | Description                                                              | Value           |
|------------------|--------------------------------------------------------------------------|-----------------|
| Vessel           | Shipping Line Vessel Code                                                |                 |
| Voyage           | Shipping Line Vessel Voyage                                              |                 |
| Job ID           | Barge Job ID                                                             |                 |
| Vsl Name         | Vessel Name                                                              |                 |
| Owner            | Owner Code                                                               |                 |
| Status           | Container Status                                                         |                 |
| POL              | Port of Loading                                                          |                 |
| POD              | Port of Discharge                                                        |                 |
| Block            | Block Code                                                               |                 |
| T/S              | Transshipment                                                            |                 |
| FD               | Final Destination                                                        |                 |
| Stowage Position | Stowage Position (Storage<br>Position of container on Vessel /<br>Barge) |                 |
| GW/VGM           | - GW: Container Gross Weight<br>- VGM : Container VGM Weight             |                 |
| VGM Source       | VGM Source<br>- Line<br>- Terminal                                       | {Line,Terminal} |

## Table: Other Information

| Field Name       | Description                                           | Value |
|------------------|-------------------------------------------------------|-------|
| Req Temp         | Shipping Line Requested<br>Temperature (for Reefer)   |       |
| RF Volt          | Reefer Voltage                                        |       |
| Reefer Remarks   | User remarks for the reefer condition of container    |       |
| Cargo Seal No.   | Cargo Seal Number                                     |       |
| Shipment Remarks | User remarks on the shipment content of the container |       |
| SP Code          | Special Handling Code                                 |       |
| Equip Code       | Equipment Code                                        |       |
| Ventilation (%)  | Ventilation                                           |       |

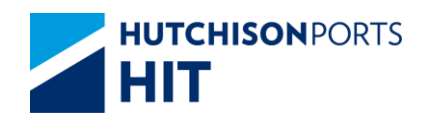

| CFS Indicator  | Cargo Freight Service Indicator<br>Y: Less Container Load (LCL)<br>N: Full Container Load (FCL)                                                   | {Y, N} |
|----------------|----------------------------------------------------------------------------------------------------|--------|
| DT No.         | Detention Number                                                                                                    |        |
| DU Permit No.  | Dutiable Goods Permit Number                                                                                                    | xxx    |
| SC Content     | SC Content                                                                                                    |        |
| PC Permit No.  | PC Permit Number                                                                                                    |        |
| Damage Code    | Damage Code                                                                                                    |        |
| Damage Remarks | User remarks on the condition<br>of container if damage code<br>exists                                                                            |        |
| Cargoworthy    | If damage code exists, whether<br>the container is still worthy to<br>transport cargo:<br>- Y: Can transport cargo<br>- N: Cannot transport cargo | {Y, N} |
| UN DG          | United Nation Dangerous Goods<br>Code                                                                                                    |        |
| IMDG           | International Maritime<br>Dangerous Goods Code                                                                                                    |        |
| Cat            | Dangerous Goods Category<br>specified by Hong Kong<br>Dangerous goods Ordinance                                                                   |        |
| DG Content     | DG Container Content                                                                                                    |        |
| DG Weight      | DG Container Weight                                                                                                    |        |
| OL (Front)     | Over-Length (Front)                                                                                                    |        |
| OL (Rear)      | Over-Length (Rear)                                                                                                    |        |
| ОН             | Over-Height                                                                                                    |        |
| OW (Left)      | Over-Weight (Left)                                                                                                    |        |
| OW (Right)     | Over-Weight (Right)                                                                                                    |        |

1. User can press:

- "Movement History" hyperlink to view the movements of the selected container

#### Figure: Container Movement History

| С   | ontainer Mov           | rement History                 |    |     |    |               |         |         |            |         |    |             |           |
|-----|------------------------|--------------------------------|----|-----|----|---------------|---------|---------|------------|---------|----|-------------|-----------|
| Con | tainer No.             | WHLU6464646                    |    |     |    |               |         |         |            |         |    |             |           |
| No. | Date Time              | Location                       | St | Dam | MI | Shipper /Cons | Dray Co | Tractor | Chassis No | TLX No. | Te | TLX<br>Date | Optr      |
| 1   | 25/11/2008<br>12:47:41 | On Vessel:Entering to terminal | EM |     | DS | /             |         |         |            |         |    |             | ngsup     |
| 2   | 25/11/2008<br>12:47:42 | On Vessel:Entering to terminal | EM |     | DS | /             |         |         |            |         |    |             | ngsup     |
| 3   | 25/11/2008<br>12:47:42 | On Vessel:Entering to terminal | EM |     | DS | /             |         |         |            |         |    |             | ngsup     |
| 4   | 25/11/2008<br>12:47:42 | On Vessel:Entering to terminal | EM |     | DS | 1             |         |         |            |         |    |             | ngsup     |
|     |                        |                                |    |     |    |               |         |         |            |         |    | Т           | otal is 4 |
|     |                        |                                |    |     |    |               |         |         |            |         |    |             | Exit      |

| Table: Container Hovement History Hoperty Description | Table: Co | ontainer N | Movement | History | Prop | erty | Descrip | otions |
|-------------------------------------------------------|-----------|------------|----------|---------|------|------|---------|--------|
|-------------------------------------------------------|-----------|------------|----------|---------|------|------|---------|--------|

| Field Name    | Description                                             | Value            |
|---------------|---------------------------------------------------------|------------------|
| Container No. | Selected Container Number                               |                  |
| No.           | Search Result Record Number                             |                  |
| Date Time     | Date Time in which the selected movement is carried out | DD/MM/YYYY hh:mm |

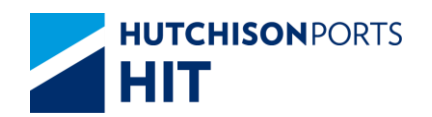

| Location      | Nature of the movement                 |            |
|---------------|----------------------------------------|------------|
| St            | Container Status                       |            |
| Dam           | Damage Code                            |            |
| MI            | Movement Instruction                   |            |
| Shipper /Cons | Shipper/Consignee                      |            |
| Dray Co       | Drayage Company Name                   |            |
| Tractor       | Tractor Number                         |            |
| Chassis No    | Chassis Number                         |            |
| TLX Date      | Tractor Registration Expiry Date       | DD/MM/YYYY |
| Тс            | N/A                                    |            |
| TLX Date      | Registration Expiry Date               |            |
| Optr          | Operator that carried out the movement |            |

- "Bundle Son" button to view the Bundle Son Container No. (available only for bundle container)

Figure: Bundle Son Container List

| Bundle Son Container List |                          |         |  |  |  |
|---------------------------|--------------------------|---------|--|--|--|
| Containor No              | WHI 116464646            |         |  |  |  |
| No.                       | Bundle Son Container No. |         |  |  |  |
| 1                         | WHLU5555555              |         |  |  |  |
| 2                         | WHLU6666666              |         |  |  |  |
| 3                         | WHLU7777888              |         |  |  |  |
|                           |                          | Total 3 |  |  |  |

<Picture>

- "Exit" button to quit the function after enquiry

# 7. Container Movement Log

## 7.1 Enquiry

#### 7.1.1 <u>"Enquiry" > "Container Movement Log"</u>

This function allows user to view containers movement in the terminal within a specified period.

Figure: Container Movement Log

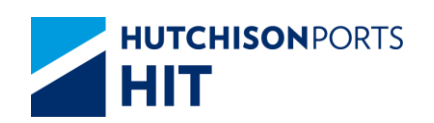

| Container Move  | ement Log      |                |                                   |         |
|-----------------|----------------|----------------|-----------------------------------|---------|
|                 |                |                |                                   |         |
| Terminal        | HIT/CHT 💌      | Owner          | •                                 |         |
| S/O No.         |                | Container No.  |                                   |         |
| Move Type       |                |                |                                   |         |
| From Date/Time  | 1 1            | (dd/mm/yyy     | y hhmm)                           |         |
| To Date/Time    | 24 / 05 / 2012 | 2359 dd/mm/yyy | y hhmm)                           |         |
| Sort By         |                |                |                                   |         |
| S/O No.         |                |                |                                   |         |
| C Container No. |                |                |                                   |         |
| O Date Time     |                |                |                                   |         |
| ● HTML ○ PDF    | C EXCEL        |                |                                   |         |
|                 |                | □ s            | ave the above entries Search Clea | ar Exit |
|                 |                |                |                                   |         |
|                 |                |                |                                   |         |

| Field Name                         | Description                                                                                                    | Value           |
|------------------------------------|----------------------------------------------------------------------------------------------------|-----------------|
| Terminal                           | Terminal<br>[Default: HIT/CHT]                                                                                                    | Read Only       |
| Owner                              | Owner Code                                                                                                    |                 |
| S/O No.                            | Shipping Order Number                                                                                                    |                 |
| Container No.                      | Container Number                                                                                                    |                 |
| Move Type                          | Movement Type                                                                                                    |                 |
| - From Date/Time<br>- To Date/Time | Date/Time Range in which<br>movement is included. <b>EITHER</b><br>"From Date/Time" <b>OR</b> "To<br>Date/Time" is mandatory to fill<br>in                            | DD/MM/YYYY hhmm |
| Sort By                            | Display Search Result by order<br>of:<br>- S/O No.<br>- Container No.<br>- Date Time<br>[Default: S/O No.]                                                            |                 |
| HTML/PDF/EXCEL                     | Select whether the Search<br>Result is delivered in:<br>- HTML: viewable in browser<br>- PDF: download as PDF<br>- EXCEL: download as EXCEL<br>[Default: HTML]        |                 |
| Save the above entries             | System records the current<br>searching criteria, for user to<br>enquiry again next time<br>(Memory will be deleted when<br>CPLUS is closed)<br>[Default: Not Ticked] |                 |

Table: Container Movement Log Property Descriptions

1. User can either:

- Fill in at least "Owner", **EITHER** "From Date/Time", **OR** "To Date/Time" and other optional data

-- If "From Date/Time" is blank, system will retrieve 14 days of records before "To Date/Time"

- Direct fill in "Container No." to display Individual Container Movement Log

- Press "Clear" button to re-enter data

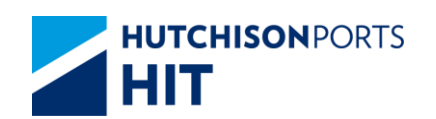

- Press "Exit" button to exit enquiry
- 2. Press "Search" button

#### Figure: Search Result(s)

| Termin | nal :         | HIT                 | Owner :     |         | APL                 | Move Type : |                       |
|--------|---------------|---------------------|-------------|---------|---------------------|-------------|-----------------------|
| Contai | iner No. :    |                     | S/O No. :   |         |                     |             |                       |
| From I | Date/Time :   | 12/11/2008 00:00:00 | To Date/Tin | ne :    | 25/11/2008 23:59:59 |             |                       |
| No.    | Container No. | Owner               | Status      | Sz/Ty   | S/O No.             | Move Type   | Confirm Date/Time     |
| 1      | APZU3428814   | APL                 | EM          | 22 / G1 | 1                   | GO          | 14/11/2008 14:35:22   |
| 2      | CLHU2951952   | APL                 | EM          | 22/G1   | 1                   | GO          | 14/11/2008 14:35:22   |
| 3      | TRLU6712587   | APL                 | XF          | 45 / G1 | 31681918-0          | GI          | 17/11/2008 20:04:00   |
| 4      | APZU4865341   | APL                 | XF          | 42 / G1 | 31682008-0          | GI          | 18/11/2008 13:40:00   |
| 5      | APZU3078953   | APL                 | XF          | 22 / G1 | 31682167-3          | GI          | 22/11/2008 10:45:00   |
| 6      | TPHU5400047   | APL                 | XF          | 43 / 10 | 31682192-9          | GI          | 25/11/2008 12:07:00   |
| 7      | APZU3357011   | APL                 | XF          | 22 / G1 | 31682324-6          | GI          | 25/11/2008 11:47:00   |
| 8      | APZU4463240   | APL                 | XF          | 42/G1   | 31833650-1          | GI          | 18/11/2008 14:10:00   |
| 9      | APZU4475024   | APL                 | XF          | 42 / G1 | 31833568-0          | GI          | 17/11/2008 22:57:00   |
| 10     | APZU4373070   | APL                 | XF          | 43/10   | 31833583-9          | GI          | 22/11/2008 17:43:00   |
|        |               |                     |             |         |                     |             | Previous Next Last Ex |

Search Criteria:

Please refer to Container Movement Log

Table: Search Result

| Field Name        | Description                                                                                                    | Value               |
|-------------------|----------------------------------------------------------------------------------------------------|---------------------|
| No.               | Search Result Record Number                                                                                                    |                     |
| Container No.     | Container Number                                                                                                    |                     |
| Owner             | Owner Code                                                                                                    |                     |
| Container Status  | Container Status                                                                                                    |                     |
| Sz/Ty             | Container Size / Type                                                                                                    |                     |
| S/O No.           | Shipping Order Number                                                                                                    |                     |
| Move Type         | Movement Type                                                                                                    |                     |
| Confirm Date/Time | Date/Time when the movement<br>is confirmed.<br>For CY Barge Operation (Add<br>Lighter Discharge), system will<br>use Barge Discharge Confirm<br>Time (D2) as the Gate In<br>record.<br>For CY Barge Operation (Add<br>Lighter Loading), system will<br>use Barge Loading Confirm<br>Time (L2) as the actual Gate<br>Out record. | DD/MM/YYYY hh:mm:ss |

3. User can press:

- Record Number hyperlink to view Individual Container Movement Log

- Container Number hyperlink to view Container Details
- "First" button to jump to first page of result
- "Previous" button to jump to previous page

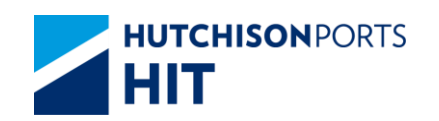

- "Next" button to jump to next page
- "Last" button to jump to last page of result
- "Exit" button to quit the function after enquiry

## 7.1.1.1 Individual Container Movement Log

Figure: Container Movement Log

|                   |                             | D.             |            |             |                |
|-------------------|-----------------------------|----------------|------------|-------------|----------------|
| Container No.     | ECMU4187962                 | Move Type      | GI         |             |                |
| Confirm Date/Time | 13/12/2016 21:15:42         |                |            |             |                |
| Shipper Name      | EXPEDITORS HONG<br>KONG LTD | S/O No.        | 32879639-8 |             |                |
| Owner             | APL                         | Vessel/Voyage  | CGM / 163E | Vessel Name | CMA CGM GEMINI |
| POL               | HKHKG                       | POD            | USLAX      |             |                |
| Block             | USLAX                       | FD             | USSPQ      |             |                |
|                   |                             |                |            |             |                |
| Status            | XF                          | Size/Type      | 42 / G1    |             |                |
| Max. GW           | 30000                       | GW             | 13160      | Temp        |                |
| Seal No.          | AH30319014                  |                |            |             |                |
| Hold Cond         |                             |                |            |             |                |
| Sn Code           |                             |                |            |             |                |
| Equip Code        | BO                          |                |            |             |                |
| IMDG Code         |                             | DG Content     |            | DG Weight   |                |
| Damage Code       |                             | Damage Remarks |            | Cargoworthy |                |
|                   |                             |                |            |             |                |
|                   |                             |                |            |             | Exit           |
|                   |                             |                |            |             |                |
|                   |                             |                |            |             |                |
|                   |                             |                |            |             |                |

#### Table: Container Information

| Field Name        | Description                                 | Value               |
|-------------------|---------------------------------------------|---------------------|
| Container No.     | Container Number                            |                     |
| Move Type         | Movement Type                               |                     |
| Confirm Date/Time | Date/Time when the movement<br>is confirmed | DD/MM/YYYY hh:mm:ss |
| Shipper Name      | Shipper Name                                |                     |
| S/O No.           | Shipping Order Number                       |                     |
| Owner Code        | Owner Code                                  |                     |
| Vessel/Voyage     | Line Vessel/Voyage Code                     |                     |
| Vessel Name       | Vessel Name                                 |                     |
| POL               | Port of Loading                             |                     |
| POD               | Port of Discharge                           |                     |
| Block             | Block Code                                  |                     |
| FD                | Final Destination                           |                     |

#### Table: Gate Related Information

| Field Name | Description              | Value |
|------------|--------------------------|-------|
| Status     | Container Status         |       |
| Size/Type  | Container Size/Type      |       |
| Max. GW    | Maximum Gross Weight     |       |
| GW         | Gross Weight             |       |
| Temp       | Temperature (for Reefer) |       |
| Seal No.   | Seal Number              |       |
| Hold Cond  | Hold Code                |       |

## Table: Other Information

Description

| Field Name           |  |
|----------------------|--|
| Information Services |  |
| Department           |  |

Value

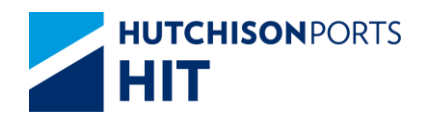

| SP Code        | Special Handling Code                                                                                                    |        |
|----------------|----------------------------------------------------------------------------------------------------|--------|
| Equip Code     | Equipment Code                                                                                                    |        |
| IMDG Code      | International Maritime<br>Dangerous Goods Code                                                                                                    |        |
| DG Content     | DG Container Content                                                                                                    |        |
| DG Content     | DG Container Weight                                                                                                    |        |
| Damage Code    | Damage Code                                                                                                    |        |
| Damage Remarks | User remarks on the condition<br>of container if damage code<br>exists                                                                            |        |
| Cargoworthy    | If damage code exists, whether<br>the container is still worthy to<br>transport cargo:<br>- Y: Can transport cargo<br>- N: Cannot transport cargo | {Y, N} |

# 7.1.1.2 Container Details

#### Figure: Container Details

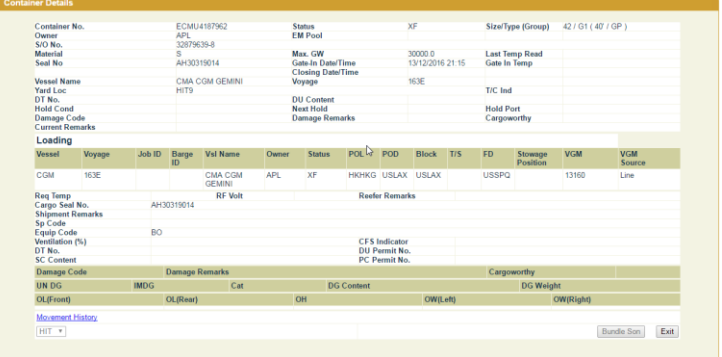

<Picture>

Table: Container Information

| Field Name          | Description                                | Value |
|---------------------|--------------------------------------------|-------|
| Container No.       | Container Number                           |       |
| Status              | Container Status                           |       |
| Size/Type           | Container Size / Type                      |       |
| Owner               | Owner Code                                 |       |
| EM Pool             | Empty Container Pool                       |       |
| S/O No.             | Shipping Order Number                      |       |
| Material            | Container Material                         |       |
| Max. GW             | Maximum Gross Weight                       |       |
| Last Temp Read      | Latest Temperature Reading<br>(For Reefer) |       |
| Seal No.            | Seal Number                                |       |
| Dispatched Seal No. | Dispatched Seal Number                     |       |
| Gate In Temp        | Temperature Reading at<br>Gate-In          |       |
| FSP                 | Free Storage Period                        |       |

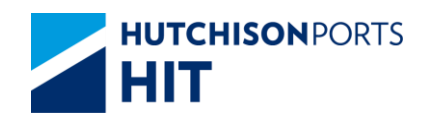

| Discharge Date/Time | Date Time in which the           |        |
|---------------------|----------------------------------|--------|
|                     | container is discharged from the |        |
|                     | vessel / barge                   |        |
| Overdue Days        | Number of days in which the      |        |
|                     | container is overdue             |        |
| Yard Loc            | Yard Location                    |        |
| DT No.              | Detention Number                 |        |
| DU Content          | Dutiable Goods Content           |        |
| Hold Cond           | Hold Code                        |        |
| Next Hold           | Next Hold Code that will be      |        |
|                     | added to the container after the |        |
|                     | present Hold Code is cleaned     |        |
| Damage Code         | Damage Code                      |        |
| Damage Remarks      | User remarks on the condition    |        |
|                     | of container if damage code      |        |
|                     | exists                           |        |
| Cargoworthy         | If damage code exists, whether   | {Y, N} |
|                     | the container is still worthy to |        |
|                     | transport cargo:                 |        |
|                     | - Y: Can transport cargo         |        |
|                     | - N: Cannot transport cargo      |        |
| Current Remarks     | User remarks on general          |        |
|                     | condition of the container       |        |

#### Table: Related Vessel Information

| Field Name       | Description                                                                            | Value           |
|------------------|----------------------------------------------------------------------------------------|-----------------|
| Vessel           | Shipping Line Vessel Code                                                              |                 |
| Voyage           | Shipping Line Vessel Voyage                                                            |                 |
| Job ID           | Barge Job ID                                                                           |                 |
| Vsl Name         | Vessel Name                                                                            |                 |
| Owner            | Owner Code                                                                             |                 |
| Status           | Container Status                                                                       |                 |
| POL              | Port of Loading                                                                        |                 |
| POD              | Port of Discharge                                                                      |                 |
| Block            | Block Code                                                                             |                 |
| T/S              | Transshipment                                                                          |                 |
| FD               | Final Destination                                                                      |                 |
| Stowage Position | Stowage Position (Storage<br>Position of container on Vessel /<br>Barge)               |                 |
| GW/VGM           | <ul> <li>- GW: Container Gross Weight</li> <li>- VGM : Container VGM Weight</li> </ul> |                 |
| VGM Source       | VGM Source<br>- Line<br>- Terminal                                                     | {Line,Terminal} |

# Table: Other Information

| Field Name     | Description                                        | Value |
|----------------|----------------------------------------------------|-------|
| Req Temp       | Shipping Line Requested                            |       |
|                | Temperature (for Reefer)                           |       |
| RF Volt        | Reefer Voltage                                     |       |
| Reefer Remarks | User remarks for the reefer condition of container |       |
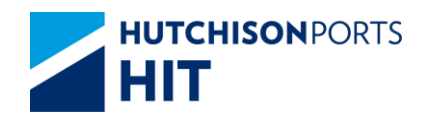

| Cargo Seal No.   | Cargo Seal Number                                                                                                    |        |
|------------------|----------------------------------------------------------------------------------------------------|--------|
| Shipment Remarks | User remarks on the shipment content of the container                                                                                             |        |
| SP Code          | Special Handling Code                                                                                                    |        |
| Equip Code       | Equipment Code                                                                                                    |        |
| Ventilation (%)  | Ventilation                                                                                                    |        |
| CFS Indicator    | Cargo Freight Service Indicator<br>Y: Less Container Load (LCL)<br>N: Full Container Load (FCL)                                                   | {Y, N} |
| DT No.           | Detention Number                                                                                                    |        |
| DU Permit No.    | Dutiable Goods Permit Number                                                                                                    |        |
| SC Content       | SC Content                                                                                                    |        |
| PC Permit No.    | PC Permit Number                                                                                                    |        |
| Damage Code      | Damage Code                                                                                                    |        |
| Damage Remarks   | User remarks on the condition<br>of container if damage code<br>exists                                                                            |        |
| Cargoworthy      | If damage code exists, whether<br>the container is still worthy to<br>transport cargo:<br>- Y: Can transport cargo<br>- N: Cannot transport cargo | {Y, N} |
| UN DG            | United Nation Dangerous Goods<br>Code                                                                                                    |        |
| IMDG             | International Maritime<br>Dangerous Goods Code                                                                                                    |        |
| Cat              | Dangerous Goods Category<br>specified by Hong Kong<br>Dangerous goods Ordinance                                                                   |        |
| DG Content       | DG Container Content                                                                                                    |        |
| DG Weight        | DG Container Weight                                                                                                    |        |
| OL (Front)       | Over-Length (Front)                                                                                                    |        |
| OL (Rear)        | Over-Length (Rear)                                                                                                    |        |
| ОН               | Over-Height                                                                                                    |        |
| OW (Left)        | Over-Weight (Left)                                                                                                    |        |
| OW (Right)       | Over-Weight (Right)                                                                                                    |        |

1. User can press:

- "Movement History" hyperlink to view the movements of the selected container

Figure: Container Movement History

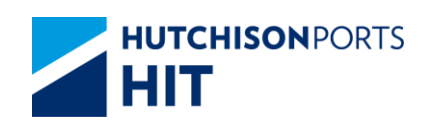

| No | Date Time              | EISU8064779 | <b>C</b> + | Dam | MI | Shinner /Cont                  | Draw Co                            | Tractor | Charrie No. | TI X No  | Te | TI X Date  | Ontr               |
|----|------------------------|-------------|------------|-----|----|--------------------------------|------------------------------------|---------|-------------|----------|----|------------|--------------------|
| 1  | 25/04/2012<br>17:23:33 | HIT4        | XF         | Dum | AY | WINNER<br>BRIGHTER<br>LIMITED/ | billy co                           | THEOR   | Citable No  | TEX NO.  |    | TEX Dute   | 23805              |
| 2  | 25/04/2012<br>17:23:33 | HIT4        | XF         |     | "  | WINNER<br>BRIGHTER<br>LIMITED/ |                                    | RG7622  |             |          |    |            | 03846              |
| 3  | 25/04/2012<br>17:23:33 | HIT4        | XF         |     | AE | WINNER<br>BRIGHTER<br>LIMITED/ |                                    | RG7622  |             |          |    |            | 23805              |
| 4  | 25/04/2012<br>17:23:33 | HIT4        | XF         |     | GI | WINNER<br>BRIGHTER<br>LIMITED/ | FUNG<br>KEE<br>DRAYAGE<br>CO. LTD. | RG7622  |             | 24820198 |    | 01/01/2999 | 23805              |
| 5  | 25/04/2012<br>17:24:02 | HIT4        | XF         |     | MR | WINNER<br>BRIGHTER<br>LIMITED/ |                                    | RG7622  |             |          |    |            | 23805              |
| 6  | 25/04/2012<br>17:26:00 | HIT4        | XF         |     | MR | WINNER<br>BRIGHTER<br>LIMITED/ | FUNG<br>KEE<br>DRAYAGE<br>CO. LTD. | RG7622  |             | 24820198 |    | 01/01/2999 | gateJobUser        |
| 7  | 25/04/2012<br>17:26:17 | HIT4        | XF         |     | GM | WINNER<br>BRIGHTER<br>LIMITED/ |                                    | RG7622  |             |          |    |            | ivrsJms            |
| 8  | 25/04/2012<br>17:37:26 | HIT4        | XF         |     | GI | WINNER<br>BRIGHTER<br>LIMITED/ | FUNG<br>KEE<br>DRAYAGE<br>CO. LTD. | RG7622  |             | 24820198 |    | 01/01/2999 | 92461              |
| 9  | 25/04/2012<br>18:42:01 | HIT4        | XF         |     | GI | WINNER<br>BRIGHTER<br>LIMITED/ |                                    | RG7622  |             |          |    |            | 4                  |
| 10 | 27/04/2012<br>10:28:51 | HIT4        | XF         |     | MR | WINNER<br>BRIGHTER<br>LIMITED/ |                                    |         |             |          |    |            | gdr:202.45.231.109 |

# Table: Container Movement History Property Descriptions

| Field Name    | Description                            | Value            |
|---------------|----------------------------------------|------------------|
| Container No. | Selected Container Number              |                  |
| No.           | Search Result Record Number            |                  |
| Date Time     | Search Result Record Number            | DD/MM/YYYY hh:mm |
| Location      | Container Location                     |                  |
| St            | Container Status                       |                  |
| Dam           | Damage Code                            |                  |
| MI            | Movement Instruction                   |                  |
| Shipper /Cons | Shipper/Consignee                      |                  |
| Dray Co       | Drayage Company Name                   |                  |
| Tractor       | Tractor Number                         |                  |
| Chassis No    | Chassis Number                         |                  |
| TLX No.       | Contact Number                         |                  |
| Тс            | N/A                                    |                  |
| TLX Date      | Tractor Registration Expiry Date       | DD/MM/YYYY       |
| Optr          | Operator that carried out the movement |                  |

- "Bundle Son" button to view the Bundle Son Container No. (available only for bundle container)

Figure: Bundle Son Container List

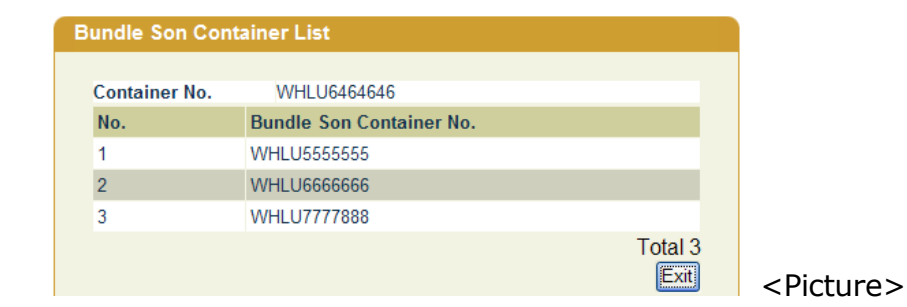

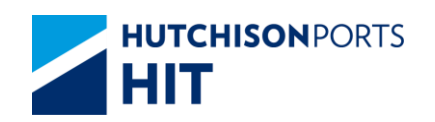

- "Exit" button to quit the function after enquiry

# 8. CY Gate Log

# 8.1 Enquiry

# 8.1.1 <u>"Enquiry" > "CY Gate Log"</u>

# Figure: Cy Gate Log

| Cy Gate Log         |                                          |
|---------------------|------------------------------------------|
| Terminal            | HIT/CHT V                                |
| Owner/Vessel/Voyage |                                          |
| Vessel Name         |                                          |
| Tractor/Barge ID    |                                          |
| Job ID              |                                          |
| Container No.       |                                          |
| Container Prefix    |                                          |
| Container Status    |                                          |
| Move Type           |                                          |
| Property            | Damage High Cube Reefer U/C              |
| From Date/Time      | / / / (dd/mm/yyyy hhmm)                  |
| To Date/Time        | 11 / 05 / 2012 2359 Cd/mm/yyyy hhmm)     |
| Sort By             |                                          |
| Date/Time In        |                                          |
| O Date/Time Out     |                                          |
| C Tractor/Barge ID  |                                          |
| HTML O PDF O EXCE   | L O CSV                                  |
|                     | Save the above entries Search Clear Exit |
|                     |                                          |
|                     |                                          |

Table: Cy Gate Log Property Descriptions

| Field Name          | Description                                                                                                    | Value           |
|---------------------|----------------------------------------------------------------------------------------------------|-----------------|
| Terminal            | Terminal<br>[Default: HIT/CHT]                                                                                                    | Read Only       |
| Owner/Vessel/Voyage | Owner Code/Line Vessel<br>Code/Line Voyage Code                                                                                                    |                 |
| Vessel Name         | Vessel Name                                                                                                    |                 |
| Tractor/Barge ID    | Tractor ID/Barge ID (Depends<br>on whether the container carrier<br>is tractor <b>OR</b> barge)                                                                                                    |                 |
| Job ID              | Barge Job ID                                                                                                    |                 |
| Container No.       | Container Number                                                                                                    |                 |
| Container Prefix    | Alphabet prefix of container (For example: APLV44546455)                                                                                                    |                 |
| Container Status    | Container Status                                                                                                    |                 |
| Move Type           | Move Type                                                                                                    |                 |
| Property            | Indicate if container is one of<br>the following type(s):<br>- Damage: Container with<br>Damage Code<br>- High Cube: High Cube<br>Container<br>- Reefer: Reefer Container<br>- U/C: Un-Containerized Cargo |                 |
| - From Date/Time    | Date/Time Range in which                                                                                                    | DD/MM/YYYY hhmm |
| - To Date/Time      | Gate-In Date/Time is included                                                                                                    |                 |

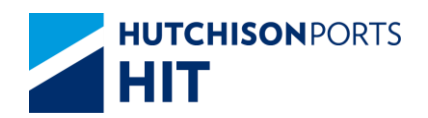

| Sort By                | Display Search Result by order<br>of:<br>- Container Size/Type<br>(Ascending Order)<br>- Container Status (Ascending<br>Order)<br>- Location (Ascending Order)<br>- Actual Staying Day<br>(Descending Order)                    |  |
|------------------------|----------------------------------------------------------------------------------------------------|--|
| HTML/PDF/EXCEL/CSV     | Display Search Result by order<br>of:<br>- Container Size/Type<br>(Ascending Order)<br>- Container Status (Ascending<br>Order)<br>- Location (Ascending Order)<br>- Actual Staying Day<br>(Descending Order)<br>[Default: HTML] |  |
| Save the above entries | Whether system remember the<br>setting of user to re-use next<br>time<br>(Memory will be deleted when<br>CPLUS is closed)<br>[Default: Not Ticked]                                                                              |  |

1. User can either:

- Select "Owner", fill in at least **EITHER** "From Date/Time" **OR** "To Date/Time", "Owner/Vessel/Voyage" and other optional data

-- If "From Date/Time" is blank, system will retrieve 14 days of records counting from "To Date/Time"

- Press "Clear" button to reset the entries
- 2. Press "Search" button and system display Search Result:

Figure: Cy Gate Log

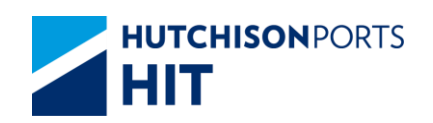

| Ten  | minal :                         | HIT/CHT                      | Owner/Vessel/Voyage          | APL/ DLN/  | 538W                     | Container<br>Status : |      | Container           | Prefix :                                       |             |
|------|---------------------------------|------------------------------|------------------------------|------------|--------------------------|-----------------------|------|---------------------|------------------------------------------------|-------------|
| From | n Date/Time :                   |                              | To Date/Time :               | 11/05/2012 | 23:59                    | Move<br>Type:         |      | Tractor/Ba          | rge ID :                                       |             |
| No.  | Date/Time In<br>Container No.   | Date/Time Out<br>St Sz Ty    | S/O No.<br>Owner/Vessel/Voya | ge         | Shipper<br>Vessel        | Name<br>Name          |      | Move Type<br>Job ID | Dray/Feeder Co<br>Tractor/Barge                | o<br>ID     |
| 1    | 14/04/2012 15:50<br>APRU1001780 | 14/04/2012 16:50<br>XM 22/R1 | 999017827-3<br>APL/DLN/538W  |            | APLEQ1<br>APL DA         | LIAN                  |      | GI                  | MILLION SPRE<br>INVESTMENT L<br>PK4819/        | ad<br>JMI   |
| 2    | 14/04/2012 15:50<br>TRIU6603030 | 14/04/2012 16:50<br>XM 22/R1 | 999017827-3<br>APL/DLN/538W  |            | APLEQ1<br>APL DA         | LIAN                  |      | GI                  | MILLION SPRE<br>INVESTMENT L<br>PK4819/        | AD<br>JMI   |
| 3    | 14/04/2012 15:52<br>CRLU3166906 | 14/04/2012 16:41<br>XM 22/R1 | 999017827-3<br>APL/DLN/538W  |            | APLEQT<br>APL DA         | LIAN                  |      | GI                  | MILLION SPRE<br>INVESTMENT L<br>FS3517/        | AD<br>JMI   |
| 4    | 14/04/2012 15:52<br>CRLU3156615 | 14/04/2012 16:41<br>XM 22/R1 | 999017827-3<br>APL/DLN/538W  |            | APLEQ1<br>APL DA         | LIAN                  |      | GI                  | MILLION SPRE<br>INVESTMENT L<br>FS3517/        | ad<br>Jimi  |
| 5    | 14/04/2012 16:00<br>APRU1000589 | 14/04/2012 17:28<br>XM 22/R1 | 999017827-3<br>APL/DLN/538W  |            | APLEQ1<br>APL DA         | JAN                   |      | GI                  | MILLION SPRE<br>INVESTMENT L<br>LG3167/        | ad<br>JMI   |
| 6    | 14/04/2012 16:00<br>CRLU3147737 | 14/04/2012 17:28<br>XM 22/R1 | 999017827-3<br>APL/DLN/538W  |            | APLEOT<br>APL DA         | LIAN                  |      | GI                  | MILLION SPRE<br>INVESTMENT L<br>LG3167/        | ad<br>Jimi  |
| Z    | 14/04/2012 16:17<br>APRU1000362 | 14/04/2012 17:41<br>XM 22/R1 | 999017827-3<br>APL/DLN/538W  |            | APLEQ1<br>APL DA         | LIAN                  |      | GI                  | MILLION SPRE<br>INVESTMENT L<br>KH6209/        | AD<br>JMI   |
| 2    | 14/04/2012 16:17<br>APRU1002004 | 14/04/2012 17:41<br>XM 22/R1 | 999017827-3<br>APL/DLN/538W  |            | APLEQT<br>APL DA         | LIAN                  |      | GI                  | MILLION SPRE<br>INVESTMENT L<br>KH6209/        | ad<br>Jimi  |
| 2    | 17/04/2012 06:36<br>UESU4736981 | 17/04/2012 07:39<br>IF 45/G1 | APL/DLN/538W                 |            | SHIBUS<br>APL DA         | AWA HK LTD<br>JAN     |      | GO                  | SHEEN TASK<br>CONTAINER<br>SERVICE L<br>KH258/ |             |
| 10   | 17/04/2012 07:59<br>TCLU8370756 | 17/04/2012 09:01<br>IF 45/G1 | APL/DLN/538W                 |            | MITSUB<br>LTD<br>APL DAI | ISHI LOGISTI<br>JAN   | CSHK | GO                  | BRILLIANT TOP<br>LOGOSTOCS L<br>MX5328/        | P IN<br>.TD |
| Size | : 20'                           | 20'HQ                        | 40' 40'HQ                    | 45'        | 4                        | 18"                   | 53'  | Grand               | Total :                                        |             |
| Tota | al: 30                          | 0                            | 5 19                         | 0          | (                        |                       | 0    | 54                  |                                                | _           |

Search Criteria:

Please refer to CY Gate Log

Table: Search Result

| Field Name          | Description                                                                                     | Value |
|---------------------|-------------------------------------------------------------------------------------------------|-------|
| No.                 | Search Result Record Number                                                                     |       |
| Date/Time In        | Gate-In Date/Time                                                                               |       |
| Container No.       | Container Number                                                                                |       |
| Date/Time Out       | Gate-Out Date/Time                                                                              |       |
| St Sz Sy            | Container Status/Container<br>Size/Container Type                                               |       |
| S/O No.             | Shipping Order Number                                                                           |       |
| Owner/Vessel/Voyage | Owner Code/Line Vessel<br>Code/Line Voyage Code                                                 |       |
| Shipper Name        | Shipper Name                                                                                    |       |
| Vessel Name         | Vessel Name                                                                                     |       |
| Моvе Туре           | Movement Type                                                                                   |       |
| Job ID              | Barge Job ID                                                                                    |       |
| Dray/Feeder Co      | Drayage/Feeder Company                                                                          |       |
| Tractor/Barge ID    | Tractor ID/Barge ID (Depends<br>on whether the container carrier<br>is tractor <b>OR</b> barge) |       |

# Table: Summary Information

| Field Name Description Value |
|------------------------------|
|------------------------------|

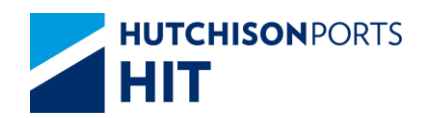

| Size        | Container Size<br>- 20': 20' container<br>- 20' HQ: 20' High<br>Cube Container<br>- 40': 40' container<br>- 40' HQ: 40' High<br>Cube Container<br>- 45': 45' container<br>- 48': 48' container<br>- 53': 53' container<br>- Grand Total: Sum of<br>all types of container(s) |  |
|-------------|----------------------------------------------------------------------------------------------------|--|
| Total       | Number of container<br>for selected container<br>size                                                                                                    |  |
| Grand Total | Sum of all types of<br>container(s)                                                                                                    |  |

- User can press:
- "No." hyperlink to view Gate Log Details
- "Container No." hyperlink to view Container Details
- "First" button to jump to first page of result
- "Previous" button to jump to previous page
- "Next" button to jump to next page
- "Last" button to jump to last page of result
- "Exit" button to quit the function after enquiry

## 8.1.1.1 Gate Log Details

### Figure: Container Details

| Container No. :       | TRLU3943134      | Move Type :      | GO                |               |                  |
|-----------------------|------------------|------------------|-------------------|---------------|------------------|
| Date/Time In :        | 10/10/2006 09:31 | Date/Time Out :  | 10/10/2006 09:59  |               |                  |
| Tractor/Barge ID :    | ZZ0200/          | Dray/Feeder Co : | GATEHOUSE SERVICE | Yard Loc :    | T4-<br>X9/82/6/8 |
| Shipper Name :        | UAT SHIPPER      |                  |                   |               |                  |
| S/O No. :             | APL100901        |                  |                   |               |                  |
| Seal No. :            | N                |                  |                   |               |                  |
| Dispatched Seal No. : |                  |                  |                   |               |                  |
| Remarks :             |                  |                  |                   |               |                  |
|                       |                  |                  |                   |               |                  |
| Owner :               | APL              | Vessel/Voyage :  | PFC/1009          |               |                  |
| POL:                  |                  | POD :            | KOB               | Block :       |                  |
| FD :                  | KOB              | Train :          |                   |               |                  |
|                       |                  |                  |                   |               |                  |
| Status :              | EM               | Size/Type/:      | 22/G1             |               |                  |
| GW :                  |                  | R/G :            |                   | Temp:         |                  |
| IMDG Code :           |                  |                  |                   |               |                  |
|                       |                  | Damage Remark :  |                   | Cargoworthy : |                  |

Table: Container Information

| Field Name    | Description      | Value |
|---------------|------------------|-------|
| Container No. | Container Number |       |

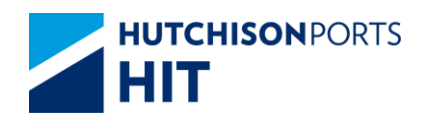

| Move Type                         | Movement Type                    |  |
|-----------------------------------|----------------------------------|--|
| - Date/Time In<br>- Date/Time Out | Date/Time Range                  |  |
| Tractor/Barge ID                  | Tractor ID / Barge ID            |  |
| Dray/Feeder Co                    | Drayage / Feeder Company<br>Name |  |
| Yard Loc                          | Yard Location                    |  |
| Shipper Name                      | Shipper Name                     |  |
| S/O. No.                          | Shipping Order Number            |  |
| Seal No.                          | Seal Number                      |  |
| Dispatched Seal No.               | Dispatched Seal Number           |  |
| Remarks                           | User Remarks                     |  |

# Table: Vessel Information

| Field Name    | Description                            | Value |  |
|---------------|----------------------------------------|-------|--|
| Owner         | Owner ID                               |       |  |
| Vessel/Voyage | Line Vessel Code / Line Voyage<br>Code |       |  |
| POL           | Port of Loading                        |       |  |
| POD           | Port of Destination                    |       |  |
| Block         | Block Code                             |       |  |
| FD            | Final Destination                      |       |  |
| Train         | Train Code                             |       |  |

# Table: Other Information

| Field Name    | Description                                                                                                    | Value  |
|---------------|----------------------------------------------------------------------------------------------------|--------|
| Status        | Container Status                                                                                                    |        |
| Size/Type     | Container Size/Type                                                                                                    |        |
| GW            | Container Gross Weight                                                                                                    |        |
| R/G           | Required Gate-In Temperature<br>(for Reefer)                                                                                                    |        |
| Temp          | Gate-In Temperature (for<br>Reefer)                                                                                                    |        |
| IMDG Code     | International Maritime<br>Dangerous Code                                                                                                    |        |
| Damage Code   | Damage Code                                                                                                    |        |
| Damage Remark | User remarks on the condition<br>of container if damage code<br>exists                                                                            |        |
| Cargoworthy   | If damage code exists, whether<br>the container is still worthy to<br>transport cargo:<br>- Y: Can transport cargo<br>- N: Cannot transport cargo | {Y, N} |

# 8.1.1.2 Container Details

# Figure: Container Details

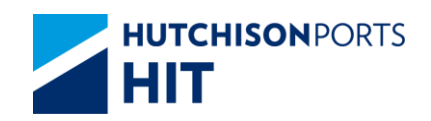

| er Details  |         |        |             |                   |       |               |         |           |            |       |         |                     |           |               |      |
|-------------|---------|--------|-------------|-------------------|-------|---------------|---------|-----------|------------|-------|---------|---------------------|-----------|---------------|------|
| Container   | No      |        | ECM         | 14187962          |       | tatus         |         |           | KE         |       | Size/Ty | ne (Group)          | 42/61/    | 407 / GP )    |      |
| Owner       | NO.     |        | API         | 14101302          | F     | M Pool        |         |           |            |       | Jicerty | he (croab)          | 427011    | 40 / 01 /     |      |
| S/O No.     |         |        | 32879       | 639-8             |       |               |         |           |            |       |         |                     |           |               |      |
| Material    |         |        | S           |                   | N     | lax. GW       |         |           | 30000.0    |       | Last Te | mp Read             |           |               |      |
| Seal No     |         |        | AH30        | 319014            | 0     | iate-In Date/ | lime    |           | 13/12/2016 | 21:15 | Gate In | Temp                |           |               |      |
|             |         |        |             |                   | C     | losing Date   | Time    |           |            |       |         |                     |           |               |      |
| Vessel Nan  | ne      |        | CMA         | CGM GEMINI        | V     | oyage         |         |           | 163E       |       |         |                     |           |               |      |
| Yard Loc    |         |        | HIT9        |                   |       |               |         |           |            |       | T/C Ind |                     |           |               |      |
| DT No.      |         |        |             |                   | 0     | U Content     |         |           |            |       |         |                     |           |               |      |
| Hold Cond   |         |        |             |                   | N     | ext Hold      |         |           |            |       | Hold P  | ort                 |           |               |      |
| Damage C    | ode     |        |             |                   | L     | lamage Kem    | arks    |           |            |       | Cargov  | orthy               |           |               |      |
| Current Re  | emarks  |        |             |                   |       |               |         |           |            |       |         |                     |           |               |      |
| Loading     |         |        |             |                   |       |               |         |           |            |       |         |                     |           |               |      |
| Vessel      | Voyage  | Job ID | Barge<br>ID | VsI Name          | Owner | Status        | POL     | POD       | Block      | T/S   | FD      | Stowage<br>Position | VGM       | VGM<br>Source | æ    |
| CGM         | 163E    |        |             | CMA CGM<br>GEMINI | APL   | XF            | HKHKG   | USLAX     | USLAX      |       | USSPQ   |                     | 13160     | Line          |      |
| Reg Temp    |         |        |             | RE Volt           |       |               | Reef    | er Remari | s          |       |         |                     |           |               |      |
| Cargo Seal  | I No.   | AH     | 30319014    |                   |       |               |         |           |            |       |         |                     |           |               |      |
| Shipment I  | Remarks |        |             |                   |       |               |         |           |            |       |         |                     |           |               |      |
| Sp Code     |         |        |             |                   |       |               |         |           |            |       |         |                     |           |               |      |
| Equip Cod   | le      | BO     |             |                   |       |               |         |           |            |       |         |                     |           |               |      |
| Ventilation | (%)     |        |             |                   |       |               | CES     | Indicator |            |       |         |                     |           |               |      |
| DT No.      |         |        |             |                   |       |               | DU F    | ermit No  |            |       |         |                     |           |               |      |
| SC Conten   | it      |        |             |                   |       |               | PC P    | ermit No. |            |       |         |                     |           |               |      |
| Damage C    | ode     |        | Damage      | Remarks           |       |               |         |           |            |       | Cargo   | worthy              |           |               |      |
| UN DG       |         | IMDG   |             | Cat               |       | DG            | Content |           |            |       |         | DG Weig             | ht        |               |      |
| OL(Front)   |         |        | OL(Rear     | )                 |       | ОН            |         |           | OW(L       | eft)  |         |                     | OW(Right) |               |      |
| Movement    | History |        |             |                   |       |               |         |           |            |       |         |                     |           |               |      |
| HIT .       |         |        |             |                   |       |               |         |           |            |       |         |                     |           | Reads Con     | Enit |
|             |         |        |             |                   |       |               |         |           |            |       |         |                     |           | bundle Son    | Exit |
|             |         |        |             |                   |       |               |         |           |            |       |         |                     |           |               |      |
|             |         |        |             |                   |       |               |         |           |            |       |         |                     |           |               |      |
|             |         |        |             |                   |       |               |         |           |            |       |         |                     |           |               |      |

## Table: Container Information

| Field Name          | Description                                                                                                    | Value |  |
|---------------------|----------------------------------------------------------------------------------------------------|-------|--|
| Container No.       | Container Number                                                                                                    |       |  |
| Status              | Container Status                                                                                                    |       |  |
| Size/Type           | Container Size / Type                                                                                                    |       |  |
| Owner               | Owner Code                                                                                                    |       |  |
| EM Pool             | Empty Container Pool                                                                                                    |       |  |
| S/O No.             | Shipping Order Number                                                                                                    |       |  |
| Material            | Container Material                                                                                                    |       |  |
| Max. GW             | Maximum Gross Weight                                                                                                    |       |  |
| Last Temp Read      | Latest Temperature Reading<br>(For Reefer)                                                                                                    |       |  |
| Seal No.            | Seal Number                                                                                                    |       |  |
| Dispatched Seal No. | Dispatched Seal Number                                                                                                    |       |  |
| Gate In Temp        | Temperature Reading at<br>Gate-In                                                                                                    |       |  |
| FSP                 | Free Storage Period                                                                                                    |       |  |
| Discharge Date/Time | Date Time in which the<br>container is discharged from the<br>vessel / barge                                                                             |       |  |
| Overdue Days        | Number of days in which the<br>container is overdue                                                                                                    |       |  |
| Yard Loc            | Yard Location                                                                                                    |       |  |
| DT No.              | Detention Number                                                                                                    |       |  |
| DU Content          | Dutiable Goods Content                                                                                                    |       |  |
| Hold Cond           | Hold Code                                                                                                    |       |  |
| Next Hold           | Next Hold Code that will be<br>added to the container after the<br>present Hold Code is cleaned                                                          |       |  |
| Damage Code         | Damage Code                                                                                                    |       |  |
| Damage Remarks      | User remarks on the condition<br>of container if damage code<br>exists                                                                                   |       |  |
| Cargoworthy         | If damage code exists, whether {Y, N}<br>the container is still worthy to<br>transport cargo:<br>- Y: Can transport cargo<br>- N: Cannot transport cargo |       |  |
| Current Remarks     | User remarks on general condition of the container                                                                                                    |       |  |

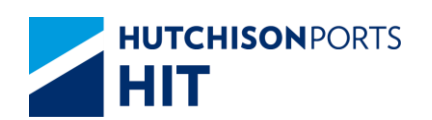

## Table: Related Vessel Information

| Field Name       | Description                                                                            | Value           |  |
|------------------|----------------------------------------------------------------------------------------|-----------------|--|
| Vessel           | Shipping Line Vessel Code                                                              |                 |  |
| Voyage           | Shipping Line Vessel Voyage                                                            |                 |  |
| Job ID           | Barge Job ID                                                                           |                 |  |
| Vsl Name         | Vessel Name                                                                            |                 |  |
| Owner            | Owner Code                                                                             |                 |  |
| Status           | Container Status                                                                       |                 |  |
| POL              | Port of Loading                                                                        |                 |  |
| POD              | Port of Discharge                                                                      |                 |  |
| Block            | Block Code                                                                             |                 |  |
| T/S              | Transshipment                                                                          |                 |  |
| FD               | Final Destination                                                                      |                 |  |
| Stowage Position | Stowage Position (Storage<br>Position of container on Vessel /<br>Barge)               |                 |  |
| GW/VGM           | <ul> <li>- GW: Container Gross Weight</li> <li>- VGM : Container VGM Weight</li> </ul> |                 |  |
| VGM Source       | VGM Source<br>- Line<br>- Terminal                                                     | {Line,Terminal} |  |

## Table: Other Information

| Field Name       | Description                                                                                                    | Value  |
|------------------|----------------------------------------------------------------------------------------------------|--------|
| Req Temp         | Shipping Line Requested<br>Temperature (for Reefer)                                                                                               |        |
| RF Volt          | Reefer Voltage                                                                                                    |        |
| Reefer Remarks   | User remarks for the reefer condition of container                                                                                                |        |
| Cargo Seal No.   | Cargo Seal Number                                                                                                    |        |
| Shipment Remarks | User remarks on the shipment content of the container                                                                                             |        |
| SP Code          | Special Handling Code                                                                                                    |        |
| Equip Code       | Equipment Code                                                                                                    |        |
| Ventilation (%)  | Ventilation                                                                                                    |        |
| CFS Indicator    | Cargo Freight Service Indicator<br>Y: Less Container Load (LCL)<br>N: Full Container Load (FCL)                                                   | {Y, N} |
| DT No.           | Detention Number                                                                                                    |        |
| DU Permit No.    | Dutiable Goods Permit Number                                                                                                    |        |
| SC Content       | SC Content                                                                                                    |        |
| PC Permit No.    | PC Permit Number                                                                                                    |        |
| Damage Code      | Damage Code                                                                                                    |        |
| Damage Remarks   | User remarks on the condition<br>of container if damage code<br>exists                                                                            |        |
| Cargoworthy      | If damage code exists, whether<br>the container is still worthy to<br>transport cargo:<br>- Y: Can transport cargo<br>- N: Cannot transport cargo | {Y, N} |

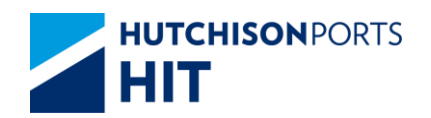

| UN DG      | United Nation Dangerous Goods<br>Code                                           |  |
|------------|---------------------------------------------------------------------------------|--|
| IMDG       | International Maritime<br>Dangerous Goods Code                                  |  |
| Cat        | Dangerous Goods Category<br>specified by Hong Kong<br>Dangerous goods Ordinance |  |
| DG Content | DG Container Content                                                            |  |
| DG Weight  | DG Container Weight                                                             |  |
| OL (Front) | Over-Length (Front)                                                             |  |
| OL (Rear)  | Over-Length (Rear)                                                              |  |
| ОН         | Over-Height                                                                     |  |
| OW (Left)  | Over-Weight (Left)                                                              |  |
| OW (Right) | Over-Weight (Right)                                                             |  |

1. User can press:

- "Movement History" hyperlink to view the movements of the selected container

Figure: Container Movement History

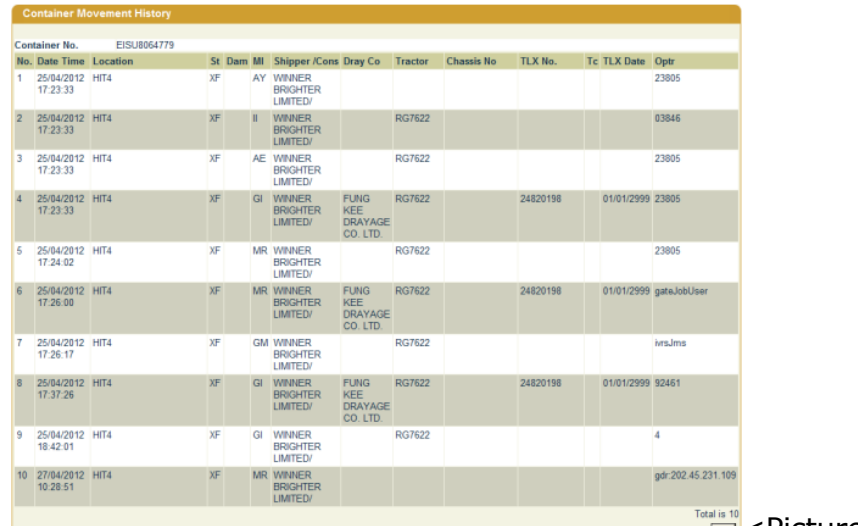

<Picture>

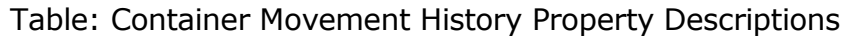

| Field Name    | Description                 | Value            |  |  |  |
|---------------|-----------------------------|------------------|--|--|--|
| Container No. | Selected Container Number   |                  |  |  |  |
| No.           | Search Result Record Number |                  |  |  |  |
| Date Time     | Search Result Record Number | DD/MM/YYYY hh:mm |  |  |  |
| Location      | Container Location          |                  |  |  |  |
| St            | Container Status            |                  |  |  |  |
| Dam           | Damage Code                 |                  |  |  |  |
| MI            | Movement Instruction        |                  |  |  |  |
| Shipper /Cons | Shipper/Consignee           |                  |  |  |  |
| Dray Co       | Drayage Company Name        |                  |  |  |  |

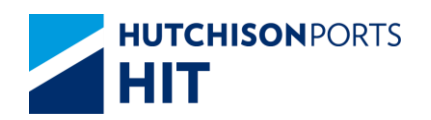

| Tractor    | Tractor Number                         |            |
|------------|----------------------------------------|------------|
| Chassis No | Chassis Number                         |            |
| TLX No.    | Contact Number                         |            |
| Тс         | N/A                                    |            |
| TLX Date   | Tractor Registration Expiry Date       | DD/MM/YYYY |
| Optr       | Operator that carried out the movement |            |

- "Bundle Son" button to view the Bundle Son Container No. (available only for bundle container)

Figure: Bundle Son Container List

| undle Son Con | tainer List              |         |     |
|---------------|--------------------------|---------|-----|
| Container No. | WHLU6464646              |         |     |
| No.           | Bundle Son Container No. |         |     |
| 1             | WHLU5555555              |         |     |
| 2             | WHLU6666666              |         |     |
| 3             | WHLU7777888              |         |     |
|               |                          | Total 3 | ∠Di |
|               |                          |         |     |

- "Exit" button to quit the function after enquiry

# 9. Early Come Container List

# 9.1 Enquiry

9.1.1 <u>"Enquiry" > "Early Come Container List"</u>

This function allows user to view information of early come containers.

Figure: Early Come Container List

| Early Come Container List ( | For Reference Only) |             |                               |
|-----------------------------|---------------------|-------------|-------------------------------|
|                             |                     |             |                               |
| Terminal                    | HIT/CHT 💌           | Report Date | 24/05/2012 (dd/mm/yyyy)       |
| Owner                       | APL (*mandatory)    |             |                               |
| Vessel/Voyage               | 1                   |             |                               |
| Vessel Name                 |                     |             |                               |
| Container Size/Typ          | • /                 | •           | ✓ New/Old(Inclusive)          |
| Container Length/Height     | • / •               |             |                               |
| Container Type Class        |                     |             |                               |
| Container Status            |                     | •           |                               |
| Early Come Days             | Less than 💌         | 999 [Days]  |                               |
| Sort By                     |                     |             |                               |
| Container Size/Typ          |                     |             |                               |
| C Container Status          |                     |             |                               |
| C Early Come Days           |                     |             |                               |
|                             |                     |             |                               |
|                             |                     | Save the a  | above entries Search Clear Ex |
|                             |                     |             |                               |
|                             |                     |             |                               |

Table: Early Come Container List Property Descriptions

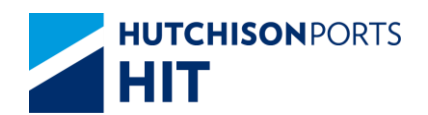

| Field Name              | Description                                                                                                    | Value                                  |
|-------------------------|----------------------------------------------------------------------------------------------------|----------------------------------------|
| Terminal                | Terminal<br>[Default: HIT/CHT]                                                                                                    | Read Only                              |
| Report Date             | Date user conduct the search<br>[Default: Present Day]                                                                                                    | DD/MM/YYYY                             |
| Owner                   | Owner Code                                                                                                    |                                        |
| Vessel/Voyage           | Line Vessel Code / Line Voyage<br>Code                                                                                                    |                                        |
| Container Size/Type     | Container Size / Type                                                                                                    |                                        |
| Container Length/Height | Container Length / Container<br>Height                                                                                                    |                                        |
| Container Type Class    | Container Type Class                                                                                                    |                                        |
| Container Status        | Container Status                                                                                                    |                                        |
| Early Come Days         | The least number of days the<br>container have arrived:<br>- Less than: return result which<br>is less than the specified<br>number of days<br>- Equal to: return result which is<br>equal to the specified number of<br>days<br>- Greater than: return result<br>which is greater than the<br>specified number of days<br>[Default: Less than 999 Days] | {Less than, Equal to, Greater<br>than} |
| Sort By                 | Display Search Result by order<br>of:<br>- Container Size/Type<br>- Container Status<br>- Early Come Days<br>[Default: Container Size/Type]                                                                                                    |                                        |
| HTML/PDF/EXCEL/CSV      | Select whether the Search<br>Result is delivered in:<br>- HTML: viewable in browser<br>- PDF: download as PDF<br>- EXCEL: download as EXCEL<br>- CSV: download as CSV<br>(Comma Separated Values)<br>[Default: HTML]                                                                                                    |                                        |
| Save the above entries  | System records the current<br>searching criteria, for user to<br>enquiry again next time<br>(Memory will be deleted when<br>CPLUS is closed)<br>[Default: Not Ticked]                                                                                                    |                                        |

- 1. Select "Owner"
- 2. User can optionally either:
- Fill in "Vsl/Voy"; OR
- Fill in "Vessel Name" and press Red Dot to select Voyage
- 3. Press "Search" button

## Figure: Early Come Container List's Search Results

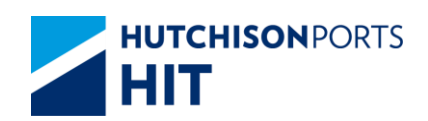

| Ter  | minal :                   | HIT/CHT                                     | Owner  |                | APL                   | Vessel/V          | oyage :      | 1 | Status :                                     |
|------|---------------------------|---------------------------------------------|--------|----------------|-----------------------|-------------------|--------------|---|----------------------------------------------|
| Co   | ntainer Length :          | 1 0.00                                      | Contai | ner Heigt      | E:                    | Size/Typ          | e:           | 1 | Type Class :                                 |
| C.al | ny come bays :            | Less man 999                                | кероп  | Line :         | 24/05/2012            | 11.25 (damm       | cyyyy nn mi) |   |                                              |
| NO.  | S/O No.                   | Shipper Name                                | Temp   | Sz/Ty<br>Dam/C | Vessel/Voyage<br>IMDG | Job ID<br>Sp Code | F Code       |   | Early Come Days<br>Hold Cond                 |
| 1    | APLV12345679              | APL                                         | XIM    | 20/61          | HNW / 021E            |                   | HIT4         |   | 8                                            |
| 2    | FCIU0209798               | APL                                         | 20     | 22/61          | MTT / ODBW            |                   | HIT4<br>BO   |   | 2                                            |
| 2    | ECIU3811790<br>32209864-4 | APL<br>OOCL LOGISTICS<br>(HONG KONG)<br>LIM | XF     | 22/61          | PMU / 031W            |                   | HIT4<br>BO   |   | 1                                            |
| 1    | APZU3912686<br>32116613-3 | APL LOGISTICS                               | XF     | 22/61          | PMU / 031W            |                   | HIT4<br>BO   |   | 1                                            |
| â    | PXU3928472<br>32199520-7  | APL<br>LEE KUM KEE                          | XF     | 22/61          | PMU / 031W            |                   | HIT4<br>BO   |   | 11                                           |
| 1    | TCLU2300916<br>32172148-6 | APL<br>UNITEX INTL<br>FORWARDING            | XF     | 22/61          | PMU / 031W            |                   | HIT4<br>BO   |   | 1                                            |
| Z    | APZU3146615<br>32215574-4 | APL<br>M+R<br>FORWARDING<br>(HK) LTD        | XF     | 22/61          | PMU / 031W            |                   | HIT4<br>BO   |   | 1                                            |
|      | APZU3111223<br>32199486-3 | APL<br>TOLL GLOBAL<br>FORWARDING<br>(HONG K | XF     | 22/61          | PMU / 031W            |                   | HIT4<br>BO   |   | 1                                            |
| 2    | APZU3593779<br>32205361-9 | APL<br>S A T ALBATROS<br>SEA-AIR<br>TRANSPO | XF     | 22/61          | PMU / 031W            |                   | HIT4<br>BO   |   | 11                                           |
| 10   | APZU3806655<br>31502340-4 | APL<br>USCL LOGISTICS<br>LIMITED            | XF     | 22/G1          | PMU / 031W            |                   | HIT4<br>BO   |   | t.                                           |
|      |                           |                                             |        |                |                       |                   |              |   | Total is 18<br>First Provides Next Last Exit |

Search Criteria:

Please refer to Early Come Container List

Table: Search Result

| Field Name      | Description                                    | Value |
|-----------------|------------------------------------------------|-------|
| No.             | Search Result Record Number                    |       |
| Container No.   | Container Number                               |       |
| S/O No.         | Shipping Order Number                          |       |
| Owner           | Owner Code                                     |       |
| Shipper Name    | Shipper Name                                   |       |
| Status          | Container Status                               |       |
| Temp            | Temperature (for Reefer)                       |       |
| Sz/Ty           | Container Size/Type                            |       |
| Dam/C           | Damage Code                                    |       |
| Vessel/Voyage   | Line Vessel Code / Line Voyage<br>Code         |       |
| IMDG            | International Maritime<br>Dangerous Goods Code |       |
| Job ID          | Barge Job ID                                   |       |
| SP Code         | Special Handling Code                          |       |
| Yard Loc        | Yard Location                                  |       |
| E Code          | Equipment Code                                 |       |
| Early Come Days | Number of Early Come Days                      |       |
| Hold Cond       | Hold Code                                      |       |

4. User can press:

- Search Result Record Number hyperlink to view Early Come Container Details

- Container Number hyperlink to view Container Details
- "First" button to jump to first page of result

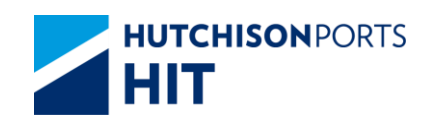

- "Previous" button to jump to previous page
- "Next" button to jump to next page
- "Last" button to jump to last page of result
- "Exit" button to quit the function after enquiry
- 9.1.1.1 Early Come Container Details

Figure: Early Come Container Details

| Early Come Cor | ntainer Details            |             |                 |                |       |      |
|----------------|----------------------------|-------------|-----------------|----------------|-------|------|
| Container No   | NOSI 12/97351              |             |                 |                |       |      |
| Container Ho.  | ALBAC                      |             | VardLas         | 10/0// / 1/174 |       |      |
| Owner          | Anno                       |             | Fine Coc        | 1R03/1/1 H114  |       |      |
| Status         | AM                         |             | Size/Type       | 22710          |       |      |
| Max. GW        |                            |             | GW              | 2500           |       |      |
| Temp           |                            |             | Hold Cond       |                |       |      |
| Report Date    | 23/12/2006 10:41<br>hh:mi) | (dd/mm/yyyy | Early Come Days | 10             |       |      |
| Shinner Name   |                            |             |                 |                |       |      |
| Supper name    |                            |             |                 |                |       |      |
| 5/0 No.        |                            |             |                 |                |       |      |
| Cargo Seal No. |                            |             |                 |                |       |      |
| Remarks        |                            |             |                 |                |       |      |
|                |                            |             |                 |                |       |      |
| VsI/Vey        | HYKD / MARCO               | Vessel Name | HYUNDAI KINGDOM |                |       |      |
| POL            | HKHKG                      | POD         | TWKHH           | Block          | TWKHH |      |
| T/S            |                            | FD          | TWIKHH          |                |       |      |
| Sp Code        |                            |             |                 |                |       |      |
| Equip Code     |                            |             |                 |                |       |      |
| IMDG Code      |                            |             |                 |                |       |      |
| Damage Code    |                            |             | Cargoworthy     |                |       |      |
| L4D            |                            |             | Y               |                |       |      |
|                |                            |             |                 |                |       | (m   |
|                |                            |             |                 |                |       | Exit |
|                |                            |             |                 |                |       |      |
|                |                            |             |                 |                |       |      |
|                |                            |             |                 |                |       |      |

### Table: Container Detail

| Field Name      | Description                                      | Value |
|-----------------|--------------------------------------------------|-------|
| Container No.   | Container Number                                 |       |
| Owner           | Owner Code                                       |       |
| Yard Location   | Yard Location                                    |       |
| Status          | Container Status                                 |       |
| Size/Type       | Container Size / Type                            |       |
| Max. GW         | Maximum Container Gross<br>Weight                |       |
| GW              | Container Gross Weight                           |       |
| Temp            | Temperature (for<br>Reefer)Shipping Order Number |       |
| Hold Cond       | Hold Code                                        |       |
| Report Date     | Report Date                                      |       |
| Early Come Days | Number of Early Come Days                        |       |

### Table: Shipping Information

| Field Name     | Description           | Value |
|----------------|-----------------------|-------|
| Shipper Name   | Shipper Name          |       |
| S/O No.        | Shipping Order Number |       |
| Cargo Seal No. | Cargo Seal Number     |       |
| Remarks        | User Remarks          |       |

Table: Vessel Information

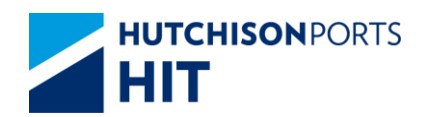

| Field Name  | Description                    | Value |
|-------------|--------------------------------|-------|
| Vsl/Voy     | Line Vessel Name / Line Voyage |       |
|             | Name                           |       |
| Vessel Name | Vessel Name                    |       |
| POL         | Port of Loading                |       |
| POD         | Port of Destination            |       |
| Block       | Block Code                     |       |
| T/S         | Transshipment                  |       |
| FD          | Final Destination              |       |

### Table: Other Information

| Field Name  | Description                                                                                                    | Value  |
|-------------|----------------------------------------------------------------------------------------------------|--------|
| SP Code     | Special Handling Code                                                                                                    |        |
| Equip Code  | Equipment Code                                                                                                    |        |
| IMDG Code   | International Maritime<br>Dangerous Goods Code                                                                                                    |        |
| Damage Code | Damage Code                                                                                                    |        |
| Cargoworthy | If damage code exists, whether<br>the container is still worthy to<br>transport cargo:<br>- Y: Can transport cargo<br>- N: Cannot transport cargo | {Y, N} |

# 9.1.1.2 Container Details

# Figure: Container Details

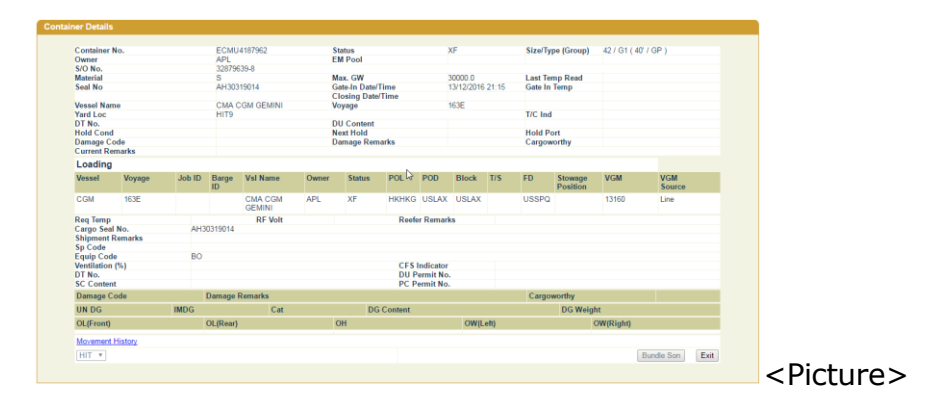

### Table: Container Information

| Field Name    | Description           | Value |
|---------------|-----------------------|-------|
| Container No. | Container Number      |       |
| Status        | Container Status      |       |
| Size/Type     | Container Size / Type |       |
| Owner         | Owner Code            |       |
| EM Pool       | Empty Container Pool  |       |
| S/O No.       | Shipping Order Number |       |
| Material      | Container Material    |       |
| Max. GW       | Maximum Gross Weight  |       |

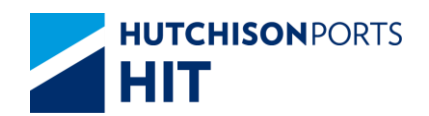

| Last Temp Read      | Latest Temperature Reading<br>(For Reefer)                                                                                                    |        |
|---------------------|----------------------------------------------------------------------------------------------------|--------|
| Seal No.            | Seal Number                                                                                                    |        |
| Dispatched Seal No. | Dispatched Seal Number                                                                                                    |        |
| Gate In Temp        | Temperature Reading at<br>Gate-In                                                                                                    |        |
| FSP                 | Free Storage Period                                                                                                    |        |
| Discharge Date/Time | Date Time in which the<br>container is discharged from the<br>vessel / barge                                                                      |        |
| Overdue Days        | Number of days in which the container is overdue                                                                                                  |        |
| Yard Loc            | Yard Location                                                                                                    |        |
| DT No.              | Detention Number                                                                                                    |        |
| DU Content          | Dutiable Goods Content                                                                                                    |        |
| Hold Cond           | Hold Code                                                                                                    |        |
| Next Hold           | Next Hold Code that will be<br>added to the container after the<br>present Hold Code is cleaned                                                   |        |
| Damage Code         | Damage Code                                                                                                    |        |
| Damage Remarks      | User remarks on the condition<br>of container if damage code<br>exists                                                                            |        |
| Cargoworthy         | If damage code exists, whether<br>the container is still worthy to<br>transport cargo:<br>- Y: Can transport cargo<br>- N: Cannot transport cargo | {Y, N} |
| Current Remarks     | User remarks on general<br>condition of the container                                                                                             |        |

# Table: Related Vessel Information

| Field Name Description |                                                                                        | Value           |
|------------------------|----------------------------------------------------------------------------------------|-----------------|
| Vessel                 | Shipping Line Vessel Code                                                              |                 |
| Voyage                 | Shipping Line Vessel Voyage                                                            |                 |
| Job ID                 | Barge Job ID                                                                           |                 |
| Vsl Name               | Vessel Name                                                                            |                 |
| Owner                  | Owner Code                                                                             |                 |
| Status                 | Container Status                                                                       |                 |
| POL                    | Port of Loading                                                                        |                 |
| POD                    | Port of Discharge                                                                      |                 |
| Block                  | Block Code                                                                             |                 |
| T/S                    | Transshipment                                                                          |                 |
| FD                     | Final Destination                                                                      |                 |
| Stowage Position       | Stowage Position (Storage<br>Position of container on Vessel /<br>Barge)               |                 |
| GW/VGM                 | <ul> <li>- GW: Container Gross Weight</li> <li>- VGM : Container VGM Weight</li> </ul> |                 |
| VGM Source             | VGM Source<br>- Line<br>- Terminal                                                     | {Line,Terminal} |

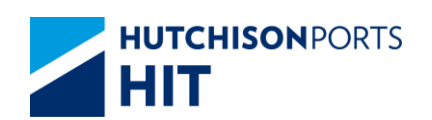

| Customer | Plus | User | Manual |
|----------|------|------|--------|
|          |      |      |        |

### Table: Other Information

| Field Name       | Description                                                                                                    | Value  |
|------------------|----------------------------------------------------------------------------------------------------|--------|
| Req Temp         | Shipping Line Requested                                                                                                    |        |
| DE Volt          | Temperature (for Reefer)                                                                                                    |        |
|                  | Reefer Voltage                                                                                                    |        |
|                  | condition of container                                                                                                    |        |
| Cargo Seal No.   | Cargo Seal Number                                                                                                    |        |
| Shipment Remarks | User remarks on the shipment content of the container                                                                                             |        |
| SP Code          | Special Handling Code                                                                                                    |        |
| Equip Code       | Equipment Code                                                                                                    |        |
| Ventilation (%)  | Ventilation                                                                                                    |        |
| CFS Indicator    | Cargo Freight Service Indicator<br>Y: Less Container Load (LCL)<br>N: Full Container Load (FCL)                                                   | {Y, N} |
| DT No.           | Detention Number                                                                                                    |        |
| DU Permit No.    | Dutiable Goods Permit Number                                                                                                    |        |
| SC Content       | SC Content                                                                                                    |        |
| PC Permit No.    | PC Permit Number                                                                                                    |        |
| Damage Code      | Damage Code                                                                                                    |        |
| Damage Remarks   | User remarks on the condition<br>of container if damage code<br>exists                                                                            |        |
| Cargoworthy      | If damage code exists, whether<br>the container is still worthy to<br>transport cargo:<br>- Y: Can transport cargo<br>- N: Cannot transport cargo | {Y, N} |
| UN DG            | United Nation Dangerous Goods<br>Code                                                                                                    |        |
| IMDG             | International Maritime<br>Dangerous Goods Code                                                                                                    |        |
| Cat              | Dangerous Goods Category<br>specified by Hong Kong<br>Dangerous goods Ordinance                                                                   |        |
| DG Content       | DG Container Content                                                                                                    |        |
| DG Weight        | DG Container Weight                                                                                                    |        |
| OL (Front)       | Over-Length (Front)                                                                                                    |        |
| OL (Rear)        | Over-Length (Rear)                                                                                                    |        |
| ОН               | Over-Height                                                                                                    |        |
| OW (Left)        | Over-Weight (Left)                                                                                                    |        |
| OW (Right)       | Over-Weight (Right)                                                                                                    |        |

1. User can press:

- "Movement History" hyperlink to view the movements of the selected container

Figure: Container Movement History

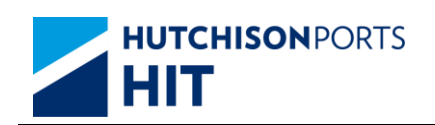

|    | tainer No.             | EISU8064779 |    | Dam |    | Chinese Konse                  | Dawn Ca                            | Tenates | Changle Ma | TIVH     | Te | TI V Dete  | Ort                |
|----|------------------------|-------------|----|-----|----|--------------------------------|------------------------------------|---------|------------|----------|----|------------|--------------------|
| 1  | 25/04/2012<br>17:23:33 | HIT4        | XF | Uam | AY | WINNER<br>BRIGHTER<br>LIMITED/ | Uray Co                            | Tractor | Chassis No | TEX NO.  | IC | TLA Date   | 23805              |
| 2  | 25/04/2012<br>17:23:33 | HIT4        | XF |     | I  | WINNER<br>BRIGHTER<br>LIMITED/ |                                    | RG7622  |            |          |    |            | 03846              |
| 3  | 25/04/2012<br>17:23:33 | HIT4        | XF |     | AE | WINNER<br>BRIGHTER<br>LIMITED/ |                                    | RG7622  |            |          |    |            | 23805              |
| 4  | 25/04/2012<br>17:23:33 | HIT4        | XF |     | GI | WINNER<br>BRIGHTER<br>LIMITED/ | FUNG<br>KEE<br>DRAYAGE<br>CO. LTD. | RG7622  |            | 24820198 |    | 01/01/2999 | 23805              |
| 5  | 25/04/2012<br>17:24:02 | HIT4        | XF |     | MR | WINNER<br>BRIGHTER<br>LIMITED/ |                                    | RG7622  |            |          |    |            | 23805              |
| 6  | 25/04/2012<br>17:26:00 | HIT4        | XF |     | MR | WINNER<br>BRIGHTER<br>LIMITED/ | FUNG<br>KEE<br>DRAYAGE<br>CO. LTD. | RG7622  |            | 24820198 |    | 01/01/2999 | gateJobUser        |
| 7  | 25/04/2012<br>17:26:17 | HIT4        | XF |     | GM | WINNER<br>BRIGHTER<br>LIMITED/ |                                    | RG7622  |            |          |    |            | ivrsJms            |
| 8  | 25/04/2012<br>17:37:26 | HIT4        | XF |     | GI | WINNER<br>BRIGHTER<br>LIMITED/ | FUNG<br>KEE<br>DRAYAGE<br>CO. LTD. | RG7622  |            | 24820198 |    | 01/01/2999 | 92461              |
| 9  | 25/04/2012<br>18:42:01 | HIT4        | XF |     | GI | WINNER<br>BRIGHTER<br>LIMITED/ |                                    | RG7622  |            |          |    |            | 4                  |
| 10 | 27/04/2012<br>10:28:51 | HIT4        | XF |     | MR | WINNER<br>BRIGHTER<br>LIMITED/ |                                    |         |            |          |    |            | gdr:202.45.231.109 |

Table: Container Movement History Property Descriptions

| Field Name    | Description                                             | Value                                                                    |
|---------------|---------------------------------------------------------|--------------------------------------------------------------------------|
| Container No. | Selected Container Number                               |                                                                          |
| No.           | Search Result Record Number                             |                                                                          |
| Date Time     | Date/Time in which the selected movement is carried out | DD/MM/YYYY hh:mm:ss                                                      |
| Location      | Nature of the movement                                  | ??? Nature of the movement?<br>one of the other in different<br>excel!!! |
| St            | Container Status                                        |                                                                          |
| Dam           | Damage Code                                             |                                                                          |
| MI            | Movement Instruction                                    |                                                                          |
| Shipper /Cons | Shipper/Consignee                                       |                                                                          |
| Dray Co       | Drayage Company Name                                    |                                                                          |
| Tractor       | Tractor Number                                          |                                                                          |
| Chassis No    | Chassis Number                                          |                                                                          |
| TLX No.       | Contact Number                                          |                                                                          |
| Тс            | N/A                                                     |                                                                          |
| TLX Date      | Tractor Registration Expiry Date                        | DD/MM/YYYY                                                               |
| Optr          | Operator that carried out the<br>movement               |                                                                          |

- "Bundle Son" button to view the Bundle Son Container No. (available only for bundle container)

Figure: Bundle Son Container List

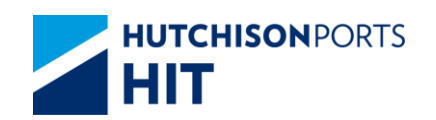

| indle Son Co  | ntainer List             |         |
|---------------|--------------------------|---------|
| Container No. | WHI U6464646             |         |
| No.           | Bundle Son Container No. |         |
| 1             | WHLU5555555              |         |
| 2             | WHLU6666666              |         |
| 3             | WHLU7777888              |         |
|               |                          | Total 3 |
|               |                          | Exit    |

- "Exit" button to quit the function after enquiry

# **10. Export Booking Details**

# **10.1 Enquiry**

# 10.1.1<u>"Enquiry" > "Export Booking Details"</u>

This function allows user to view the details of export bookings.

User can search for result by one of the following methods:

Figure: Export Booking Details

| Export Booking Details                                                                                                    |                                                                              |
|----------------------------------------------------------------------------------------------------|------------------------------------------------------------------------------|
|                                                                                                    |                                                                              |
| Terminal                                                                                                    | HIT/CHT 💌                                                                    |
| Booking No.                                                                                                    |                                                                              |
| Owner                                                                                                    |                                                                              |
| Vessel/Voyage                                                                                                    | 1                                                                            |
| Vessel Name                                                                                                    |                                                                              |
| Departure Date                                                                                                    | / / (dd/mm/yyyy hhmm)                                                        |
| Search By                                                                                                    |                                                                              |
| Booking No. (* Booking No. (* Boo | ing No. is mandatory. )                                                      |
| C Line Voyage (* 1025)                                                                                                    | 7 - Owner is optional, vessel code and voyage code are mandatory. )          |
| C All Booking Voyages<br>optional. )                                                                                                    | (* 10258 - Owner, vessel name, departure date and voyage code are needed but |
| Sort By                                                                                                    |                                                                              |
| C ETA                                                                                                    |                                                                              |
| Vessel/Voyage                                                                                                    |                                                                              |
|                                                                                                    |                                                                              |
|                                                                                                    | Save the above entries Search Clear Exit                                     |
|                                                                                                    |                                                                              |
|                                                                                                    |                                                                              |

<Picture>

Table: Export Booking Details Property Descriptions

| Field Name     | Description                            | Value     |
|----------------|----------------------------------------|-----------|
| Terminal       | Terminal<br>[Default: HIT/CHT]         | Read Only |
| Booking No.    | Booking Number                         |           |
| Owner          | Owner Code                             |           |
| Vessel/Voyage  | Line Vessel Code / Line Voyage<br>Code |           |
| Vessel Name    | Vessel Name                            |           |
| Departure Date | Departure Date of Voyage               |           |

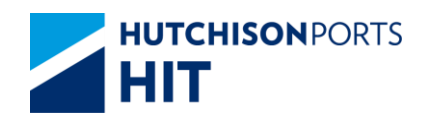

| Search By              | Select the criteria to search for:<br>- Booking No.: Use Booking<br>Number to search for records.<br>- Line Voyage: Use Line Voyage<br>to search for records. User need<br>to enter Line Vessel Code / Line<br>Voyage Code.<br>- All Booking Voyages: System<br>search for result using all<br>available booking voyages. User<br>input is optional.<br>[Default: Booking No.] |           |
|------------------------|----------------------------------------------------------------------------------------------------|-----------|
| Sort By                | Show the result by order of:<br>- ETA: Estimated Time to Arrival<br>of each Voyage<br>- Vessel/Voyage: Line Vessel<br>Code/ Line Voyage Code<br>[Default: No selection]                                                                                                    |           |
| HTML                   | Search Result is display in HTML format                                                                                                    | Read Only |
| Save the above entries | System records the current<br>searching criteria, for user to<br>enquiry again next time.<br>(Memory will be deleted when<br>CPLUS is closed.)<br>[Default: Not Ticked]                                                                                                    |           |

- By Booking No. (Please refer to Search By Booking Number); OR
- By Line Voyage (Please refer to Search By Voyages); OR
- By All Booking Voyages (Please refer to Search By All Voyages)

# 10.1.1.1 Search By Booking Number

Figure: Search By Booking Number

| Terminal                                      | HIT/CHT 💌               |              |                |                              |
|-----------------------------------------------|-------------------------|--------------|----------------|------------------------------|
| Booking No.                                   |                         |              |                |                              |
| Owner                                         |                         |              |                |                              |
| Vessel/Voyage                                 | /                       |              | _              |                              |
| Vessel Name                                   |                         |              | _              |                              |
| Departure Date                                |                         | /            |                | (dd/mm/vvvv hhmm)            |
| C All Booking Voyages<br>optional.)           | (* 10258 - Owner, vesse | l name, depa | rture date and | d voyage code are needed but |
|                                               |                         |              |                |                              |
| Sort By                                       |                         |              |                |                              |
| © ETA                                         |                         |              |                |                              |
| Sort By<br>C ETA<br>C Vessel/Voyage           |                         |              |                |                              |
| Sort By<br>C ETA<br>C Vessel/Voyage<br>C HTML |                         |              |                |                              |
| Sort By<br>© ETA<br>© Vessel/Voyage<br>© HTML |                         | □ Save       | the above ent  | ries Search Clear Exit       |

<Picture>

- 1. Fill in at least Booking No. and other optional data
- 2. Press "Search" button to view Individual Booking Details

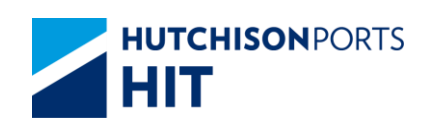

# 10.1.1.2 Search By Voyages

# Figure: Search By Voyages

| Vessel/Voyage // Vessel/Voyage // Vessel Name Departure Date // // (dd/mm/yyyy hhmm) Search By  Booking No. (* Booking No. is mandatory.) C Line Voyage (* 10257 - Owner is optional, vessel code and voyage code are mandatory.) C Line Voyage (* 10257 - Owner is optional, vessel code and voyage code are mandatory.) C All Booking Voyages (* 10258 - Owner, vessel name, departure date and voyage code are needed but optional.) Sort By C ETA C Vessel/Voyage | Booking No.                                                                               |                                                                                     |                                              |                                                    |            |  |
|----------------------------------------------------------------------------------------------------|-------------------------------------------------------------------------------------------|-------------------------------------------------------------------------------------|----------------------------------------------|----------------------------------------------------|------------|--|
| Departure Date       /       /       (dd/mm/yyyy hhmm)         Search By       Booking No. (* Booking No. is mandatory.)       (dd/mm/yyyy hhmm)         C Line Voyage (* 10257 - Owner is optional, vessel code and voyage code are mandatory.)       C All Booking Voyages (* 10258 - Owner, vessel name, departure date and voyage code are needed but optional.)         Sort By       ETA       C Vessel/Voyage                                                  | Vessel Name                                                                               | /                                                                                   |                                              |                                                    |            |  |
| Sort By C ETA Vessel/Voyage                                                                                                    | Search By<br>Booking No. (*Book<br>Line Voyage (*1021<br>All Booking Voyage<br>optional.) | king No. is mandatory. )<br>57 - Owner is optional, ve<br>s (* 10258 - Owner, vesse | essel code and voyag<br>el name, departure d | e code are mandatory. )<br>ate and voyage code are | needed but |  |
| C VesselVoyage                                                                                                    |                                                                                           |                                                                                     |                                              |                                                    |            |  |
| • HTML                                                                                                    | C ETA                                                                                     |                                                                                     |                                              |                                                    |            |  |

1. Fill in at least vessel code, voyage code and optional owner code

2. Press "Search" button

### Figure:

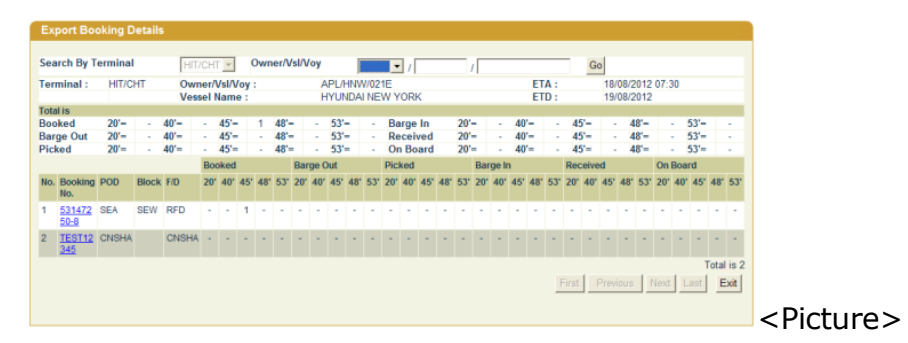

Search Criteria:

Please refer to Export Booking Details

- User can enter information and press "Go" button to refine the Search Result

| Table: | Booking | Inform | nation |
|--------|---------|--------|--------|
|--------|---------|--------|--------|

| Field Name    | Description               | Value            |
|---------------|---------------------------|------------------|
| Terminal      | Terminal                  | Read Only        |
|               | [Default: HIT/CHT]        |                  |
| Owner/Vsl/Voy | Owner Code/Line Vessel    |                  |
|               | Code/Line Voyage Code     |                  |
| ETA           | Estimated Time to Arrival | DD/MM/YYYY hh:mm |
| Vessel Name   | Vessel Name               |                  |

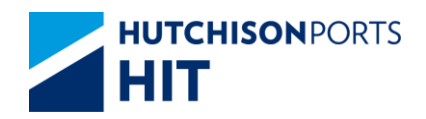

ETD

Estimated Time to Destination DD/MM/YYYY hh:mm

# Table: Container Requirement List

| Field Name          | Description                                                                                                    | Value |
|---------------------|----------------------------------------------------------------------------------------------------|-------|
| Container Condition | Container Condition                                                                                                  |       |
| Container Length    | - 20': 20' container<br>- 40': 40' container<br>- 45': 45' container<br>- 48': 48' container<br>- 53': 53' container |       |

- Press "Booking No." hyperlink to view Individual Booking Details.

# 10.1.1.3 Search By All Voyages

### Figure:

| Terminal                                                                                                    | HIT/CHT -                                                               |                                |                                |                                                      |
|----------------------------------------------------------------------------------------------------|-------------------------------------------------------------------------|--------------------------------|--------------------------------|------------------------------------------------------|
| Booking No.                                                                                                    |                                                                         |                                |                                |                                                      |
| Owner                                                                                                    |                                                                         |                                |                                |                                                      |
| /essel/Voyage                                                                                                    | /                                                                       |                                |                                |                                                      |
| Vessel Name                                                                                                    |                                                                         |                                |                                |                                                      |
| Departure Date                                                                                                   | /                                                                       | /                              |                                | (dd/mm/yyyy hhmm)                                    |
| booking No. [ Dookin                                                                                             | · · · · · · · · · · · · · · · · · · ·                                   |                                |                                |                                                      |
| C Line Voyage (* 10257<br>All Booking Voyages (<br>potional.)                                                    | Owner is optional, ve     10258 - Owner, vesse                          | issel code an<br>Il name, depa | d voyage coo<br>inture date ar | le are mandatory. )<br>nd voyage code are needed but |
| C Line Voyage (* 10257<br>C All Booking Voyages (<br>optional.)<br>Sort By                                       | Owner is optional, ve     10258 - Owner, vesse                          | issel code an<br>el name, depa | d voyage coo<br>rture date ar  | de are mandatory. )<br>nd voyage code are needed but |
| C Line Voyage (* 10257<br>C All Booking Voyages (<br>optional.)<br>Sort By<br>C ETA                              | Owner is optional, ve     '10258 - Owner, vesse                         | essel code an<br>el name, depa | d voyage coo<br>rture date ar  | le are mandatory. }<br>Id voyage code are needed but |
| C Line Voyage (* 10257<br>C All Booking Voyages (<br>optional.)<br>Sort By<br>ETA<br>Vessel/Voyage               | <ul> <li>Owner is optional, ve</li> <li>10258 - Owner, vesse</li> </ul> | essel code an<br>el name, depa | d voyage coo<br>rture date ar  | fe are mandatory. )<br>Id voyage code are needed but |
| C Line Voyage (* 10257<br>C All Booking Voyages (<br>optional.)<br>Sort By<br>C ETA<br>C Vessel/Voyage<br>F HTML | <ul> <li>Owner is optional, ve</li> <li>10258 - Owner, vesse</li> </ul> | essel code an<br>el name, depa | d voyage coo<br>rture date ar  | le are mandatory. )<br>Id voyage code are needed but |

<Picture>

1. All the parameters are optional to fill in

2. Press "Search" button to view the "Voyage List"

Figure: Voyage List

|    | _    | _    |        |                     |                    | -              |      |     |    |      |    | - | Qual |    |    | - | -  |   |    |            | hery | - |            |     | -    | -  | 4  |     |      | -           | -      | -     |            |           |
|----|------|------|--------|---------------------|--------------------|----------------|------|-----|----|------|----|---|------|----|----|---|----|---|----|------------|------|---|------------|-----|------|----|----|-----|------|-------------|--------|-------|------------|-----------|
| ٠  | . 99 |      | (#IVW  | Vel Rame            | ETA A              | (TR)           | 1.00 | #   | ٩. | 48.3 | e) |   |      | 48 | 30 | æ | H. | M | H. | <b>M</b> . | m,   | • | <b>R</b> 3 | 6.9 | ×.   | 47 | н. | er. | 8P.) | <b>8</b> .3 | -      | -     | 6.8        | e,        |
| 1  | 1    | -    | 100    | APUNDAL NEW YORK    | 1.0                | 1000           | 1    |     | 1  |      |    |   |      |    |    |   |    |   |    |            |      |   |            |     |      |    |    |     |      |             |        | -     |            |           |
| +  | 1    | -    | -      | ML METRO            | 10.00201           | <b>MARK</b>    |      | 14  |    |      |    |   |      |    |    |   |    |   |    |            |      |   |            |     |      | *  |    |     |      |             |        |       |            |           |
| 8  | -    | 1    | 200    | 3000 Hot 715        | 16.00              | i dana         | 1.1  |     |    |      |    |   |      |    |    |   |    |   |    |            |      |   |            |     |      |    |    |     |      |             |        |       |            |           |
| h  | *    | - 14 | -200   | MA BROWNIN          | 10-00(01)<br>20-34 | in sector      | 125  | 21  |    |      |    |   |      |    |    |   |    |   |    |            |      |   |            |     |      |    |    |     |      |             |        |       |            |           |
| 8  | **   | -14  | + 102  | AP, Duinais         | 1248314            | 200            |      |     |    |      |    |   |      |    |    | 8 | =  |   |    |            |      |   |            |     |      |    |    |     |      |             |        |       |            |           |
| 1  | *    |      | - 6230 | DATE PRAME A        | mations<br>No.4    | and the second | 1.14 | 14  |    |      |    |   |      |    |    | 5 |    |   |    |            |      |   |            |     |      |    |    |     |      |             |        |       |            |           |
| 2  | -    | 1.46 | -ud    | ATTREA<br>SOMEDENCE | R-04211            | 20100          | 14   |     |    |      |    |   |      |    |    |   |    |   |    |            |      |   |            |     |      |    |    |     |      |             |        |       |            |           |
| ×. | 1    | 1    | -      | API, SPECIN         | Sec. 1             | 10.000         | -    | 11  |    |      |    |   |      |    |    | ٠ | 10 |   |    |            |      |   |            |     | 1    | 10 |    |     |      |             |        |       |            |           |
|    | *    | 190  | 153    | anu reinu           | 1016-011           | 1010.0         | . ** | 147 | *  |      |    |   |      |    |    |   | ** | - |    |            |      |   |            |     |      | 45 |    |     |      |             |        |       |            |           |
| M  | 1    | 199  | 12.0   | MR. The Manual and  | 10000              | And a second   | 138  |     |    |      |    |   |      |    |    |   |    |   |    |            |      |   |            |     |      |    |    |     |      |             |        |       |            |           |
|    |      |      |        |                     |                    |                |      |     |    |      |    |   |      |    |    |   |    |   |    |            |      |   |            | i.  | in l |    |    | 1   |      | ii.         | To and | in al | n 2<br>Eur | 54<br>e Î |

A. Booking Information

Booking Information shows vessel details of each voyage.

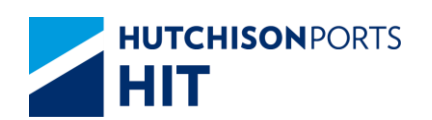

### Table: Booking Information

| Field Name    | Description                                     | Value            |
|---------------|-------------------------------------------------|------------------|
| No.           | Search Result Record Number                     |                  |
| Owner/Vsl/Voy | Owner Code/Line Vessel<br>Code/Line Voyage Code |                  |
| Vessel Name   | Vessel Name                                     |                  |
| ETA           | Estimated Time to Arrival                       | DD/MM/YYYY hh:mm |
| ETD           | Estimated Time to Destination                   | DD/MM/YYYY hh:mm |

B. Container Information

Container Information shows number of containers accounting for different voyage, different condition and different length

Table: Container Information

| Field Name          | Description                                                                                                    | Value |
|---------------------|----------------------------------------------------------------------------------------------------|-------|
| Container Condition | Container Condition                                                                                                  |       |
| Container Length    | - 20': 20' container<br>- 40': 40' container<br>- 45': 45' container<br>- 48': 48' container<br>- 53': 53' container |       |

- Press "Booking No." hyperlink to view Individual Booking Details.

## 10.1.1.4 Individual Booking Details

Figure: Export Booking Details

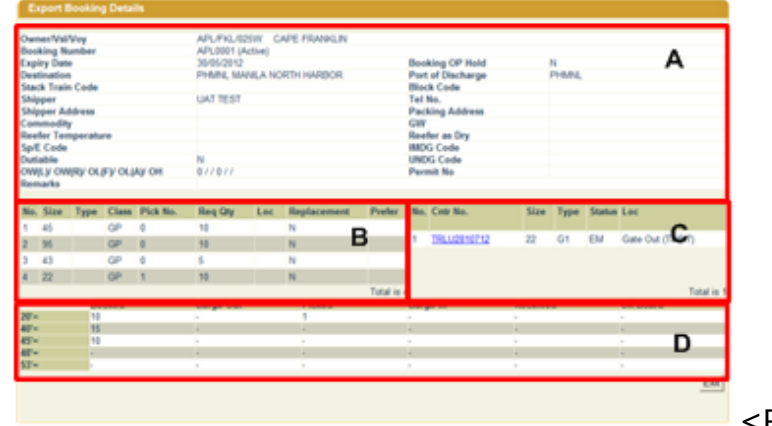

<Picture>

A. Booking Information

Table: Booking Information

| Field Name     | Description                                     | Value |
|----------------|-------------------------------------------------|-------|
| Owner/Vsl/Voy  | Owner Code/Line Vessel<br>Code/Line Voyage Code |       |
| Booking Number | Booking Number                                  |       |
| Expiry Date    | Booking Expiry Date                             |       |

Information Services Department

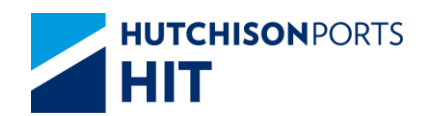

| Booking OP Hold            | Booking OnePort Hold                                                                                                    |       |
|----------------------------|----------------------------------------------------------------------------------------------------|-------|
| Destination                | Final Destination                                                                                                    |       |
| Port of Discharge          | Port of Discharge                                                                                                    |       |
| Stack Train Code           | Train Code                                                                                                    |       |
| Block Code                 | Block Code                                                                                                    |       |
| Shipper                    | Shipper Company Name                                                                                                    |       |
| Tel No.                    | Shipper Company Telephone<br>Number                                                                                                    |       |
| Shipper Address            | Shipper Address                                                                                                    |       |
| Packing Address            | Packing Address                                                                                                    |       |
| Commodity                  | Commodity                                                                                                    |       |
| GW                         | Container Gross Weight                                                                                                    |       |
| Reefer Temperature         | Reefer Temperature                                                                                                    |       |
| Reefer as Dry              | Whether Reefer Container is<br>used as Normal Container<br>-Y: Use Reefer as Normal<br>Container<br>-N: Use Reefer as Reefer<br>Container | {Y,N} |
| Sp/E Code                  | Special Handling Code /<br>Equipment Code                                                                                                 |       |
| IMDG Code                  | International Maritime<br>Dangerous Code                                                                                                  |       |
| Dutiable                   | Dutiable Goods Content                                                                                                    |       |
| UNDG Code                  | United Nation Dangerous Goods<br>Code                                                                                                    |       |
| OW(L)/OW(R)/OL(F)/OL(A)/OH | Over-Width (Left) / Over-Width<br>(Right) / Over-Length (Fore) /<br>Over-Length (After) /<br>Over-Height                                  |       |
| Permit No                  | Permit Number                                                                                                    |       |
| Remarks                    | User Remarks                                                                                                    |       |

B. Container Requirement List

# Table: Container Requirement List

| Field Name  | Description                                                                              | Value |
|-------------|------------------------------------------------------------------------------------------|-------|
| No.         | Search Result Record Number                                                              |       |
| Size        | Container Size                                                                           |       |
| Туре        | Container Type                                                                           |       |
| Class       | Container Class                                                                          |       |
| Pick No.    | Pickup Number                                                                            |       |
| Req Qty     | Requested Quantity                                                                       |       |
| Loc         | Container Location                                                                       |       |
| Replacement | Whether Replacement is<br>allowed:<br>-Y: Allow Replacement<br>-N: Not allow Replacement |       |
| Prefer      | Show nominated container                                                                 |       |

## C. Container Location List

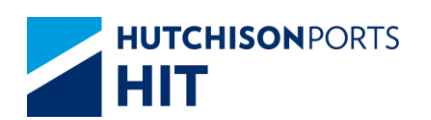

### Table: Container Location List

| Field Name | Description                 | Value |
|------------|-----------------------------|-------|
| No.        | Search Result Record Number |       |
| Cntr No.   | Container Number            |       |
| Size       | Container Size              |       |
| Туре       | Container Type              |       |
| Status     | Container Status            |       |
| Loc        | Container Location          |       |

### D. Container Summary

### Table: Container Summary

| Field Name          | Description                                                                                                    | Value |
|---------------------|----------------------------------------------------------------------------------------------------|-------|
| Container Condition | Container Condition                                                                                                  |       |
| Container Length    | - 20': 20' container<br>- 40': 40' container<br>- 45': 45' container<br>- 48': 48' container<br>- 53': 53' container |       |

# **11. Inbound Control Details**

# **11.1 Enquiry**

# 11.1.1<u>"Enquiry" > "Inbound Control Details"</u>

This function allows user to view details of Inbound Container Information.

Figure: Inbound Control Details

| Inbound Control Deta | ils                                      |
|----------------------|------------------------------------------|
|                      |                                          |
| Terminal             | HIT/CHT 🔽                                |
| Owner/Vessel/Voyage  | ADX / / (* mandatory)                    |
| Vessel Name          | •                                        |
| Size/Type            |                                          |
| Type Class           | •                                        |
| Container Status     | <b>v</b>                                 |
| • HTML O PDF O       | EXCEL                                    |
|                      | Save the above entries Search Clear Exit |
|                      |                                          |
|                      |                                          |

### Table:

| Field Name          | Description                   | Value     |
|---------------------|-------------------------------|-----------|
| Terminal            | Terminal                      | Read Only |
|                     | [Default: HIT/CHT]            |           |
| Owner/Vessel/Voyage | Owner Code / Line Vessel Code |           |
|                     | / Line Voyage Code            |           |
| Vessel Name         | Vessel Name                   |           |

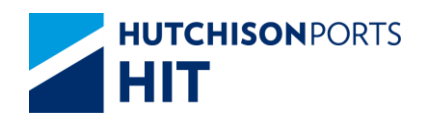

| Size/Type              | Container Size / Type                                                                                                    |  |
|------------------------|----------------------------------------------------------------------------------------------------|--|
| Type Class             | Container Type Class                                                                                                    |  |
| Container Status       | Container Status                                                                                                    |  |
| HTML/PDF/EXCEL         | Select whether the Search<br>Result is delivered in:<br>- HTML: viewable in browser<br>- PDF: download as PDF<br>- EXCEL: download as EXCEL<br>[Default: HTML] |  |
| Save the above entries | Whether system remember the<br>setting of user to re-use next<br>time<br>[Default: Not Ticked]                                                                 |  |

- 1. Select "Owner"
- 2. User can optionally either:
- Fill in "Vsl/Voy"; OR
- Fill in "Vessel Name" and press Red Dot to select Voyage

3. Press "Search" button to view Search Result (Total Number of records is listed above "Exit" button)

| Dwr  | ninal :<br>er/Vessel/Voy | age : | APL /  | 11<br>PMU / 03 | 1W      | Si | ize/Type :            | 1                      | Ту           | pe Class            |                      |            | Status :      |             |            |
|------|--------------------------|-------|--------|----------------|---------|----|-----------------------|------------------------|--------------|---------------------|----------------------|------------|---------------|-------------|------------|
| No.  | Container<br>No.         | Owner | Vessel | Voyage         | Sz/Ty   | St | Tml<br>Expiry<br>Date | Ship<br>Expiry<br>Date | New<br>Owner | Gate<br>Out<br>Date | EM<br>Return<br>Date | No.<br>Day | EM Rtn<br>Loc | Acc<br>Line | User<br>ID |
| 1    | AMFU8854442              | APL   | PMU    | 031W           | 45 / 00 | IF | 21/06/2012            |                        |              |                     |                      | 0          |               |             |            |
| 2    | APHU4530812              | APL   | PMU    | 031W           | 95 / 00 | IF | 21/06/2012            |                        |              |                     |                      | 0          |               |             |            |
| 3    | APHU4537669              | APL   | PMU    | 031W           | 95 / 00 | IF | 21/06/2012            |                        |              |                     |                      | 0          |               |             |            |
| 4    | APHU4551923              | APL   | PMU    | 031W           | 95 / 00 | IF | 21/06/2012            |                        |              |                     |                      | 0          |               |             |            |
| 5    | APHU4571004              | APL   | PMU    | 031W           | 95 / 00 | IF | 21/06/2012            |                        |              |                     |                      | 0          |               |             |            |
| 6    | APHU4610420              | APL   | PMU    | 031W           | 95 / 00 | IF | 21/06/2012            |                        |              |                     |                      | 0          |               |             |            |
| 7    | APHU4612464              | APL   | PMU    | 031W           | 95 / 00 | IF | 21/06/2012            |                        |              |                     |                      | 0          |               |             |            |
| 8    | APHU4615674              | APL   | PMU    | 031W           | 95 / 00 | IF | 21/06/2012            |                        |              |                     |                      | 0          |               |             |            |
| 9    | APHU4678013              | APL   | PMU    | 031W           | 95 / 00 | IF | 21/06/2012            |                        |              |                     |                      | 0          |               |             |            |
| 10   | APHU6045950              | APL   | PMU    | 031W           | 45 / 00 | IF | 21/06/2012            |                        |              |                     |                      | 0          |               |             |            |
| Size | e: 20                    | r     | 20'    | HQ             | 40'     |    | 40'HQ                 | 4                      | 15'          | 48'                 |                      | 53'        |               | Grand T     | otal       |
| Tota | al: 60                   |       | 0      |                | 64      |    | 197                   | 1                      | 4            | 0                   |                      | 0          |               | 335         |            |

Search Criteria:

Please refer to Inbound Control Details

Table: Search Result

| Field Name    | Description                 | Value |
|---------------|-----------------------------|-------|
| No.           | Search Result Record Number |       |
| Container No. | Container Number            |       |
| Owner         | Owner Code                  |       |
| Vessel        | Line Vessel Code            |       |
| Voyage        | Line Voyage Code            |       |
| Sz/Ty         | Container Size/Type         |       |

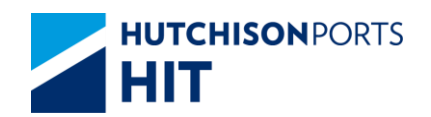

| St               | Container Status                                                                                                    |  |
|------------------|----------------------------------------------------------------------------------------------------|--|
| Tml Expiry Date  | Terminal Expiry Date                                                                                                    |  |
| Ship Expiry Date | Ship Expiry Date                                                                                                    |  |
| New Owner        | New Owner Code                                                                                                    |  |
| Gate Out Date    | Date in which Container is<br>Gated-Out                                                                                                    |  |
| EM Return Date   | Date in which Empty Container<br>is returned to Terminal                                                                                                    |  |
| No. Day          | Number of Days                                                                                                    |  |
| EM Rtn Loc       | Empty Return Location                                                                                                    |  |
| Acc Line         | Account Line                                                                                                    |  |
| User ID          | User ID                                                                                                    |  |
| Size             | Container Length<br>- 20': 20' Container<br>- 20'HQ: 20' High Cube<br>Container<br>- 40': 40' Container<br>- 40'HQ: 40' High Cube<br>Container<br>- 45': 45' Container<br>- 48': 48' Container<br>- 53': 53' Container |  |
| Total            | Total Number of Container per<br>Container Length                                                                                                    |  |
| Grand Total      | Total Number of <b>ALL</b> Container                                                                                                    |  |

- 4. User can either:
- Click "Container No." hyperlink to view Container Details
- "First" button to jump to first page of result
- "Previous" button to jump to previous page
- "Next" button to jump to next page
- "Last" button to jump to last page of result
- "Exit" button to quit the function after enquiry

# 11.1.1.1 Container Details

Figure:

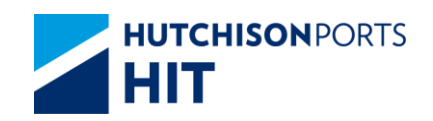

| rDetails                   |         |        |             |                                          |       |              |            |           |          |         |         |                     |           |               |       |
|----------------------------|---------|--------|-------------|------------------------------------------|-------|--------------|------------|-----------|----------|---------|---------|---------------------|-----------|---------------|-------|
| ontainer I                 | No.     |        | ECM         | 14187962                                 |       | tatus        |            |           | KE       |         | Size/Ty | ne (Group)          | 42/61/    | 407 / GP )    |       |
| wner                       |         |        | APL         |                                          | E     | M Pool       |            |           |          |         | Size I  | pe (breap)          |           | 10 1 01 7     |       |
| /O No.                     |         |        | 32879       | 639-8                                    |       |              |            |           |          |         |         |                     |           |               |       |
| Vessel Name CMA CGM GEMINI |         |        | Max. GW     |                                          |       |              | 30000.0    |           | Last Ter | mp Read |         |                     |           |               |       |
|                            |         |        | 0           | Gate-In Date/Time 1<br>Closing Date/Time |       |              | 13/12/2016 | 21:15     | Gate In  | Temp    |         |                     |           |               |       |
|                            |         |        | C           |                                          |       |              |            |           |          |         |         |                     |           |               |       |
|                            |         |        | v           | oyage                                    |       |              | 163E       |           |          |         |         |                     |           |               |       |
| ard Loc                    |         |        | HIT9        |                                          |       |              |            |           |          |         | T/C Ind |                     |           |               |       |
| I NO.                      |         |        |             |                                          |       | O Content    |            |           |          |         | Mald D  |                     |           |               |       |
| loid Cond                  | -de     |        |             |                                          |       | ext noid     | arke       |           |          |         | Carace  | orthu               |           |               |       |
| urrent Re                  | marke   |        |             |                                          |       | rainage iven | ains       |           |          |         | cargon  | orary               |           |               |       |
| and an                     |         |        |             |                                          |       |              |            |           |          |         |         |                     |           |               |       |
| oading                     |         |        |             |                                          |       |              |            |           |          |         |         |                     |           |               |       |
| /essel                     | Voyage  | Job ID | Barge<br>ID | VsI Name                                 | Owner | Status       | POL        | POD       | Block    | T/S     | FD      | Stowage<br>Position | VGM       | VGM<br>Source |       |
| CGM                        | 163E    |        |             | CMA CGM<br>GEMINI                        | APL   | XF           | HKHKG      | USLAX     | USLAX    |         | USSPQ   |                     | 13160     | Line          |       |
| eq Temp                    |         |        |             | RF Volt                                  |       |              | Reef       | r Remari  | s        |         |         |                     |           |               |       |
| argo Seal                  | No.     | AH     | 30319014    |                                          |       |              |            |           |          |         |         |                     |           |               |       |
| hipment F                  | Remarks |        |             |                                          |       |              |            |           |          |         |         |                     |           |               |       |
| p Code                     |         |        |             |                                          |       |              |            |           |          |         |         |                     |           |               |       |
| quip Cod                   | 8       | BO     |             |                                          |       |              |            |           |          |         |         |                     |           |               |       |
| entilation                 | (%)     |        |             |                                          |       |              | CES        | Indicator |          |         |         |                     |           |               |       |
| I No.                      |         |        |             |                                          |       |              | DO P       | ermit No  |          |         |         |                     |           |               |       |
| C Conten                   |         |        | 0           |                                          |       |              | PC P       | ermit No. |          |         | 0       |                     |           |               |       |
| )amage C                   | ode     |        | Damage      | Remarks                                  |       |              |            |           |          |         | Cargo   | worthy              |           |               |       |
| JN DG                      |         | IMDG   |             | Cat                                      |       | DG           | Content    |           |          |         |         | DG Weigl            | ht        |               |       |
| OL(Front)                  |         |        | OL(Rear)    | )                                        |       | ОН           |            |           | OW(L     | eft)    |         |                     | OW(Right) |               |       |
| Acvement.                  | History |        |             |                                          |       |              |            |           |          |         |         |                     |           |               |       |
| HIT Y                      |         |        |             |                                          |       |              |            |           |          |         |         |                     |           | Bundle Son    | Exit  |
|                            |         |        |             |                                          |       |              |            |           |          |         |         |                     |           |               | 2.411 |
|                            |         |        |             |                                          |       |              |            |           |          |         |         |                     |           |               |       |
|                            |         |        |             |                                          |       |              |            |           |          |         |         |                     |           |               |       |

## Table: Container Information

| Field Name          | Description                                                                                                    | Value  |
|---------------------|----------------------------------------------------------------------------------------------------|--------|
| Container No.       | Container Number                                                                                                    |        |
| Status              | Container Status                                                                                                    |        |
| Size/Type           | Container Size / Type                                                                                                    |        |
| Owner               | Owner Code                                                                                                    |        |
| EM Pool             | Empty Container Pool                                                                                                    |        |
| S/O No.             | Shipping Order Number                                                                                                    |        |
| Material            | Container Material                                                                                                    |        |
| Max. GW             | Maximum Container Gross<br>Weight                                                                                                    |        |
| Last Temp Read      | Latest Temperature Reading<br>(For Reefer)                                                                                                    |        |
| Seal No.            | Seal Number                                                                                                    |        |
| Dispatched Seal No. | Dispatched Seal Number                                                                                                    |        |
| Gate In Temp        | Gate-In Temperature Reading<br>(for Reefer)                                                                                                    |        |
| FSP                 | Free Storage Period                                                                                                    |        |
| Discharge Date/Time | Date Time in which the<br>container is discharged from the<br>vessel / barge                                                                      |        |
| Overdue Days        | Number of days in which the container is overdue                                                                                                  |        |
| Yard Loc            | Yard Location                                                                                                    |        |
| DT No.              | Detention Number                                                                                                    |        |
| DU Content          | Dutiable Goods Content                                                                                                    |        |
| Hold Cond           | Hold Code                                                                                                    |        |
| Next Hold           | Next Hold Code that will be<br>added to the container after the<br>present Hold Code is cleaned                                                   |        |
| Damage Code         | Damage Code                                                                                                    |        |
| Damage Remarks      | User remarks on the condition<br>of container if damage code<br>exists                                                                            |        |
| Cargoworthy         | If damage code exists, whether<br>the container is still worthy to<br>transport cargo:<br>- Y: Can transport cargo<br>- N: Cannot transport cargo | {Y, N} |

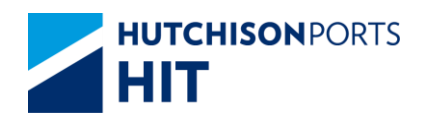

| Current Remarks | User remarks on general    |  |
|-----------------|----------------------------|--|
|                 | condition of the container |  |

# Table: Related Vessel Information

| Field Name       | Description                                                                            | Value           |  |  |  |  |
|------------------|----------------------------------------------------------------------------------------|-----------------|--|--|--|--|
| Vessel           | Shipping Line Vessel Code                                                              |                 |  |  |  |  |
| Voyage           | Shipping Line Vessel Voyage                                                            |                 |  |  |  |  |
| Job ID           | Barge Job ID                                                                           |                 |  |  |  |  |
| Vsl Name         | Vessel Name                                                                            |                 |  |  |  |  |
| Owner            | Owner Code                                                                             |                 |  |  |  |  |
| Status           | Container Status                                                                       |                 |  |  |  |  |
| POL              | Port of Loading                                                                        |                 |  |  |  |  |
| POD              | Port of Discharge                                                                      |                 |  |  |  |  |
| Block            | Block Code                                                                             |                 |  |  |  |  |
| T/S              | Transshipment                                                                          |                 |  |  |  |  |
| FD               | Final Destination                                                                      |                 |  |  |  |  |
| Stowage Position | Stowage Position (Storage<br>Position of container on Vessel /<br>Barge)               |                 |  |  |  |  |
| GW/VGM           | <ul> <li>- GW: Container Gross Weight</li> <li>- VGM : Container VGM Weight</li> </ul> |                 |  |  |  |  |
| VGM Source       | VGM Source<br>- Line<br>- Terminal                                                     | {Line,Terminal} |  |  |  |  |

# Table: Other Information

| Field Name       | Description                                                                                     | Value  |
|------------------|-------------------------------------------------------------------------------------------------|--------|
| Req Temp         | Shipping Line Requested<br>Temperature (for Reefer)                                             |        |
| RF Volt          | Reefer Voltage                                                                                  |        |
| Reefer Remarks   | User remarks for the reefer condition of container                                              |        |
| Cargo Seal No.   | Cargo Seal Number                                                                               |        |
| Shipment Remarks | User remarks on the shipment content of the container                                           |        |
| SP Code          | Special Handling Code                                                                           |        |
| Equip Code       | Equipment Code                                                                                  |        |
| Ventilation (%)  | Ventilation                                                                                     |        |
| CFS Indicator    | Cargo Freight Service Indicator<br>Y: Less Container Load (LCL)<br>N: Full Container Load (FCL) | {Y, N} |
| DT No.           | Detention Number                                                                                |        |
| DU Permit No.    | Dutiable Goods Permit Number                                                                    |        |
| SC Content       | SC Content                                                                                      |        |
| PC Permit No.    | PC Permit Number                                                                                |        |
| Damage Code      | Damage Code                                                                                     |        |
| Damage Remarks   | User remarks on the condition<br>of container if damage code<br>exists                          |        |

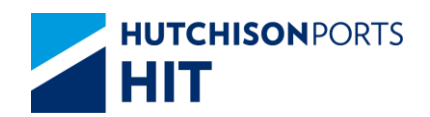

| Cargoworthy | If damage code exists, whether<br>the container is still worthy to<br>transport cargo:<br>- Y: Can transport cargo<br>- N: Cannot transport cargo | {Y, N} |
|-------------|----------------------------------------------------------------------------------------------------|--------|
| UN DG       | United Nation Dangerous Goods<br>Code                                                                                                    |        |
| IMDG        | International Maritime<br>Dangerous Goods Code                                                                                                    |        |
| Cat         | Dangerous Goods Category<br>specified by Hong Kong<br>Dangerous goods Ordinance                                                                   |        |
| DG Content  | DG Container Content                                                                                                    |        |
| DG Weight   | DG Container Weight                                                                                                    |        |
| OL (Front)  | Over-Length (Front)                                                                                                    |        |
| OL (Rear)   | Over-Length (Rear)                                                                                                    |        |
| ОН          | Over-Height                                                                                                    |        |
| OW (Left)   | Over-Weight (Left)                                                                                                    |        |
| OW (Right)  | Over-Weight (Right)                                                                                                    |        |

1. User can press:

- "Movement History" hyperlink to view the movements of the selected container

# Figure: Container Movement History

| Container Movement History |                           |                                |    |     |    |               |         |         |            |         |    |             |           |
|----------------------------|---------------------------|--------------------------------|----|-----|----|---------------|---------|---------|------------|---------|----|-------------|-----------|
| Con                        | Container No. WHLU6464646 |                                |    |     |    |               |         |         |            |         |    |             |           |
| No.                        | Date Time                 | Location                       | St | Dam | MI | Shipper /Cons | Dray Co | Tractor | Chassis No | TLX No. | Tc | TLX<br>Date | Optr      |
| 1                          | 25/11/2008<br>12:47:41    | On Vessel:Entering to terminal | EM |     | DS | /             |         |         |            |         |    |             | ngsup     |
| 2                          | 25/11/2008<br>12:47:42    | On Vessel:Entering to terminal | EM |     | DS | /             |         |         |            |         |    |             | ngsup     |
| 3                          | 25/11/2008<br>12:47:42    | On Vessel:Entering to terminal | EM |     | DS | /             |         |         |            |         |    |             | ngsup     |
| 4                          | 25/11/2008<br>12:47:42    | On Vessel:Entering to terminal | EM |     | DS | 1             |         |         |            |         |    |             | ngsup     |
|                            |                           |                                |    |     |    |               |         |         |            |         |    | Т           | otal is 4 |
|                            |                           |                                |    |     |    |               |         |         |            |         |    |             | Exit      |

## Table:

| Field Name    | Description                 | Value                                                                                     |  |  |  |
|---------------|-----------------------------|-------------------------------------------------------------------------------------------|--|--|--|
| Container No. | Selected Container Number   |                                                                                           |  |  |  |
| No.           | Search Result Record Number |                                                                                           |  |  |  |
| Date Time     | Search Result Record Number | DD/MM/YYYY hh:mm:ss                                                                       |  |  |  |
| Location      | Container Location          | ??? Nature of the movement?<br>Movement Type??? one of the<br>other in different excel!!! |  |  |  |
| St            | Container Status            |                                                                                           |  |  |  |
| Dam           | Damage Code                 |                                                                                           |  |  |  |
| MI            | Movement Instruction        |                                                                                           |  |  |  |
| Shipper /Cons | Shipper/Consignee           |                                                                                           |  |  |  |
| Dray Co       | Drayage Company Name        |                                                                                           |  |  |  |
| Tractor       | Tractor Number              |                                                                                           |  |  |  |
| Chassis No    | Chassis Number              |                                                                                           |  |  |  |
| TLX No.       | Contact Number              |                                                                                           |  |  |  |

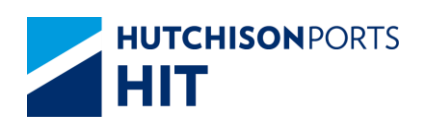

| Тс       | N/A                              |            |
|----------|----------------------------------|------------|
| TLX Date | Tractor Registration Expiry Date | DD/MM/YYYY |
| Optr     | Operator that carried out the    |            |
|          | movement                         |            |

- "Bundle Son" button to view the Bundle Son Container No. (available only for bundle container)

Figure: Bundle Son Container List

| Bundle Son Container List |                          |         |  |  |  |  |  |  |  |
|---------------------------|--------------------------|---------|--|--|--|--|--|--|--|
| Container No              | WHI U6464646             |         |  |  |  |  |  |  |  |
| No.                       | Bundle Son Container No. |         |  |  |  |  |  |  |  |
| 1                         | WHLU5555555              |         |  |  |  |  |  |  |  |
| 2                         | WHLU6666666              |         |  |  |  |  |  |  |  |
| 3                         | WHLU7777888              |         |  |  |  |  |  |  |  |
|                           |                          | Total 3 |  |  |  |  |  |  |  |

<Picture>

- "Exit" button to quit the function after enquiry

# 12. OnHand Container List

# **12.1 Enquiry**

12.1.1<u>"Enquiry" > "Enquiry" > "OnHand Container List"</u>

Figure: OnHand Container List

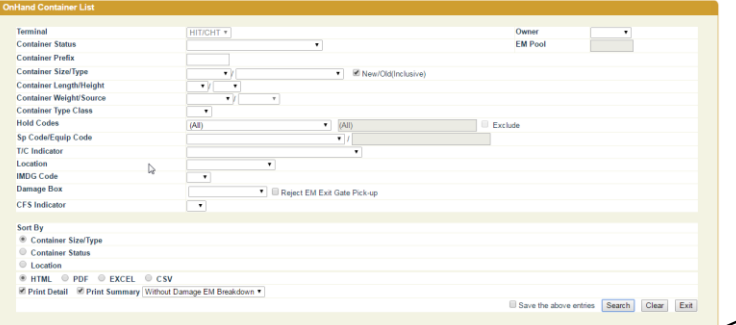

<Picture>

| Field Name          | Description                                              | Value     |
|---------------------|----------------------------------------------------------|-----------|
| Terminal            | Terminal<br>[Default: HIT/CHT]                           | Read Only |
| Owner               | Owner Code                                               |           |
| Container Status    | Container Status                                         |           |
| EM Pool             | Empty Container Pool                                     |           |
| Container Prefix    | Alphabet prefix of container (For example: APLV44546455) |           |
| Container Size/Type | Container Size/Type                                      |           |

Table: OnHand Container List Property Descriptions

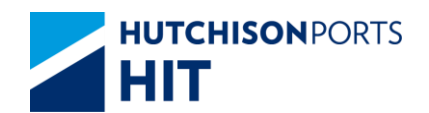

| New/Old (Inclusive)         | Whether to include <b>BOTH</b> New<br>Type and Old Type in Search<br>Result                                                                                                    |                                                                |
|-----------------------------|----------------------------------------------------------------------------------------------------|----------------------------------------------------------------|
| Container Length/Height     | Container Length/Height                                                                                                    |                                                                |
| Container Weight/Source     | Container Weight<br>- VGM<br>- Non-VGM<br>Source<br>- Terminal<br>- Line                                                                                                    | Container Weight<br>{VGM,Non-VGM}<br>Source<br>{Terminal,Line} |
| Container Type Class        | Container Type Class                                                                                                    |                                                                |
| Hold Codes                  | Search for container(s) with<br>specified Hold Code(s)                                                                                                    |                                                                |
| SP Code/Equip Code          | Whether the container(s) has<br>Special Handling Code(s) /<br>Equipment Code(s)                                                                                                    |                                                                |
| T/C Indicator               | Indication of Reefer Status (for Reefer)                                                                                                    |                                                                |
| Location                    | Container Location                                                                                                    |                                                                |
| IMDG Code                   | International Maritime<br>Dangerous Goods Code                                                                                                    |                                                                |
| Damage Box                  | Whether the container is<br>damaged<br>- Yes: Container is damaged<br>- Yes/Cargoworthy: Container is<br>damaged but still suitable for<br>Cargo<br>- Yes/Uncargoworthy: Container<br>is damaged and not suitable for<br>Cargo<br>- No: Container is <b>NOT</b><br>damaged | {Yes, Yes/Cargoworthy,<br>Yes/Uncargoworthy, No}               |
| Reject EM Exit Gate Pick-up | Whether to reject pick-up of EM<br>Container at Exit Gate                                                                                                    |                                                                |
| CFS Indicator               | Container Freight Service (CFS)<br>Indicator<br>- Y: Less Container Load (LCL)<br>- N: Full Container Load (FCL)                                                                                                    | {Y, N}                                                         |
| Sort By                     | Select whether the Search<br>Result is sort by (ascending):<br>- Container Size/Type<br>- Container Status<br>- Location<br>[Default: Container Size/Type]                                                                                                    |                                                                |
| HTML/PDF/EXCEL/CSV          | Select whether the Search<br>Result is delivered in:<br>- HTML: viewable in browser<br>- PDF: download as PDF<br>- EXCEL: download as EXCEL<br>- CSV: download as CSV<br>[Default: HTML]                                                                                   |                                                                |

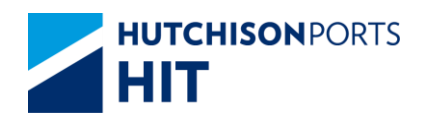

| Drint Datail           | Display Container Datail and       |  |
|------------------------|------------------------------------|--|
| - Print Detail         | Display Container Detail and       |  |
| - Print Summary        | Summary:                           |  |
|                        | - Tick Print Detail/ Tick Print    |  |
|                        | Summary: display both              |  |
|                        | Container Detail and Summary       |  |
|                        | - Tick Print Detail/ Un-tick Print |  |
|                        | Summary: display Container         |  |
|                        | Detail                             |  |
|                        | - Un-tick Print Detail/ Tick Print |  |
|                        | Summary: display Container         |  |
|                        | Summary                            |  |
|                        | - Un-tick Print Detail/ Un-tick    |  |
|                        | Print Summary: display Print       |  |
|                        | Detail                             |  |
| Save the above entries | System records the current         |  |
|                        | searching criteria, for user to    |  |
|                        | enquiry again next time            |  |
|                        | (Memory will be deleted when       |  |
|                        | CPLUS is closed)                   |  |
|                        | [Default: Not Ticked]              |  |

1. Select "Owner"

2. Press "Search" button to view Search Result (Total Number of records is listed above "Exit" button)

| Weight weight w                                                                                                    |             |                  |         |        |                   |          |       |        |       |             |                 |                   |       |         |           |         |       |              |            |              | ts of Thu | 02 Feb 2017 | 10.14          |
|----------------------------------------------------------------------------------------------------|-------------|------------------|---------|--------|-------------------|----------|-------|--------|-------|-------------|-----------------|-------------------|-------|---------|-----------|---------|-------|--------------|------------|--------------|-----------|-------------|----------------|
|                                                                                                    | Dnił        | land Contain     | er List |        |                   |          |       |        |       |             |                 |                   |       |         |           |         |       |              |            |              |           |             |                |
|                                                                                                    | emi         | al :             |         | IT/CHT | Owne              | er :     |       | APL    |       | EM Pool :   |                 |                   |       | Sta     | tus :     | ,       | F     |              | Cor        | t Prefix :   |           |             |                |
|                                                                                                    | ont l       | ength :          |         |        | Cont              | Height : |       |        |       | Size/Type : |                 |                   |       | Typ     | e Class : |         |       |              | Loc        | ation :      |           |             |                |
| Image         Image         Image <th< td=""><td>FSI</td><td>dicator :</td><td></td><td>and)</td><td>Reje</td><td>REM Exit</td><td>Gate</td><td>N</td><td></td><td>VGM Ind :</td><td></td><td>VGM</td><td></td><td></td><td>nage :</td><td></td><td></td><td></td><td>in.</td><td></td><td></td><td></td><td></td></th<>                                                                                                    | FSI         | dicator :        |         | and)   | Reje              | REM Exit | Gate  | N      |       | VGM Ind :   |                 | VGM               |       |         | nage :    |         |       |              | in.        |              |           |             |                |
| Image: Problem         Image: Problem         Image:                                                                                                    | No.         | Container<br>No. | EM Pool | St     | Sz/Ty<br>(Group)  | POL      | POD   | Block  | Dam/C | Req Temp    | Gate In<br>Temp | Last Temp<br>Read | GW    | VGM Ind |           | Sp Code | Equip | IMDG<br>Code | T/C<br>Ind | Max GW       | Hold      | Location    | In<br>Terminal |
|                                                                                                    |             | Destation No.    |         |        |                   |          |       |        |       |             |                 |                   |       |         |           |         |       |              |            |              |           |             | Date/Tim       |
| Additional and a second and a second and                                                                                                    |             | API LIBRARRA     |         | XF     | 22 / 10           | нкнюз    | SOSIN | SOSN   | 1     |             |                 |                   | 5995  | Y       |           |         |       |              |            |              |           | HITA        | 23/01/201      |
|                                                                                                    |             |                  |         |        | (207/GP)          |          |       |        |       |             |                 |                   |       |         |           |         |       |              |            |              |           |             | 14.23          |
| CLINING         NOT         CLINING         NOT         NOT        NOT         NOT                                                                                                    |             |                  |         | _      |                   |          |       |        |       |             |                 |                   |       | Line    |           |         |       |              |            |              |           |             |                |
| NAMEAD         NAME         NAME         <                                                                                                    | 2           | AP2U3206643      |         | XF     | 22/G1<br>(20//GP) | нкнка    | GBSOU | GBSOU  |       |             |                 |                   | 7763  | Y       |           |         |       |              |            | 32000        |           | MTL1/2      | 12/12/201      |
|                                                                                                    |             | 32881462-3       |         |        |                   |          |       |        |       |             |                 |                   |       | Line    |           |         |       |              |            |              |           |             |                |
| APTIMAGE         APTIMAGE                                                                                                    | 3           | APZU3347224      |         | XF     | 22 / G1           | HKHKG    | NURTM | NLRTM  |       |             |                 |                   | 4077  | Y       |           |         | 80    |              |            | 30000        |           | HIT4        | 15/12/201      |
| Constraint         Norma         Norma                                                                                                    |             | 23673738-0       |         |        | (207 GP)          |          |       |        |       |             |                 |                   |       | Line    |           |         |       |              |            |              |           |             | 16.26          |
| No         Contraction         No         Contraction         No                                                                                                    | 4           | AP2U3347380      | 5       | XF     | 22/01             | НКНКС    | NURTH | NLRTM  | 1     |             |                 |                   | 5790  | Y       |           |         | BO    |              |            | 30000        |           | HIT4        | 15/12/201      |
| Sinta 3.         Sinta 3.                                                                                                    |             |                  |         |        | (207/GP)          |          |       |        |       |             |                 |                   |       |         |           |         |       |              |            |              |           |             | 06.23          |
| Constraint         No.         Constraint         Source of the second second                                                                                                    |             | 32881443-3       |         |        |                   |          |       |        |       |             |                 |                   |       | Line    |           |         |       |              |            |              |           |             |                |
| Samonia University of Samonia Samonia Samon                                                                                                    | 2           | AP20334702       |         | ×*     | (207/GP)          | пклка    | DERAS | DEPIMI | ·     |             |                 |                   | 6110  | *       |           |         | 80    |              |            | 30000        |           | P11.4       | 14.04          |
| COLUMNE         NO         2010 y<br>2010 y<br>2010 y<br>COLUMNE         NO         2010 y<br>2010 y<br>2010 y<br>COLUMNE         NO         2000 y<br>2010 y<br>2010 |             | 32881450-1       |         |        |                   |          |       |        |       |             |                 |                   |       | Line    |           |         |       |              |            |              |           |             |                |
| Setting         Setting         Setting <t< td=""><td>5</td><td>AP2U3395686</td><td></td><td>XF</td><td>22/G1</td><td>нкнка</td><td>SGSIN</td><td>SGSIN</td><td></td><td></td><td></td><td></td><td>9320</td><td>Y</td><td></td><td></td><td>80</td><td></td><td></td><td>30000</td><td></td><td>HIT4</td><td>14/12/201</td></t<>                                                                                                    | 5           | AP2U3395686      |         | XF     | 22/G1             | нкнка    | SGSIN | SGSIN  |       |             |                 |                   | 9320  | Y       |           |         | 80    |              |            | 30000        |           | HIT4        | 14/12/201      |
| COLUMNO         No.         COLUMNO         No.         COLUMNO         No.         COLUMNO         No.         No.                                                                                                    |             | 32867160-2       |         |        | (2010)            |          |       |        |       |             |                 |                   |       | Line    |           |         |       |              |            |              |           |             | 10.42          |
| NOTICINAL         NOTICINAL         NOTICINAL <t< td=""><td>7</td><td>AP2U3400601</td><td></td><td>XF</td><td>22/01</td><td>нкнка</td><td>SGSIN</td><td>SGSIN</td><td></td><td></td><td></td><td></td><td>19760</td><td>Y</td><td></td><td></td><td>80</td><td></td><td></td><td>30000</td><td></td><td>HIT4</td><td>14/12/201</td></t<>                                                                                                    | 7           | AP2U3400601      |         | XF     | 22/01             | нкнка    | SGSIN | SGSIN  |       |             |                 |                   | 19760 | Y       |           |         | 80    |              |            | 30000        |           | HIT4        | 14/12/201      |
| Constraint         M*         22 (14) (14) (14) (14) (14) (14) (14) (14)                                                                                                    |             | 220077404 B      |         |        | (207/GP)          |          |       |        |       |             |                 |                   |       | 1 has   |           |         |       |              |            |              |           |             | 12.52          |
| Image: Property in the sector of the sector of th                                                                                                    | 8           | AP2U3402343      |         | XF     | 22/61             | нкнка    | FRFOS | FREOS  | 1     |             |                 |                   | 8196  | Y       |           |         |       |              |            | 32000        |           | MTL1/2      | 14/12/201      |
| Sectory         Total Sectory         Non-Sectory         Sectory                                                                                                    |             |                  |         |        | (20°/GP)          |          |       |        |       |             |                 |                   |       |         |           |         |       |              |            |              |           |             | 20.06          |
| CLIMING         V         CLIMING         V         CLIMING         CLIMING         CLIMING <thcliming< th="">         CLIMING         <thcliming< th=""></thcliming<></thcliming<>                                                                                                    |             | 32081429-7       |         |        |                   |          |       |        |       |             |                 |                   |       | Line    |           |         |       |              |            |              |           |             |                |
| Control         Line         Line         BO         DODD         RFIE         DODD         RFIE         DODD         RFIE         DODD         RFIE         DODD         RFIE         DODD         RFIE         DODD         RFIE         DODD         RFIE         DODD         RFIE         DODD         RFIE         DODD         DODD         RFIE         DODD         DODD         DODD         RFIE         DODD         DODD <t< td=""><td>2</td><td>AP203627613</td><td></td><td>XP</td><td>(207/GP)</td><td>нкнка</td><td>OBSOU</td><td>GESCU</td><td>·</td><td></td><td></td><td></td><td>7132</td><td>Ŷ</td><td></td><td></td><td></td><td></td><td></td><td>32000</td><td></td><td>MILU2</td><td>11:28</td></t<>                                                                                                    | 2           | AP203627613      |         | XP     | (207/GP)          | нкнка    | OBSOU | GESCU  | ·     |             |                 |                   | 7132  | Ŷ       |           |         |       |              |            | 32000        |           | MILU2       | 11:28          |
| COLDENSION         APPORT         APPORT         APPORT         APPORT         NO         MODE         Hit         No         NO         HIT         NO         HIT         NO         HIT         NO         HIT         NO         HIT         NO         HIT         NO         HIT         NO         HIT         NO         HIT         NO         NO         HIT         NO         NO         HIT         NO         NO         HIT         NO         NO         NO         NO         HIT         NO         NO<                                                                                                    |             | 32873305-9       |         |        |                   |          |       |        |       |             |                 |                   |       | Line    |           |         |       |              |            |              |           |             |                |
| 28/27/27                                                                                                    | 10          | AP203546843      |         | XF     | 22/G1<br>(20//GP) | нкнка    | AEJEA | AEJEA  |       |             |                 |                   | 13682 | Y       |           |         | 80    |              |            | 30000        |           | HIT4        | 15/12/201      |
| INDECADE         OTIFICADE         DEF         OTIFICADE         DEF         TOTAL         TOTAL                                                                                                    |             | 32007237-7       |         |        | (10.10.1)         |          |       |        |       |             |                 |                   |       | Line    |           |         |       |              |            |              |           |             | 12.94          |
| IF         IM         IS         IM         IS         IM         IM<                                                                                                    | SIZE        | INBOU            | ND      | OU     | TBOUND            |          | TI:   | s      |       |             | 01              | HERS              | EMP   | TY      |           |         |       |              |            |              | TO        | TAL         | TOTAL          |
|                                                                                                    |             | IF               | IM      | XF     | XM                | XI       | TE    | TM     | OF    | OM          | RE              | RM                | GP    | O/T     | F/R       | RF D    | M     | DT I         | NON-DT     | Α            | V UN      | IT          | TEU U          |
|                                                                                                    | 207         |                  |         | 111    |                   |          |       |        |       |             |                 |                   |       |         |           |         |       |              |            |              | 111       |             | 111 -          |
|                                                                                                    | 20110       |                  |         | -      |                   |          |       |        |       |             |                 |                   |       |         |           |         |       |              |            |              | -         |             |                |
| R4 04                                                                                                    | 47<br>510HO |                  |         | 130    |                   |          |       |        |       |             |                 |                   |       |         |           |         |       |              |            |              | 1.0       |             | 276 -          |
|                                                                                                    | 40 M G      |                  |         | 12     |                   |          |       |        |       |             |                 |                   |       |         |           |         |       |              |            |              | 12        |             | 77 .           |
|                                                                                                    | 487         |                  |         |        |                   |          |       |        |       |             |                 |                   |       |         |           |         |       |              |            |              |           |             |                |
| TAL · · 424 · · · · · · · · · · · · · · · ·                                                                                                    | 53"         |                  |         |        |                   |          |       |        |       |             |                 |                   |       |         |           |         |       |              |            |              |           |             |                |
|                                                                                                    | SUM         | FOTAL -          |         | 424    |                   |          |       |        |       |             |                 |                   |       |         |           |         |       |              |            |              | 424       |             | 740 -          |
| Total                                                                                                    |             |                  |         |        |                   |          |       |        |       |             |                 |                   |       |         |           |         |       |              |            | and a second | Descioner | and a       | Total is 4     |

Figure: OnHand Container List Search Results

## Search Criteria

Please refer to OnHand Container List

Table: Search Result

| Field Name | Description                 | Value |
|------------|-----------------------------|-------|
| No.        | Search Result Record Number |       |

Information Services Department

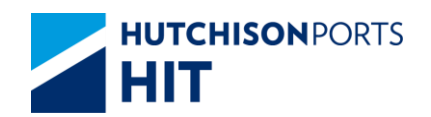

| Container No.              | Container Number                               |       |
|----------------------------|------------------------------------------------|-------|
| EM Pool                    | Empty Container Pool                           |       |
| St                         | Container Status                               |       |
| Sz/Ty<br>(Group)           | Container Size/Type<br>(Container Group)       |       |
| POL                        | Port of Loading                                |       |
| POD                        | Port of Discharge                              |       |
| Block                      | Block Code                                     |       |
| Dam/C                      | Damage Code                                    |       |
| Req Temp                   | Requested Temperature (for Reefer)             |       |
| Gate In Temp               | Gate In Temperature (for<br>Reefer)            |       |
| Last Temp Read             | Latest Temperature Reading                     |       |
| GW                         | Container Gross Weight                         |       |
| VGM Ind                    | VGM Indicator<br>Y: VGM<br>N: Non-VGM          | {Y,N} |
| Sp Code                    | Special Handling Code                          |       |
| Equip Code                 | Equipment Code                                 |       |
| IMDG Code                  | International Maritime<br>Dangerous Goods Code |       |
| T/C Ind                    | Indication of Reefer Status (for Reefer)       |       |
| Max GW                     | Container Maximum Gross<br>Weight              |       |
| Hold Cond                  | Hold Code                                      |       |
| Location                   | Container Location                             |       |
| In Terminal Date/Time      | Date/Time when the container is in terminal    |       |
| EM Pickup Reject Date Time | The Reject EM Pickup Date Time                 |       |

# Table: Container Summary

| Field Name  | Description                                                                                                    | Value |
|-------------|----------------------------------------------------------------------------------------------------|-------|
| SIZE        | Container Length<br>- 20': 20' Container<br>- 20' HQ: 20' High Cube<br>Container<br>- 40': 40' Container<br>- 40' HQ: 40' High Cube<br>Container<br>- 45': 45' Container<br>- 48': 48' Container<br>- 53': 53' Container |       |
| INBOUND IF  | Inbound Full (IF) Container                                                                                                    |       |
| INBOUND IM  | Inbound Empty (IM) Container                                                                                                    |       |
| OUTBOUND XF | Outbound Full (XF) Container                                                                                                    |       |
| OUTBOUND XM | Outbound Empty (XM)<br>Container                                                                                                    |       |
| OUTBOUND XI | Import Re-export Full (XI)<br>Container                                                                                                    |       |
| T/S TF      | Inbound Transshipment Full<br>(TF) Container                                                                                                    |       |

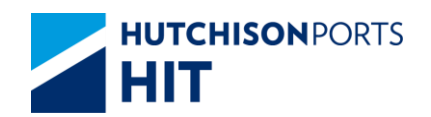

| T/S TM       | Inbound Transshipment Empty<br>(TM) Container                  |  |
|--------------|----------------------------------------------------------------|--|
| T/S OF       | Outbound Transshipment Full<br>(OF) Container                  |  |
| T/S OM       | Outbound Transshipment Empty<br>(OM) Container                 |  |
| OTHERS RE    | Restow Full (RE) Container                                     |  |
| OTHERS RM    | General Empty Container                                        |  |
| EMPTY GP     | General Empty Container                                        |  |
| EMPTY O/T    | Open Top (O/T) Empty<br>Container                              |  |
| EMPTY F/R    | Flat Rack (F/R) Empty Container                                |  |
| EMPTY RF     | Empty Reefer Container                                         |  |
| EMPTY DAM    | Empty Container with Damage<br>Code                            |  |
| EMPTY DT     | Empty Container under<br>Detention (held by "DT" hold<br>code) |  |
| EMPTY NON-DT | Empty Container <b>NOT</b> under detention                     |  |
| EMPTY AV     | Empty Available Container                                      |  |
| TOTAL UNIT   | Total Number of Container per<br>Container Length              |  |
| TOTAL TEU    | Total Number of TEU per<br>Container Length                    |  |
| UC           | Un-Containerized Container                                     |  |
| SUM TOTAL    | Sum of all Container Length(s)                                 |  |

- 3. User can either:
- Click "Container No." hyperlink to view Container Details
- "First" button to jump to first page of result
- "Previous" button to jump to previous page
- "Next" button to jump to next page
- "Last" button to jump to last page of result
- "Exit" button to quit the function after enquiry

## 12.1.1.1 Container Details

## Figure: Container Details

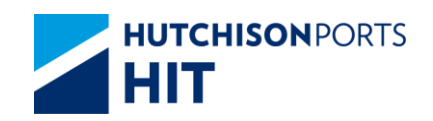

| rDetails   |                |        |             |                   |       |                |         |           |            |       |          |                     |           |               |       |
|------------|----------------|--------|-------------|-------------------|-------|----------------|---------|-----------|------------|-------|----------|---------------------|-----------|---------------|-------|
| ontainer I | No.            |        | ECM         | 14187962          |       | tatus          |         |           | KE         |       | Size/Ty  | ne (Group)          | 42/61/    | 407 / GP )    |       |
| wner       |                |        | APL         |                   | E     | M Pool         |         |           |            |       | Size I   | pe (breap)          |           | 10 1 01 7     |       |
| /O No.     | No. 32879639-8 |        |             |                   |       |                |         |           |            |       |          |                     |           |               |       |
| laterial   |                |        | S           |                   | N     | lax. GW        |         |           | 30000.0    |       | Last Ter | mp Read             |           |               |       |
| eal No     |                |        | AH303       | 319014            | 0     | iate-In Date/1 | lime    |           | 13/12/2016 | 21:15 | Gate In  | Temp                |           |               |       |
|            |                | C      | losing Date | Time              |       |                |         |           |            |       |          |                     |           |               |       |
| essel Nan  | 10             |        | CMA         | CGM GEMINI        | v     | oyage          |         |           | 163E       |       |          |                     |           |               |       |
| ard Loc    |                |        | HIT9        |                   |       |                |         |           |            |       | T/C Ind  |                     |           |               |       |
| I NO.      |                |        |             |                   |       | O Content      |         |           |            |       | Mald D   |                     |           |               |       |
| loid Cond  | -de            |        |             |                   |       | ext noid       | arke    |           |            |       | Carace   | orthu               |           |               |       |
| urrent Re  | marke          |        |             |                   |       | rainage iven   | ains    |           |            |       | cargon   | orary               |           |               |       |
| and an     |                |        |             |                   |       |                |         |           |            |       |          |                     |           |               |       |
| oading     |                |        |             |                   |       |                |         |           |            |       |          |                     |           |               |       |
| /essel     | Voyage         | Job ID | Barge<br>ID | VsI Name          | Owner | Status         | POL     | POD       | Block      | T/S   | FD       | Stowage<br>Position | VGM       | VGM<br>Source |       |
| CGM        | 163E           |        |             | CMA CGM<br>GEMINI | APL   | XF             | HKHKG   | USLAX     | USLAX      |       | USSPQ    |                     | 13160     | Line          |       |
| eq Temp    |                |        |             | RF Volt           |       |                | Reef    | r Remari  | s          |       |          |                     |           |               |       |
| argo Seal  | No.            | AH     | 30319014    |                   |       |                |         |           |            |       |          |                     |           |               |       |
| hipment F  | Remarks        |        |             |                   |       |                |         |           |            |       |          |                     |           |               |       |
| p Code     |                |        |             |                   |       |                |         |           |            |       |          |                     |           |               |       |
| quip Cod   | 8              | BO     |             |                   |       |                |         |           |            |       |          |                     |           |               |       |
| entilation | (%)            |        |             |                   |       |                | CES     | Indicator |            |       |          |                     |           |               |       |
| I No.      |                |        |             |                   |       |                | DO P    | ermit No  |            |       |          |                     |           |               |       |
| C Conten   |                |        | 0           |                   |       |                | PC P    | ermit No. |            |       | 0        | -1                  |           |               |       |
| )amage C   | ode            |        | Damage      | Remarks           |       |                |         |           |            |       | Cargo    | worthy              |           |               |       |
| JN DG      |                | IMDG   |             | Cat               |       | DG             | Content |           |            |       |          | DG Weigl            | ht        |               |       |
| OL(Front)  |                |        | OL(Rear)    | )                 |       | ОН             |         |           | OW(L       | eft)  |          |                     | OW(Right) |               |       |
| Acvement.  | History        |        |             |                   |       |                |         |           |            |       |          |                     |           |               |       |
| HIT Y      |                |        |             |                   |       |                |         |           |            |       |          |                     |           | Bundle Son    | Exit  |
|            |                |        |             |                   |       |                |         |           |            |       |          |                     |           |               | 2.411 |
|            |                |        |             |                   |       |                |         |           |            |       |          |                     |           |               |       |
|            |                |        |             |                   |       |                |         |           |            |       |          |                     |           |               |       |

## Table: Container Information

| Field Name          | Description                                                                                                    | Value  |
|---------------------|----------------------------------------------------------------------------------------------------|--------|
| Container No.       | Container Number                                                                                                    |        |
| Status              | Container Status                                                                                                    |        |
| Size/Type (Group)   | Container Size / Type<br>(Container Group)                                                                                                    |        |
| Owner               | Owner Code                                                                                                    |        |
| EM Pool             | Empty Container Pool                                                                                                    |        |
| S/O No.             | Shipping Order Number                                                                                                    |        |
| Material            | Container Material                                                                                                    |        |
| Max. GW             | Maximum Gross Weight                                                                                                    |        |
| Last Temp Read      | Latest Temperature Reading<br>(For Reefer)                                                                                                    |        |
| Seal No.            | Seal Number                                                                                                    |        |
| Dispatched Seal No. | Dispatched Seal Number                                                                                                    |        |
| Gate In Temp        | Temperature Reading at Gate-In                                                                                                    |        |
| FSP                 | Free Storage Period                                                                                                    |        |
| Discharge Date/Time | Date Time in which the<br>container is discharged from the<br>vessel / barge                                                                      |        |
| Overdue Days        | Number of days in which the container is overdue                                                                                                  |        |
| Yard Loc            | Yard Location                                                                                                    |        |
| DT No.              | Detention Number                                                                                                    |        |
| DU Content          | Dutiable Goods Content                                                                                                    |        |
| Hold Cond           | Hold Code                                                                                                    |        |
| Next Hold           | Next Hold Code that will be<br>added to the container after the<br>present Hold Code is cleaned                                                   |        |
| Damage Code         | Damage Code                                                                                                    |        |
| Damage Remarks      | User remarks on the condition of container if damage code exists                                                                                  |        |
| Cargoworthy         | If damage code exists, whether<br>the container is still worthy to<br>transport cargo:<br>- Y: Can transport cargo<br>- N: Cannot transport cargo | {Y, N} |
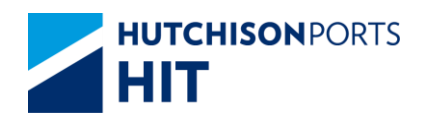

| Current Remarks | User remarks on general    |  |
|-----------------|----------------------------|--|
|                 | condition of the container |  |

## Table: Related Vessel Information

| Field Name       | Description                                                                            | Value           |  |  |
|------------------|----------------------------------------------------------------------------------------|-----------------|--|--|
| Vessel           | Shipping Line Vessel Code                                                              |                 |  |  |
| Voyage           | Shipping Line Vessel Voyage                                                            |                 |  |  |
| Job ID           | Barge Job ID                                                                           |                 |  |  |
| Vsl Name         | Vessel Name                                                                            |                 |  |  |
| Owner            | Owner Code                                                                             |                 |  |  |
| Status           | Container Status                                                                       |                 |  |  |
| POL              | Port of Loading                                                                        |                 |  |  |
| POD              | Port of Discharge                                                                      |                 |  |  |
| Block            | Block Code                                                                             |                 |  |  |
| T/S              | Transshipment                                                                          |                 |  |  |
| FD               | Final Destination                                                                      |                 |  |  |
| Stowage Position | Stowage Position (Storage<br>Position of container on Vessel /<br>Barge)               |                 |  |  |
| GW/VGM           | <ul> <li>- GW: Container Gross Weight</li> <li>- VGM : Container VGM Weight</li> </ul> |                 |  |  |
| VGM Source       | VGM Source<br>- Line<br>- Terminal                                                     | {Line,Terminal} |  |  |

# Table: Other Information

| Field Name       | Description                                                                                     | Value  |
|------------------|-------------------------------------------------------------------------------------------------|--------|
| Req Temp         | Shipping Line Requested<br>Temperature (for Reefer)                                             |        |
| RF Volt          | Reefer Voltage                                                                                  |        |
| Reefer Remarks   | User remarks for the reefer condition of container                                              |        |
| Cargo Seal No.   | Cargo Seal Number                                                                               |        |
| Shipment Remarks | User remarks on the shipment content of the container                                           |        |
| SP Code          | Special Handling Code                                                                           |        |
| Equip Code       | Equipment Code                                                                                  |        |
| Ventilation (%)  | Ventilation                                                                                     |        |
| CFS Indicator    | Cargo Freight Service Indicator<br>Y: Less Container Load (LCL)<br>N: Full Container Load (FCL) | {Y, N} |
| DT No.           | Detention Number                                                                                |        |
| DU Permit No.    | Dutiable Goods Permit Number                                                                    |        |
| SC Content       | SC Content                                                                                      |        |
| PC Permit No.    | PC Permit Number                                                                                |        |
| Damage Code      | Damage Code                                                                                     |        |
| Damage Remarks   | User remarks on the condition<br>of container if damage code<br>exists                          |        |

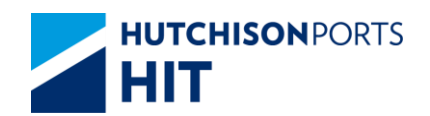

| Cargoworthy | If damage code exists, whether<br>the container is still worthy to<br>transport cargo:<br>- Y: Can transport cargo | {Y, N} |
|-------------|----------------------------------------------------------------------------------------------------|--------|
| UN DG       | United Nation Dangerous Goods<br>Code                                                                              |        |
| IMDG        | International Maritime<br>Dangerous Goods Code                                                                     |        |
| Cat         | Dangerous Goods Category<br>specified by Hong Kong<br>Dangerous goods Ordinance                                    |        |
| DG Content  | DG Container Content                                                                                               |        |
| DG Weight   | DG Container Weight                                                                                                |        |
| OL (Front)  | Over-Length (Front)                                                                                                |        |
| OL (Rear)   | Over-Length (Rear)                                                                                                 |        |
| ОН          | Over-Height                                                                                                    |        |
| OW (Left)   | Over-Weight (Left)                                                                                                 |        |
| OW (Right)  | Over-Weight (Right)                                                                                                |        |

4. User can press:

- "Movement History" hyperlink to view the movements of the selected container

| Figure: Container | <b>Movement History</b> |
|-------------------|-------------------------|
|-------------------|-------------------------|

| - | Martin Wilson          | Contraction of the second | -              | -         | -    | -                             | Barrow Car                         |         | Charles Mar | TO M MA  | <br>         | 0                                                                                                    |
|---|------------------------|---------------------------|----------------|-----------|------|-------------------------------|------------------------------------|---------|-------------|----------|--------------|----------------------------------------------------------------------------------------------------|
|   | OCTATION INCOME.       | Location                  | 34             | (reality) | -    | Shapper A.ara                 | Dray Ca                            | linking | Country No. | ILA No.  | <br>PLA LINE | CODA C                                                                                                    |
| 1 | 17 23 33               | HEIA                      | "              |           | AT   | UNITED                        |                                    |         |             |          |              | 22805                                                                                                    |
| 2 | 25/04/2012             | HELA                      | w              |           |      | WINNER<br>BRICHTER<br>LAATED  |                                    | RGN02   |             |          |              | 03046                                                                                                    |
| 3 | 25/54/2012<br>17/23/33 | HET.6                     | ×              |           | AE   | WINNER<br>BRIGHTER<br>LIMITED |                                    | RGM22   |             |          |              | 23005                                                                                                    |
| • | 25/64/2012             | HITA                      |                |           | 9    | WINNER<br>BROHTER<br>LIMITED  | FUNG<br>NEE<br>DRAVAGE<br>CO LTD   | RG7622  |             | 24520198 | 85.95.299    | 23805                                                                                                    |
| • | 25/04/2012<br>17 24 62 | HETA                      | 38             |           | MR   | WINNER<br>BRIGHTER<br>LINITED |                                    | RG7622  |             |          |              | 22405                                                                                                    |
| • | 25/64/2012             | HETA                      |                |           | LUI  | WRINER<br>BRIGHTER<br>LAWTEDY | PURIS<br>KEE<br>DRAYAGE<br>CO LTD  | 8137622 |             | 24620198 | 01012989     | gas littles                                                                                                    |
| 1 | 25/54/2012<br>17/26/17 | HTA                       | 3F             |           | QM   | WINNER<br>BRIGHTER<br>LAMTED  |                                    | RGN31   |             |          |              | inclusion in the second second se |
| 1 | 25/04/2012<br>17:37:28 | 1574                      | N <sup>P</sup> |           |      | WRINER<br>BRIDHTER<br>LAATEDY | FLING<br>KEE<br>DRAVAGE<br>CO. LTD | RGN22   |             | 24620196 | 85052999     | ROMER                                                                                                    |
| • | 25/04/2012<br>18:42:01 | HTA                       | XF             |           | 9    | WINNER<br>BRIGHTER<br>LIMITED |                                    | RGM22   |             |          |              | <u>4</u> .                                                                                                    |
| - | 27/04/2012<br>10/2011  | 1674                      | M              |           | ARE! | WRMER<br>BRICHTER<br>LANTED   |                                    |         |             |          |              | gat 252 45 231 105                                                                                                    |

Picture>

Table: Container Movement History Property Descriptions

| Field Name    | Description                                             | Value               |
|---------------|---------------------------------------------------------|---------------------|
| Container No. | Selected Container Number                               |                     |
| No.           | Search Result Record Number                             |                     |
| Date Time     | Date/Time in which the selected movement is carried out | DD/MM/YYYY hh:mm:ss |
| Location      | Nature of the movement                                  |                     |
| St            | Container Status                                        |                     |

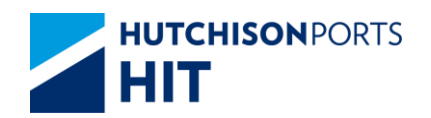

| Dam           | Damage Code                            |            |
|---------------|----------------------------------------|------------|
| MI            | Movement Instruction                   |            |
| Shipper /Cons | Shipper/Consignee                      |            |
| Dray Co       | Drayage Company Name                   |            |
| Tractor       | Tractor Number                         |            |
| Chassis No    | Chassis Number                         |            |
| TLX No.       | Contact Number                         |            |
| Тс            | N/A                                    |            |
| TLX Date      | Tractor Registration Expiry Date       | DD/MM/YYYY |
| Optr          | Operator that carried out the movement |            |

- "Bundle Son" button to view the Bundle Son Container No. (available only for bundle container)

## Figure: Bundle Son Container List

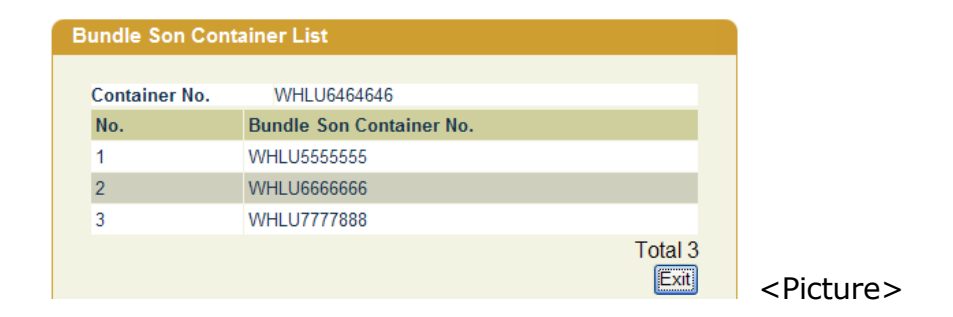

- "Exit" button to quit the function after enquiry

# **13. Overdue Container List**

# **13.1** "Enquiry" > "Enquiry" > "Overdue Container List"

Figure: Overdue Container List

| Overdue Container List (For Referen | nce Only)           |             |                                       |
|-------------------------------------|---------------------|-------------|---------------------------------------|
| Terminal                            | HIT/CHT V           | Report Date | 02/02/2017 (dd/mm/yyyy)               |
| Owner                               | APL  (*mandatory)   |             |                                       |
| Vessel/Voyage                       | /                   |             |                                       |
| Vessel Name                         | •                   |             |                                       |
| Container Size/Type                 | • /                 | •           | New/Old(Inclusive)                    |
| Container Length/Height             | <b>v</b> / <b>v</b> |             |                                       |
| Container Type Class                | <b></b>             |             |                                       |
| Container Weight/Source             |                     |             |                                       |
| Container Status                    |                     | Ŧ           |                                       |
| Overdue Days                        | Less than 🔻         | 999 [Days]  |                                       |
| Pre-advice                          | 3 Days 🔻            |             |                                       |
| Sort By                             |                     |             |                                       |
| Container Size/Type                 |                     |             |                                       |
| Container Status                    |                     |             |                                       |
| Overdue Days                        |                     |             |                                       |
| ● HTML ○ PDF ○ EXCEL ○ CSV          |                     |             |                                       |
|                                     |                     |             | Save the above entries Search Clear I |
|                                     |                     |             |                                       |
|                                     |                     |             |                                       |

Table: Overdue Container List Property Descriptions

| Field Name | Description        | Value     |
|------------|--------------------|-----------|
| Terminal   | Terminal           | Read Only |
|            | [Default: HIT/CHT] |           |

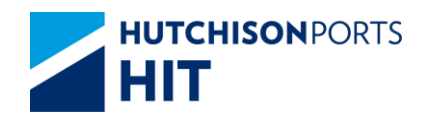

| Owner                      | Owner Code                                                                                                    |  |
|----------------------------|----------------------------------------------------------------------------------------------------|--|
| Vessel/Voyage              | Line Vessel Code / Line Voyage<br>Code                                                                                                    |  |
| Vessel Name                | Empty Container Pool                                                                                                    |  |
| Container Size/Type        | Container Size / Type                                                                                                    |  |
| Container Length/Height    | Container Length/Height                                                                                                    |  |
| Container Type Class       | Container Type Class                                                                                                    |  |
| Container Weight           | Container Weight<br>{VGM,Non-VGM}<br>Source<br>{Terminal,Line}                                                                                                    |  |
| Container Status           | Container Status                                                                                                    |  |
| Overdue Days<br>Pre-advice | Select whether to use Overdue<br>days <b>OR</b> Pre-advice as Search<br>Criteria for pickup Container(s):<br>- Overdue Days: Days that<br>containers have already<br>exceeded their Free Storage<br>Period (FSP).<br>- Pre-advice: Recommended<br>Container by Terminal.<br>(Available (AV) Container)<br>[Default: Overdue Days Less<br>than 999 Days] |  |
| Sort By                    | Select whether the Search<br>Result is sort by (ascending):<br>- Container Size/Type<br>- Container Status<br>- Overdue Days<br>[Default: Container Size/Type]                                                                                                    |  |
| HTML/PDF/EXCEL             | Select whether the Search<br>Result is delivered in:<br>- HTML: viewable in browser<br>- PDF: download as PDF<br>- EXCEL: download as EXCEL<br>[Default: HTML]                                                                                                    |  |
| Save the above entries     | System records the current<br>searching criteria, for user to<br>enquiry again next time<br>(Memory will be deleted when<br>CPLUS is closed)<br>[Default: Not Ticked]                                                                                                    |  |

- 1. Select "Owner"
- 2. User can optionally either:
- Fill in "Vsl/Voy"; OR
- Fill in "Vessel Name" and press Red Dot to select Voyage
- 3. Press "Search" button to view Search Result

## Figure: Overdue Container List Search Results

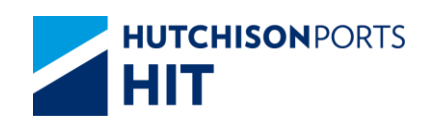

| Ter<br>Col | minal :<br>ntainer Length :<br>erdue Days : | HIT/CHT<br>Less than 999 | Owner<br>Contail<br>Report | i<br>ner Height<br>Date : | APL<br>18/05/2012 1   | Vessel/Vo<br>Size/Type<br>6:45 (dd/mm/ | yage :<br>1<br>yyyy hh.mi) | 1 | Status :<br>Type Class :  |
|------------|---------------------------------------------|--------------------------|----------------------------|---------------------------|-----------------------|----------------------------------------|----------------------------|---|---------------------------|
| No         | Container No.<br>S/O No.                    | Owner<br>Shipper Name    | Status<br>Temp             | Sz/Ty<br>Dam/C            | Vessel/Voyage<br>IMDG | Job ID<br>Sp Code                      | Yard Loc<br>E Code         |   | Overdue Days<br>Hold Cond |
| 1          | GESU2539486<br>054464680                    | APL                      | OF                         | 22/00                     | OJK / 016E            |                                        | HIT4                       |   | 1                         |
| 2          | GESU3419422<br>054454680                    | APL                      | OF                         | 22/00                     | OJK / 016E            |                                        | HIT4                       |   | 1                         |
| 2          | APZU3193221                                 | APL                      | IF                         | 22/00                     | DEN / 048N            |                                        | HIT4<br>BO                 |   | 1                         |
| 4          | AP2U3554020                                 | APL                      | ना                         | 22/00                     | MTT / 008E            | PR                                     | HIT4                       |   |                           |
| ŝ          | IGHU3326298                                 | APL                      | OF                         | 22/00                     | RSS / 027E            |                                        | HIT4<br>BO                 |   |                           |
| 1          | AMEU3106485                                 | APL                      | IF                         | 22/00                     | IOL / 163E            |                                        | HIT4<br>BO                 |   | 1                         |
| t          | GLDU3297668                                 | APL                      | IF                         | 22/00                     | IOL / 163E            |                                        | HIT4<br>BÓ                 |   | 1                         |
| 1          | TCKU1611807                                 | APL                      | OF                         | 22/00                     | OJK / 016E            |                                        | HIT4                       |   |                           |
| 8          | YMLU2763582                                 | APL                      | OF                         | 22 / 00<br>/              | OJK / 016E            |                                        | HIT4                       |   |                           |
| 10         | AP203359971                                 | APL                      | IF                         | 22/00                     | IOL / 163E            |                                        | HIT4<br>BO                 |   | 4                         |
|            |                                             |                          |                            |                           |                       |                                        |                            |   | Total is 43               |

Search Criteria:

Please refer to Overdue Container List

Table: Search Result

| Field Name    | Description                                                                      | Value |
|---------------|----------------------------------------------------------------------------------|-------|
| No.           | Search Result Record Number                                                      |       |
| Container No. | Container Number                                                                 |       |
| S/O No.       | Shipping Order Number                                                            |       |
| Owner         | Owner Code                                                                       |       |
| Shipping Name | Shipper Name                                                                     |       |
| Status        | Container Status                                                                 |       |
| Temp          | Temperature (for Reefer)                                                         |       |
| Sz/Ty         | Container Size/Type                                                              |       |
| Dam/C         | Damage Code                                                                      |       |
| Vessel/Voyage | Line Vessel Code / Line Voyage<br>Code                                           |       |
| IMDG          | International Maritime<br>Dangerous Goods Code                                   |       |
| Job ID        | Barge Job ID                                                                     |       |
| Sp Code       | Special Handling Code                                                            |       |
| Yard Loc      | Yard Location                                                                    |       |
| E Code        | Equipment Code                                                                   |       |
| Overdue Days  | Days that containers have<br>already exceeded their Free<br>Storage Period (FSP) |       |
| Hold Cond     | Hold Code                                                                        |       |

- 4. User can either:
- Press "Container No." hyperlink to view Container Details
- "First" button to jump to first page of result
- "Previous" button to jump to previous page

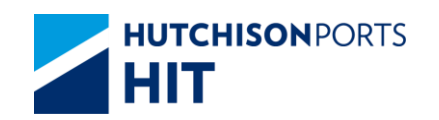

- "Next" button to jump to next page
- "Last" button to jump to last page of result
- "Exit" button to quit the function after enquiry

# 13.1.1<u>Container Details</u>

### Figure: Container Details

| er Details          | 5         |        |          |                   |       |               |                                                                                                    |           |            |       |           |            |           |            |             |
|---------------------|-----------|--------|----------|-------------------|-------|---------------|----------------------------------------------------------------------------------------------------|-----------|------------|-------|-----------|------------|-----------|------------|-------------|
| Contribut           | Ma        |        | ECM      | 4107000           |       |               |                                                                                                    |           | E          |       | filme(Ter | an (Canan) | 121.011.0 | (CD)       |             |
| Containier          | NO.       |        | ADI      | 14107302          |       | M Deel        |                                                                                                    |           | <i>a</i> . |       | Sizerry   | he (Group) | 42701(4   | 0/00)      |             |
| CIO No              |           |        | 220704   | 0.000             | E     | M P001        |                                                                                                    |           |            |       |           |            |           |            |             |
| SIO NO.             |           |        | 32013    | 039-0             |       |               |                                                                                                    |           | 0000.0     |       | Lost To   | and Decid  |           |            |             |
| Material<br>Cool Ma |           |        | 3        | 10014             | M     | atc lo Detell | Channel and Channel and Channe |           | 0000.0     | 21.15 | Cast le   | тр кеза    |           |            |             |
| Seal NO             |           |        | An303    | 513014            | 0     | ate in Dater  | ime                                                                                                    |           | 3/12/2016  | 21:15 | Gate in   | temp       |           |            |             |
| Veccel No.          |           |        | C144.4   | COM OFMINI        | U. U. | losing Date   | Time                                                                                                    |           | 625        |       |           |            |           |            |             |
| Vessel Na           | me        |        | HITO     | COM CEMIN         | V     | oyage         |                                                                                                    |           | 0.00       |       | TIC last  |            |           |            |             |
| DT No.              |           |        | mite     |                   | 0     | II Contract   |                                                                                                    |           |            |       | I/C Ind   |            |           |            |             |
| UT NO.              | 4         |        |          |                   | 0     | O Content     |                                                                                                    |           |            |       | Mald D    |            |           |            |             |
| Damage (            | oda.      |        |          |                   |       | emage Rem     | arke                                                                                                    |           |            |       | Caroore   | antha      |           |            |             |
| Current D           | omerke    |        |          |                   | 0     | amage item    | arks                                                                                                    |           |            |       | cargow    | ionary     |           |            |             |
| Current R           | emarks    |        |          |                   |       |               |                                                                                                    |           |            |       |           |            |           |            |             |
| Loading             | 3         |        |          |                   |       |               |                                                                                                    |           |            |       |           |            |           |            |             |
| Vessel              | Voyage    | Job ID | Barge    | VsI Name          | Owner | Status        | POL                                                                                                    | POD       | Block      | T/S   | FD        | Stowage    | VGM       | VGM        |             |
|                     |           |        | ID Č     |                   |       |               |                                                                                                    |           |            |       |           | Position   |           | Source     |             |
| CGM                 | 163E      |        |          | CMA CGM<br>GEMINI | APL   | XF            | HKHKG                                                                                                    | USLAX     | USLAX      |       | USSPQ     |            | 13160     | Line       |             |
| Reg Temp            |           |        |          | RF Volt           |       |               | Reef                                                                                                    | r Remark  | s          |       |           |            |           |            |             |
| Cargo Ser           | al No.    | AH     | 30319014 |                   |       |               |                                                                                                    |           |            |       |           |            |           |            |             |
| Shipment            | Remarks   |        |          |                   |       |               |                                                                                                    |           |            |       |           |            |           |            |             |
| Sp Code             |           |        |          |                   |       |               |                                                                                                    |           |            |       |           |            |           |            |             |
| Equip Cor           | de        | BO     |          |                   |       |               |                                                                                                    |           |            |       |           |            |           |            |             |
| Ventilation         | n (%)     |        |          |                   |       |               | CES                                                                                                    | Indicator |            |       |           |            |           |            |             |
| DT No.              |           |        |          |                   |       |               | DU P                                                                                                    | ermit No. |            |       |           |            |           |            |             |
| SC Conte            | nt        |        |          |                   |       |               | PC P                                                                                                    | ermit No. |            |       |           |            |           |            |             |
| Damage (            | Code      |        | Damage   | Remarks           |       |               |                                                                                                    |           |            |       | Cargo     | worthy     |           |            |             |
| UN DG               |           | IMDG   |          | Cat               |       | DG            | Content                                                                                                    |           |            |       |           | DG Weig    | ht        |            |             |
| OL(Front)           |           |        | OL(Rear) |                   | (     | он            |                                                                                                    |           | OW(L       | eft)  |           |            | OW(Right) |            |             |
| Movement            | t History |        |          |                   |       |               |                                                                                                    |           |            |       |           |            |           |            |             |
|                     |           |        |          |                   |       |               |                                                                                                    |           |            |       |           |            |           | D          | <b>T</b> 14 |
|                     |           |        |          |                   |       |               |                                                                                                    |           |            |       |           |            |           | bundle Son | Exit        |
|                     |           |        |          |                   |       |               |                                                                                                    |           |            |       |           |            |           |            |             |
|                     |           |        |          |                   |       |               |                                                                                                    |           |            |       |           |            |           |            |             |

### Table: Container Information

| Field Name          | Description                                                                  | Value |
|---------------------|------------------------------------------------------------------------------|-------|
| Container No.       | Container Number                                                             |       |
| Status              | Container Status                                                             |       |
| Size/Type           | Container Size / Type                                                        |       |
| Owner               | Owner Code                                                                   |       |
| EM Pool             | Empty Container Pool                                                         |       |
| S/O No.             | Shipping Order Number                                                        |       |
| Material            | Container Material                                                           |       |
| Max. GW             | Maximum Gross Weight                                                         |       |
| Last Temp Read      | Latest Temperature Reading<br>(For Reefer)                                   |       |
| Seal No.            | Seal Number                                                                  |       |
| Dispatched Seal No. | Dispatched Seal Number                                                       |       |
| Gate In Temp        | Gate-In Temperature Reading<br>(for Reefer)                                  |       |
| FSP                 | Free Storage Period                                                          |       |
| Discharge Date/Time | Date Time in which the<br>container is discharged from the<br>vessel / barge |       |
| Overdue Days        | Number of days in which the<br>container is overdue                          |       |
| Yard Loc            | Yard Location                                                                |       |
| DT No.              | Detention Number                                                             |       |
| DU Content          | Dutiable Goods Content                                                       |       |
| Hold Cond           | Hold Code                                                                    |       |

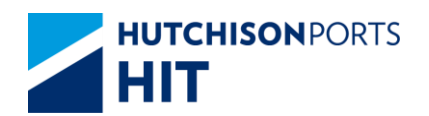

| Next Hold       | Next Hold Code that will be<br>added to the container after the<br>present Hold Code is cleaned                                                   |        |
|-----------------|----------------------------------------------------------------------------------------------------|--------|
| Damage Code     | Damage Code                                                                                                    |        |
| Damage Remarks  | User remarks on the condition<br>of container if damage code<br>exists                                                                            |        |
| Cargoworthy     | If damage code exists, whether<br>the container is still worthy to<br>transport cargo:<br>- Y: Can transport cargo<br>- N: Cannot transport cargo | {Y, N} |
| Current Remarks | User remarks on general<br>condition of the container                                                                                             |        |

## Table: Related Vessel Information

| Field Name       | Description                                                                            | Value           |
|------------------|----------------------------------------------------------------------------------------|-----------------|
| Vessel           | Shipping Line Vessel Code                                                              |                 |
| Voyage           | Shipping Line Vessel Voyage                                                            |                 |
| Job ID           | Barge Job ID                                                                           |                 |
| Vsl Name         | Vessel Name                                                                            |                 |
| Owner            | Owner Code                                                                             |                 |
| Status           | Container Status                                                                       |                 |
| POL              | Port of Loading                                                                        |                 |
| POD              | Port of Discharge                                                                      |                 |
| Block            | Block Code                                                                             |                 |
| T/S              | Transshipment                                                                          |                 |
| FD               | Final Destination                                                                      |                 |
| Stowage Position | Stowage Position (Storage<br>Position of container on Vessel /<br>Barge)               |                 |
| GW/VGM           | <ul> <li>- GW: Container Gross Weight</li> <li>- VGM : Container VGM Weight</li> </ul> |                 |
| VGM Source       | VGM Source<br>- Line<br>- Terminal                                                     | {Line,Terminal} |

## Table: Other Information

| Field Name       | Description                                                                                     | Value  |
|------------------|-------------------------------------------------------------------------------------------------|--------|
| Req Temp         | Shipping Line Requested<br>Temperature (for Reefer)                                             |        |
| RF Volt          | Reefer Voltage                                                                                  |        |
| Reefer Remarks   | User remarks for the reefer condition of container                                              |        |
| Cargo Seal No.   | Cargo Seal Number                                                                               |        |
| Shipment Remarks | User remarks on the shipment content of the container                                           |        |
| SP Code          | Special Handling Code                                                                           |        |
| Equip Code       | Equipment Code                                                                                  |        |
| Ventilation (%)  | Ventilation                                                                                     |        |
| CFS Indicator    | Cargo Freight Service Indicator<br>Y: Less Container Load (LCL)<br>N: Full Container Load (FCL) | {Y, N} |

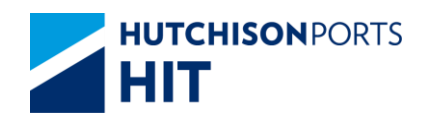

| DT No.         | Detention Number                                                                                                    |        |
|----------------|----------------------------------------------------------------------------------------------------|--------|
| DU Permit No.  | Dutiable Goods Permit Number                                                                                                    |        |
| SC Content     | SC Content                                                                                                    |        |
| PC Permit No.  | PC Permit Number                                                                                                    |        |
| Damage Code    | Damage Code                                                                                                    |        |
| Damage Remarks | User remarks on the condition<br>of container if damage code<br>exists                                                                            |        |
| Cargoworthy    | If damage code exists, whether<br>the container is still worthy to<br>transport cargo:<br>- Y: Can transport cargo<br>- N: Cannot transport cargo | {Y, N} |
| UN DG          | United Nation Dangerous Goods<br>Code                                                                                                    |        |
| IMDG           | International Maritime<br>Dangerous Goods Code                                                                                                    |        |
| Cat            | Dangerous Goods Category<br>specified by Hong Kong<br>Dangerous goods Ordinance                                                                   |        |
| DG Content     | DG Container Content                                                                                                    |        |
| DG Weight      | DG Container Weight                                                                                                    |        |
| OL (Front)     | Over-Length (Front)                                                                                                    |        |
| OL (Rear)      | Over-Length (Rear)                                                                                                    |        |
| ОН             | Over-Height                                                                                                    |        |
| OW (Left)      | Over-Weight (Left)                                                                                                    |        |
| OW (Right)     | Over-Weight (Right)                                                                                                    |        |

1. User can press:

- "Movement History" hyperlink to view the movements of the selected container

Figure: Container Movement History

| C   | ontainer Mov           | ement History                  |    |     |    |               |         |         |            |         |    |             |           |
|-----|------------------------|--------------------------------|----|-----|----|---------------|---------|---------|------------|---------|----|-------------|-----------|
| Con | tainer No.             | WHILIG464646                   |    |     |    |               |         |         |            |         |    |             |           |
| No. | Date Time              | Location                       | St | Dam | MI | Shipper /Cons | Dray Co | Tractor | Chassis No | TLX No. | Tc | TLX<br>Date | Optr      |
| 1   | 25/11/2008<br>12:47:41 | On Vessel:Entering to terminal | EM |     | DS | /             |         |         |            |         |    |             | ngsup     |
| 2   | 25/11/2008<br>12:47:42 | On Vessel:Entering to terminal | EM |     | DS | /             |         |         |            |         |    |             | ngsup     |
| 3   | 25/11/2008<br>12:47:42 | On Vessel:Entering to terminal | EM |     | DS | /             |         |         |            |         |    |             | ngsup     |
| 4   | 25/11/2008<br>12:47:42 | On Vessel:Entering to terminal | EM |     | DS | 1             |         |         |            |         |    |             | ngsup     |
|     |                        |                                |    |     |    |               |         |         |            |         |    | T           | otal is 4 |
|     |                        |                                |    |     |    |               |         |         |            |         |    |             | Exit      |

Table: Container Movement History

| Field Name    | Description                                             | Value               |
|---------------|---------------------------------------------------------|---------------------|
| Container No. | Selected Container Number                               |                     |
| No.           | Search Result Record Number                             |                     |
| Date Time     | Date/Time in which the selected movement is carried out | DD/MM/YYYY hh:mm:ss |
| Location      | Nature of the movement                                  |                     |
| St            | Container Status                                        |                     |

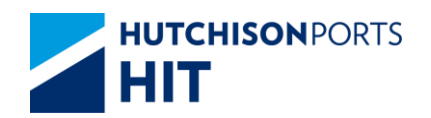

| Dam           | Damage Code                               |            |
|---------------|-------------------------------------------|------------|
| MI            | Movement Instruction                      |            |
| Shipper /Cons | Shipper/Consignee                         |            |
| Dray Co       | Drayage Company Name                      |            |
| Tractor       | Tractor Number                            |            |
| Chassis No    | Chassis Number                            |            |
| TLX No.       | Contact Number                            |            |
| Тс            | N/A                                       |            |
| TLX Date      | Tractor Registration Expiry Date          | DD/MM/YYYY |
| Optr          | Operator that carried out the<br>movement |            |

- "Bundle Son" button to view the Bundle Son Container No. (available only for bundle container)

## Figure: Bundle Son Container List

| undle Son Cor | tainer List              |         |
|---------------|--------------------------|---------|
| Container No. | WHI U6464646             |         |
| No.           | Bundle Son Container No. |         |
| 1             | WHLU5555555              |         |
| 2             | WHLU6666666              |         |
| 3             | WHLU7777888              |         |
|               |                          | Total 3 |
|               |                          | Exit    |

- "Exit" button to quit the function after enquiry

# 14. Terminal Gate Move

# 14.1 Enquiry

14.1.1<u>"Enquiry" > "Terminal Gate Move"</u>

Figure: Terminal Gate Move

| Terminal Gate Move                                                                          |                                                                                                    |
|---------------------------------------------------------------------------------------------|----------------------------------------------------------------------------------------------------|
|                                                                                             |                                                                                                    |
| Terminal                                                                                    | HIT/CHT 🔽                                                                                                    |
| Owner/Vessel/Voyage                                                                         |                                                                                                    |
| Vessel Name                                                                                 |                                                                                                    |
| Container No.                                                                               |                                                                                                    |
| Move Type                                                                                   | <b>•</b>                                                                                                    |
| From Date/Time                                                                              | / / / / I I I I I I I I I I I I I I I I                                                                                                    |
| To Date/Time                                                                                | 18 / 05 / 2012 2359 Cdd/mm/yyyy hhmm)                                                                                                    |
| Sort By                                                                                     |                                                                                                    |
| Line Voyage                                                                                 |                                                                                                    |
| C Container No.                                                                             |                                                                                                    |
| HTML O PDF O EXCEL                                                                          |                                                                                                    |
|                                                                                             | Save the above entries Search Clear Exit                                                                                                    |
|                                                                                             |                                                                                                    |
| Notice:<br>1. This receipt is only a reference of<br>otherwise the responsibility will be c | container handing in/receiving. Anybody can not use it or the information in it in other situations;<br>arried by the user only. HIT do not have any responsibility of this. |
|                                                                                             |                                                                                                    |
|                                                                                             |                                                                                                    |

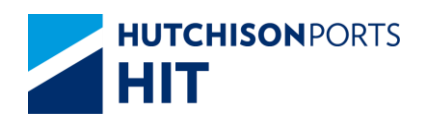

Table:

| Field Name                                               | Description                                                                                                    | Value           |
|----------------------------------------------------------|----------------------------------------------------------------------------------------------------|-----------------|
| Terminal                                                 | Terminal<br>[Default: HIT/CHT]                                                                                                    | Read Only       |
| Owner/Vessel/Voyage                                      | Owner Code / Line Vessel Code<br>/ Line Voyage Code                                                                                                    |                 |
| Container No.                                            | Container Number                                                                                                    |                 |
| Моvе Туре                                                | Movement Type                                                                                                    |                 |
| <ul> <li>From Date/Time</li> <li>To Date/Time</li> </ul> | Date/Time Range of the Search<br>Result                                                                                                    | DD/MM/YYYY hhmm |
| Sort By                                                  | Select whether the Search<br>Result is sorted by:<br>- Line Voyage<br>- Container No.<br>[Default: Line Voyage]                                                |                 |
| HTML/PDF/<br>EXCEL                                       | Select whether the Search<br>Result is delivered in:<br>- HTML: viewable in browser<br>- PDF: download as PDF<br>- EXCEL: download as EXCEL<br>[Default: HTML] |                 |
| Save the above entries                                   | Whether system remember the<br>setting of user to re-use next<br>time<br>[Default: Not Ticked]                                                                 |                 |

- 1. Select "Owner"
- 2. Press "Search" button
- Fill in "Vsl/Voy"; OR
- Fill in "Vessel Name" and press Red Dot to select Voyage

3. Press "Search" button to view Search Result (Total Number of records is listed above "Exit" button)

| Figure: Terminal ( | Gate Move | Property | Descriptions |
|--------------------|-----------|----------|--------------|
|--------------------|-----------|----------|--------------|

| ine :               | APL                      |          |         |
|---------------------|--------------------------|----------|---------|
|                     | APL CO. PTE LTD.         |          |         |
| Container No. :     | ECMU4187962              | Sz/Ty :  | 42 / G1 |
| S/O No. :           | 32879639-8               |          |         |
| TID :               | MB6079                   |          |         |
|                     | RARE EXPRESS CO LIMITED  |          |         |
| Shipper Name :      | EXPEDITORS HONG KONG LTD | Status : | XF(G)   |
| VsI :               | CMA CGM GEMINI           |          |         |
|                     | CGM 163E                 |          |         |
|                     | HKHKG / SPQ LAX / SPQ    |          |         |
|                     | SAN PEDRO CA US          |          |         |
| Seal No. :          | AH30319014               |          |         |
| Gate In/Reg. Temp : |                          | VGM :    | 13160   |
| Remarks :           |                          |          |         |
| MDG=                |                          |          |         |
| PERMIT NO.=         |                          |          |         |
| DU CONTENT-         |                          |          |         |
| Sp CODE=            |                          |          |         |
| Inspection :        | (0 Dmge)                 |          |         |
| Tractor In :        | (0 2 3 0)                |          |         |
| Tractor Out :       |                          |          |         |
| Gate In Terminal -  | HITO                     |          |         |
| Oute III Terminar . | 1012                     |          |         |

<Picture>

### Table:

| Field Name    | Description      | Value |
|---------------|------------------|-------|
| Line          | Line Code        |       |
|               | Line Name        |       |
| Container No. | Container Number |       |

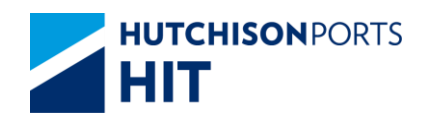

| Sz/Ty             | Container Size/Type                                                         |                     |
|-------------------|-----------------------------------------------------------------------------|---------------------|
| S/O No.           | Shipping Order Number                                                       |                     |
| Shipper Name      |                                                                             |                     |
| Status            | Container Status                                                            |                     |
| Vsl               | Vessel Detail:<br>- Vessel Name<br>- Line Vessel Code / Line<br>Voyage Code |                     |
| Seal No.          | Seal Number                                                                 |                     |
| Gate In/Req. Temp | Gate-In Temperature / Shipper<br>Requested Temperature (for<br>Reefer)      |                     |
| GM/VGM            | - GW: Container Gross Weight<br>- VGM : Container VGM Weight                |                     |
| Remarks           | User Remarks                                                                |                     |
| IMDG              | International Maritime<br>Dangerous Code                                    |                     |
| PERMIT NO.        | Permit Number                                                               |                     |
| DU CONTENT        | Dutiable Content                                                            |                     |
| Sp CODE           | Special Handling Code                                                       |                     |
| Inspection        | Gate Inspection for Damage                                                  |                     |
| Tractor In        | Time which the tractor enters the Terminal                                  | DD/MM/YYYY hh:mm:ss |
| Tractor Out       | Time which the tractor exists the Terminal                                  | DD/MM/YYYY hh:mm:ss |
| Gate In Terminal  | Gate-In Terminal                                                            |                     |

- 4 User can either:
- "First" button to jump to first page of result
- "Previous" button to jump to previous page
- "Next" button to jump to next page
- "Last" button to jump to last page of result
- "Exit" button to quit the function after enquiry

# **15. Vessel Container List**

# **15.1 Enquiry**

## 15.1.1<u>"Enquiry" > "Vessel Container List"</u>

This function allows user to view barge schedule and operation status. The schedule time is updated at 14:00 and 20:00 hours daily.

Figure: Vessel Container List

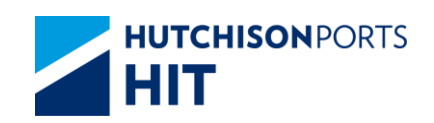

| Terminal                           | HIT/CHT *                                |
|------------------------------------|------------------------------------------|
| Owner/Vsl/Voy                      | • / / (*mandatory)                       |
| Vessel Name                        |                                          |
| Member Owner                       | Show Consortium                          |
| Import/Export/Booking/Transhipment | T                                        |
| Booking No. Prefix                 |                                          |
| Shipper Prefix                     |                                          |
| Location                           | •                                        |
| Voyage Operation Mode              | Barge and Vessel                         |
| Voyage Container Status            | •                                        |
| Current Container Status           | •                                        |
| Container Size/Type                | <ul> <li>New/Old(Inclusive)</li> </ul>   |
| Container Weight/Source            | <b>v</b> / <b>v</b>                      |
| Container Type Class               |                                          |
| Hold Codes                         | (All) (All) Exclude                      |
| Discharging Port                   | Loading Port                             |
| Damage Box                         | Damage Code     v                        |
| Sort By                            |                                          |
| POD/POL                            |                                          |
| Container Size/Type                |                                          |
| Booking No. Prefix                 |                                          |
| ◎ HTML ◎ PDF ⑧ EXCEL ◎ CSV         |                                          |
|                                    | Save the above entries Search Clear Exit |

<Picture>

# Table: Vessel Container List Property Descriptions

| Field Name                              | Description                                                                                                    | Value     |
|-----------------------------------------|----------------------------------------------------------------------------------------------------|-----------|
| Terminal                                | Terminal<br>[Default: HIT/CHT]                                                                                                    | Read Only |
| Owner/Vsl/Voy                           | Date user conduct the search<br>[Default: Present Day]                                                                                                    |           |
| Vessel Name                             | Vessel Name                                                                                                    |           |
| Member Owner                            | Member Owner                                                                                                    |           |
| Show Consortium                         | Whether to include ALL Member<br>Owner                                                                                                    |           |
| Import/Export/<br>Booking/Transshipment | Movement Type<br>- Import: Inbound but include<br>Transshipment Container(s)<br>- Export: Outbound but include<br>Transshipment Container(s)<br>- Booking: XF and XM<br>Container(s)<br>- Transshipment:<br>Transshipment Container(s)                             |           |
| Booking No. Prefix                      | Booking Number Prefix                                                                                                    |           |
| Shipper Prefix                          | Shipper Prefix                                                                                                    |           |
| Location                                | Rough Location of Container<br>- Y: In Yard<br>- P: On Pier<br>- B: On Board<br>- PD: Pre-declared Container<br>- O: Out Terminal                                                                                                    |           |
| Voyage Operation Mode                   | Whether system shows the<br>name of the Barge OR Vessel:<br>- Barge and Vessel: show BOTH<br>Barge and Vessel.<br>- Barge: show ONLY Barge,<br>Vessel Name become blank.<br>- Vessel: show ONLY Vessel,<br>Barge Name become blank.<br>[Default: Barge and Vessel] |           |
| Voyage Container Status                 | Voyage Container Status                                                                                                    |           |
| Current Container Status                | Current Container Status                                                                                                    |           |
| Container Size/Type                     | Container Size/Type                                                                                                    |           |

| Container Weight/Source | Container Weight<br>- VGM<br>- Non-VGM<br>Source<br>- Terminal<br>- Line                                                                                                    |  |
|-------------------------|----------------------------------------------------------------------------------------------------|--|
| Container Type Class    | Container Type Class                                                                                                    |  |
| Hold Codes              | Search for container(s) with<br>specified Hold Code(s)<br>[Default: (ALL)]                                                                                                    |  |
| Discharging Port        | Discharging Port                                                                                                    |  |
| Loading Port            | Loading Port                                                                                                    |  |
| Damage Box              | Damage Box                                                                                                    |  |
| Sort By                 | Select whether the Search<br>Result is sort by (ascending):<br>- POD/POL: Port of Discharge /<br>Port of Loading<br>- Container Size Type<br>- Booking No. Prefix<br>[Default: POD/POL]   |  |
| HTML/PDF/EXCEL/CSV      | Select whether the Search<br>Result is delivered in:<br>- HTML: viewable in browser<br>- PDF: download as PDF<br>- EXCEL: download as EXCEL<br>- CSV: download as CSV<br>[Default: EXCEL] |  |
| Save the above entries  | Whether system remember the setting of user to re-use next time                                                                                                    |  |

- 1. Select "Owner"
- 2. User can optionally either:
- Fill in "Vsl/Voy"; OR
- Fill in "Vessel Name" and press Red Dot to select Voyage
- 3. Selection of Hold Code:

| Hold Codes        | Exclude | Container Results              |
|-------------------|---------|--------------------------------|
| Blank             | *       | With or without hold codes     |
| (With Hold Codes) | *       | With hold codes                |
| (With Hold Codes) | R       | Without hold codes             |
| PV, PI            | *       | Pending next vessel or Pending |
|                   |         | for instructions               |

- 4. Select "HTML"
- 5. Press "Search" button to view Search Result

Figure: Vessel Container List

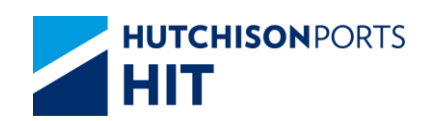

| Term<br>Serv<br>Voya | inal :<br>ice :<br>ge Container Status : | HIT/CHT<br>US1E       | Owner/Vsl/Voy :<br>Arrival Date :<br>Current<br>Container Status | APL/CGI<br>20/12/201 | #149W<br>6 06:00:00          | Vessel Nam<br>Load Port :<br>Hold Cond<br>VGM Ind : | te : CMA CGN                 | I GEMINI<br>Discharge Port :<br>Damage :<br>Source : |                       |
|----------------------|------------------------------------------|-----------------------|------------------------------------------------------------------|----------------------|------------------------------|-----------------------------------------------------|------------------------------|------------------------------------------------------|-----------------------|
| Loca                 | tion :                                   | Y - Yard              | Shipment :                                                       | Export               |                              | Size/Type :                                         | 22/                          | Type Class :                                         |                       |
| No.                  | Container No. S/O No.                    | Owner<br>Shipper Name | Voy St<br>POL                                                    | Cur St<br>POD        | Sz/Ty ( Group )<br>Block     | GW<br>FD                                            | In Terminal Time<br>Seal No. | Out Terminal Time<br>VGM Ind / Source                | Curr Hold<br>Yard Loc |
| 1                    | CMAU1288370<br>53287042-6                | APL                   | OF<br>CNZUH                                                      | OF<br>USLAX          | 22 / G1 (20' / GP)<br>USCHI  | 18476<br>USCHI                                      | 15/12/2016 10:05<br>A        | Y/Line                                               | HIT4                  |
| 2                    | CMAU1358014<br>53287041-3                | APL                   | OF<br>CNZUH                                                      | OF<br>USLAX          | 22/G1 (20'/GP)<br>USCHI      | 18502<br>USCHI                                      | 15/12/2016 14:58<br>A        | Y/Line                                               | HIT4                  |
| 3                    | CMAU1541827<br>750106729-2               | APL                   | OF<br>CNFOS                                                      | OF<br>USLAX          | 22 / G1 (20' / GP )<br>USLAX | 27209<br>USSPQ                                      | 16/12/2016 08:45<br>A        | Y/Line                                               | HIT4                  |
| 4                    | TRHU1946645<br>53014791-9                | APL                   | OF<br>CNZUH                                                      | OF<br>USLAX          | 22 / G1 (20' / GP)<br>USCHI  | 18452<br>USCHI                                      | 15/12/2016 15:08<br>A        | Y/Line                                               | HIT4                  |
| 5                    | TRHU2931486<br>750106729-2               | APL                   | OF<br>CNFOS                                                      | OF<br>USLAX          | 22 / G1 (20' / GP)<br>USLAX  | 27126<br>USSPQ                                      | 16/12/2016 08:35<br>A        | Y/Line                                               | HIT4                  |
| Size                 | : 20'                                    | 201                   | HQ 40                                                            | y'                   | 40'HQ                        | 45'                                                 | 48'                          | 53'                                                  | Grand Total           |
| Tota                 | 5                                        | 0                     | 0                                                                |                      | 0                            | 0                                                   | 0                            | 0                                                    | 5                     |

## Search Criteria:

Please refer to Vessel Container List

Table: Search Result

| Field Name        | Description                                                                                                    | Value            |
|-------------------|----------------------------------------------------------------------------------------------------|------------------|
| No.               | Search Result Record Number                                                                                                    |                  |
| Container No.     | Container Number                                                                                                    |                  |
| Owner             | Owner Code                                                                                                    |                  |
| Shipper Name      | Shipper Name                                                                                                    |                  |
| Voy St            | Container Status                                                                                                    |                  |
| POL               | Port of Loading                                                                                                    |                  |
| Cur St            | Current Container Status                                                                                                    |                  |
| POD               | Port of Discharge                                                                                                    |                  |
| Sz/Sy             | Container Size/Type                                                                                                    |                  |
| Block             | Block Code                                                                                                    |                  |
| GW                | Container Gross Weight                                                                                                    |                  |
| FD                | Final Destination                                                                                                    |                  |
| In Terminal Time  | Gate-In Terminal Time:<br>Date/Time in which container<br>enters the terminal <b>EITHER</b> by<br>tractor, vessel <b>OR</b> barge | DD/MM/YYYY hh:mm |
| Seal No.          | Seal Number                                                                                                    |                  |
| Out Terminal Time | Gate-In Terminal Time:<br>Date/Time in which container<br>exits the terminal <b>EITHER</b> by<br>tractor, vessel <b>OR</b> barge  | DD/MM/YYYY hh:mm |
| VGM Ind/Source    | VGM Ind/Source<br>VGM Ind :<br>- Y: VGM<br>- N: Non-VGM<br>Source :<br>- Line<br>- Terminal                                       |                  |
| Current Hold      | Current Hold Code                                                                                                    |                  |
| Yard Loc          | Yard Location                                                                                                    |                  |

## Table: Container Summary

| Field Name | Description | Value |
|------------|-------------|-------|
|            |             |       |

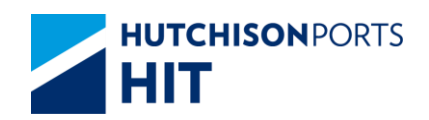

| Size        | Container Length<br>- 20': 20' Container<br>- 20' HQ: 20' High Cube<br>Container<br>- 40': 40' Container<br>- 40' HQ: 40' High Cube<br>Container<br>- 45': 45' Container<br>- 48': 48' Container<br>- 53' Container |  |
|-------------|----------------------------------------------------------------------------------------------------|--|
|             | - 53': 53' Container                                                                                                    |  |
| Total       | Sum of Container(s) per<br>Container Length                                                                                                    |  |
| Grand Total | Total Sum of ALL Container(s)                                                                                                    |  |

- 6. User can either:
- Press "No." hyperlink to view Specific Vessel Container List
- Press "Container No." hyperlink to view Container Details
- "First" button to jump to first page of result
- "Previous" button to jump to previous page
- "Next" button to jump to next page
- "Last" button to jump to last page of result
- "Exit" button to quit the function after enquiry

## 15.1.1.1 Specific Vessel Container List

Figure: Vessel Container List

| Vessel Containe            | r List          |        |                             |         |        |    |        |      |
|----------------------------|-----------------|--------|-----------------------------|---------|--------|----|--------|------|
| Container No.              | GLDU5238013     | 3      | Owner                       | APL     |        |    |        |      |
| Voyage Container<br>Status | XF              |        | Current Container<br>Status | XF      |        |    |        |      |
| Size/Type ( Group )        | 22 / G1 ( 20' / | GP)    | MV Type                     | 0       |        |    |        |      |
| Yard Location              | APS             |        |                             |         |        |    |        |      |
| Max GW                     | 30000           |        | GW                          | 6000    |        |    |        |      |
| Temp                       |                 |        | Curr Hold                   |         |        |    |        |      |
| In Terminal Time           | 26/04/2012 18   | :37    | Out Terminal Time           | •       |        |    |        |      |
| Shinner Name               | HAMMAX (HO      | NG KON |                             |         |        |    |        |      |
| S/O No.                    | 32212161-0      | no non |                             |         |        |    |        |      |
| Seal No.                   | APA3821462      |        |                             |         |        |    |        |      |
| Remarks                    |                 |        |                             |         |        |    |        |      |
| Vessel/Voyage              | HNW/ 021E       |        | Vessel Nam                  | 0       | HYUND  |    | YORK   |      |
| POI                        | HKG             | POD    | CNYTN                       | 0       | Block  |    | CNYTN  |      |
| T/S                        | TIKO            | FD     | USSPO                       |         | Stowag | 0  | CIATIN |      |
| OPT1                       |                 | OPT2   | 0001 4                      |         | OPT3   | 0  |        |      |
|                            |                 |        |                             |         |        | 70 |        |      |
| Sp Code                    |                 |        |                             |         |        | IS |        |      |
| Equip Code                 |                 |        |                             |         |        | BO |        |      |
| Damage Code                |                 |        | Damage Remarks              | Cargowo | rthy   |    |        |      |
| -                          |                 |        |                             |         |        |    |        | Exit |
|                            |                 |        |                             |         |        |    |        |      |
|                            |                 |        |                             |         |        |    |        |      |

Table: Container Detail

| Field Name | Description | Value |
|------------|-------------|-------|
|            |             |       |

Information Services Department

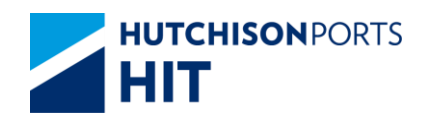

| Container No.            | Container Number                  |                  |
|--------------------------|-----------------------------------|------------------|
| Owner                    | Owner Code                        |                  |
| Voyage Container         | Container Status                  |                  |
| Current Container Status | Current Container Status          |                  |
| Size/Type                | Movement Type                     |                  |
| MV Type                  | Movement Type                     |                  |
| Yard Location            | Yard Location                     |                  |
| Max. GW                  | Maximum Container Gross<br>Weight |                  |
| GW                       | Container Gross Weight            |                  |
| Temp                     | Temperature (for Reefer)          |                  |
| Curr Hold                | Current Hold Code                 |                  |
| In Terminal Time         | Gate-In Terminal Time             | DD/MM/YYYY hh:mm |
| Out Terminal Time        | Gate-Out Terminal Time            | DD/MM/YYYY hh:mm |

Table: Shipping Information

| Field Name   | Description           | Value |
|--------------|-----------------------|-------|
| Shipper Name | Shipper Name          |       |
| S/O No.      | Shipping Order Number |       |
| Seal No.     | Seal Number           |       |
| Remarks      | User Remarks          |       |

# Table: Vessel Information

| Field Name    | Description                    | Value |
|---------------|--------------------------------|-------|
| Vessel/Voyage | Line Vessel Code / Line Voyage |       |
|               | Code                           |       |
| Vessel Name   | Vessel Name                    |       |
| POL           | Port of Loading                |       |
| POD           | Port of Destination            |       |
| Block         | Block Code                     |       |
| T/S           | Transshipment                  |       |
| FD            | Final Destination              |       |
| Stowage       | Stowage Location               |       |
| OPT1          | Optional Port 1                |       |
| OPT2          | Optional Port 2                |       |
| OPT3          | Optional Port 3                |       |

# Table: General Information

| Field Name     | Description                                    | Value |
|----------------|------------------------------------------------|-------|
| SP Code        | Special Handling Code                          |       |
| Equip Code     | Equipment Code                                 |       |
| IMDG Code      | International Maritime<br>Dangerous Goods Code |       |
| Damage Code    | Damage Code                                    |       |
| Damage Remarks | Damage Remarks                                 |       |

| Cargoworthy | If damage code exists, whether<br>the container is still worthy to | {Y, N} |
|-------------|--------------------------------------------------------------------|--------|
|             | transport cargo:                                                   |        |
|             | - Y: Can transport cargo<br>- N: Cannot transport cargo            |        |

# 15.1.1.2 Container Details

# Figure: Container Details

| Amer APL 2017632-3<br>Start No Art 2017632-3<br>Start No Art 201763-3<br>Start No Art 201763-3<br>Start No Art 201763-3<br>Sta                                                                                                    | ontainer N   | o.     |        | ECMU        | 4187962           | 5     | tatus         |                                       |           | XF         |       | Size/Ty | pe (Group)          | 42 / G1 ( 4 | 40' / GP )    |  |
|----------------------------------------------------------------------------------------------------|--------------|--------|--------|-------------|-------------------|-------|---------------|---------------------------------------|-----------|------------|-------|---------|---------------------|-------------|---------------|--|
| 40 04c, 12017653-9<br>100 04c, 2017653-9<br>tanta file Arrowski skale (1997)<br>Arrowski skale (1997)<br>Arrowski skale (1997)<br>17 14c, 1997)<br>17 14c, 1997<br>17 14c, 1997<br>17 14 | wner         |        |        | APL         |                   | E     | M Pool        |                                       |           |            |       |         |                     |             |               |  |
| Adamial Adamial Adami                                                                                                    | /O No.       |        |        | 32879       | 39-8              |       |               |                                       |           |            |       |         |                     |             |               |  |
| Stand No         A4403019014         Gate. In DeartTime<br>Cooling DeartTime<br>Vorpage         101/2016/21:15         Cate. In Temp<br>Cooling DeartTime<br>HITP           Varial Name<br>Vorpage         HITP         Vorpage         HITP         HITP         HITP           Varial Remarks<br>Instrumer Remarks<br>Integrie Sould No.<br>Dial Dial<br>Dial Dial<br>Dial Dial<br>Dial Dial<br>Dial Dial<br>Dial Dial<br>Dial Dial<br>Dial<br>Dial Dial<br>Dial<br>Dial<br>Dial<br>Dial<br>Dial<br>Dial<br>Dial                                                                                                    | laterial     |        |        | S           |                   | N     | lax. GW       |                                       |           | 30000.0    |       | Last Te | mp Read             |             |               |  |
| Vacant Rame     CALA COM ORDANIN     Closing DataTime     Vicing       01 No.     H179     Vorgage     NO.     Tr. Louis       01 No.     DU Constant     Tr. Louis     Tr. Louis       01 No.     Du Constant     Tr. Louis     Tr. Louis       01 No.     Du Constant     Tr. Louis     Tr. Louis       01 No.     Du Constant     Tr. Louis     Tr. Louis       01 No.     Damage Color     Calago Santha     Calago Santha       02 No.     Damage Color     Damage Color     Calago Santha       02 No.     Damage Color     Damage Color     Calago Santha       02 No.     Damage Color     Damage Color     Damage Color       02 No.     Damage Color     Damage Color     Damage Color       02 No.     Damage Color     Damage Color     Damage Color       03 No.     Damage Color     Calago Santha     Calago Santha       04 No.     Damage Color     Calago Santha     Calago Santha       05 Color     Damage Color     Calago Santha     Calago Santha       05 Color     Damage Remarks     Calago Santha     Calago Santha       05 Color     Damage Remarks     Calago Santha     Calago Santha       05 Color     Damage Remarks     Calago Santha     Calago Santha                                                                                                    | eal No       |        |        | AH303       | 19014             | 0     | iate-In Date/ | Time                                  |           | 13/12/2016 | 21:15 | Gate In | Temp                |             |               |  |
| Kessen Marmin     CLAA COLAN GENANI     Worgage     HOSE     TrC. Ind       1016 Condition     Next Hold Port     Hold Port     Hold Port       1046 Condition     Next Hold Port     Hold Port     Cargoworthy       Condition       Next Hold Port       Condition       Next Hold Port       Condition       Next Hold Port       Condition       Condition                                                                                                    |              |        |        |             |                   | C     | losing Date   | /Time                                 |           |            |       |         |                     |             |               |  |
| ting Loc → HTTP UC Contant → HTCL Ind → High Part Contant → High Part Contant → High                                                                                                    | essel Name   |        |        | CMA (       | GM GEMINI         | v     | loyage        |                                       |           | 163E       |       |         |                     |             |               |  |
| D I Boo<br>D I Boo<br>D I Cottober<br>Damage Code<br>Damage Code<br>Damage Code<br>Damage Code<br>Damage Code<br>Damage Code<br>Damage Code<br>Damage Code<br>Damage Code<br>Damage Code<br>Damage Code<br>Damage Code<br>Damage Code<br>D I D I D<br>D I D I D<br>D I D I D I D<br>D I D I D I D I D I D I D I D I D I D I                                                                                                    | ard Loc      |        |        | HIT9        |                   |       |               |                                       |           |            |       | T/C Ind |                     |             |               |  |
| tode Cool de Constant Research de Cargonorthy Cargonorthy Constant Research de Cargonorthy Cargonorthy Constant Research de Cargonorthy Cargonorthy C                                                                                                    | T No.        |        |        |             |                   | 0     | U Content     |                                       |           |            |       |         |                     |             |               |  |
| temper comes Loange Kenadris Cuppendity - Cappendity - Cappendity - C                                                                                                    | old Cond     |        |        |             |                   | N     | lext Hold     |                                       |           |            |       | Hold P  | ort                 |             |               |  |
| Code (Code (C                                                                                                    | amage Co     | 30     |        |             |                   | L     | lamage Kerr   | larks                                 |           |            |       | Cargow  | orthy               |             |               |  |
| Loading<br>Meest Veryag Job ID Barge Vel Name Owner Satus POL POD Block T/S FD Stowage VCM VCM<br>CGM 1052 CIAA COD APL X/F H9HKG USLAX USLAX                                                                                                    | urrent Ken   | larks  |        |             |                   |       |               |                                       |           |            |       |         |                     |             |               |  |
| Versité         Vorgage         Job ID         Barge<br>Danse         Ver Name         Danse         POR /<br>Participant         POR /<br>Participant         POR /<br>Partit /                                                                                                    | oading       |        |        |             |                   |       |               |                                       |           |            |       |         |                     |             |               |  |
| CRM CISA CAA CAA APL XF HHYNG USLAX USLAX USSA3 13160 Line step Temp RF Volt Reefer Remarks to provide the step Seal KA, State State                                                                                                    | /essel       | Voyage | Job ID | Barge<br>ID | VsI Name          | Owner | Status        | POL                                   | POD       | Block      | T/S   | FD      | Stowage<br>Position | VGM         | VGM<br>Source |  |
| Desp Feed         RF Volt         Revelor Remarks           httpm://mithuesta         AF50315014         Feeder Remarks           htpm://mithuesta         Feeder Remarks         Feeder Remarks           remarks         ED         CFS Indicator           remarks         DD Permit No.         DD Permit No.           Remarks         PC Permit No.         Cargoenorthy                                                                                                    | GM           | 163E   |        |             | CMA CGM<br>GEMINI | APL   | XF            | HKHKG                                 | USLAX     | USLAX      |       | USSPQ   |                     | 13160       | Line          |  |
| Lango Safi No. A15031014 Ahlyman Romanka<br>go Cole Safi Shuffa Ahlyman Romanka<br>go Cole Safi Shuffa Ahlyman Romanka<br>27 No. DU Pormit No. 200 Pormit No. 200 Por                                                                                                    | eq Temp      |        |        |             | RF Volt           |       |               | Reefe                                 | r Remar   | ks         |       |         |                     |             |               |  |
| Nijmens Romanka<br>je Goden<br>Por Goden<br>Konstantov Statistick Statistick Statis                                                                                                    | argo Seal I  | No.    | AH     | 30319014    |                   |       |               |                                       |           |            |       |         |                     |             |               |  |
| 19 Code 19 Code 19 Code 10 Code 10 Cod                                                                                                    | hipment R    | emarks |        |             |                   |       |               |                                       |           |            |       |         |                     |             |               |  |
| Cipulg Colos<br>DO CFS Indicator<br>DC Family Colored<br>C Contert<br>De Demail No.<br>DE Demail No.<br>DE Demail No.<br>Cargoesethy<br>Cargoesethy<br>DE DE DE DE DE DE DE DE DE DE DE DE DE D                                                                                                    | p Code       |        |        |             |                   |       |               |                                       |           |            |       |         |                     |             |               |  |
| Viendialion (%) CTS Indicator (<br>Viendialion (%) CTS Indicator (<br>Viendialion (%) CTS Indicator (<br>DI Parmit No.<br>PC Pennit No.<br>Cargoworthy (<br>Cargoworthy (%) (%) (%) (%) (%) (%) (%) (%) (%) (%)                                                                                                    | quip Code    |        | BO     |             |                   |       |               |                                       |           |            |       |         |                     |             |               |  |
| D1 No. UU Permit No.<br>S Content D2mage Remarks Cargoworthy Cargoworthy Cargow                                                                                                    | entilation ( | %)     |        |             |                   |       |               | CFS                                   | indicator |            |       |         |                     |             |               |  |
| Sc. Content PC. Permit No. Cargoworthy Damage Remarks Cargoworthy Document Sc. Cargoworthy Document Science Science Sc                                                                                                    | T No.        |        |        |             |                   |       |               | DU P                                  | ermit No  | h.         |       |         |                     |             |               |  |
| Damage Code Damage Remarks Cargoworthy Cargoworthy                                                                                                    | C Content    |        |        |             |                   |       |               | PC P                                  | ermit No  |            |       | _       |                     |             |               |  |
| NO2 0. 000                                                                                                    | )amage Co    | de     |        | Damage      | Remarks           |       |               |                                       |           |            |       | Cargo   | worthy              |             |               |  |
| UN DG IMDG Cat DG Content DG Weight                                                                                                    | JN DG        |        | IMDG   |             | Cat               |       | DG            | Content                               |           |            |       |         | DG Weig             | ht          |               |  |
| OL(Rear) OH OW(Left) OW(Right)                                                                                                    | DL(Front)    |        |        | OL(Rear)    |                   |       | ОН            |                                       |           | OW(L       | eft)  |         |                     | OW(Right)   |               |  |
| DLL(Front) OH OW(Left) OW(Right) OU(Rear) OH OW(Left) OW(Right)                                                                                                    | DL(Front)    | ittor  | moo    | OL(Rear)    | 001               |       | он            | · · · · · · · · · · · · · · · · · · · |           | OW(L       | eft)  |         | US Holy             | OW(Right)   |               |  |
| Rondo Son                                                                                                    | toventent H  |        |        |             |                   |       |               |                                       |           |            |       |         |                     |             |               |  |

# <Picture>

## Table: Container Information

| Field Name          | Description                                                                                     | Value |
|---------------------|-------------------------------------------------------------------------------------------------|-------|
| Container No.       | Container Number                                                                                |       |
| Status              | Container Status                                                                                |       |
| Size/Type           | Container Size / Type                                                                           |       |
| Owner               | Owner Code                                                                                      |       |
| EM Pool             | Empty Container Pool                                                                            |       |
| S/O No.             | Shipping Order Number                                                                           |       |
| Material            | Container Material                                                                              |       |
| Max. GW             | Maximum Gross Weight                                                                            |       |
| Last Temp Read      | Latest Temperature Reading<br>(For Reefer)                                                      |       |
| Seal No.            | Seal Number                                                                                     |       |
| Dispatched Seal No. | Dispatched Seal Number                                                                          |       |
| Gate In Temp        | Gate-In Temperature Reading<br>(for Reefer)                                                     |       |
| FSP                 | Free Storage Period                                                                             |       |
| Discharge Date/Time | Date Time in which the<br>container is discharged from the<br>vessel / barge                    |       |
| Overdue Days        | Number of days in which the<br>container is overdue                                             |       |
| Yard Loc            | Yard Location                                                                                   |       |
| DT No.              | Detention Number                                                                                |       |
| DU Content          | Dutiable Goods Content                                                                          |       |
| Hold Cond           | Hold Code                                                                                       |       |
| Next Hold           | Next Hold Code that will be<br>added to the container after the<br>present Hold Code is cleaned |       |

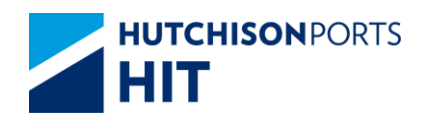

| Damage Code     | Damage Code                                                                                                    |        |
|-----------------|----------------------------------------------------------------------------------------------------|--------|
| Damage Remarks  | User remarks on the condition<br>of container if damage code<br>exists                                                                            |        |
| Cargoworthy     | If damage code exists, whether<br>the container is still worthy to<br>transport cargo:<br>- Y: Can transport cargo<br>- N: Cannot transport cargo | {Y, N} |
| Current Remarks | User remarks on general<br>condition of the container                                                                                             |        |

### Table: Related Vessel Information

| Field Name       | Description                                                                            | Value           |
|------------------|----------------------------------------------------------------------------------------|-----------------|
| Vessel           | Shipping Line Vessel Code                                                              |                 |
| Voyage           | Shipping Line Vessel Voyage                                                            |                 |
| Job ID           | Barge Job ID                                                                           |                 |
| Vsl Name         | Vessel Name                                                                            |                 |
| Owner            | Owner Code                                                                             |                 |
| Status           | Container Status                                                                       |                 |
| POL              | Port of Loading                                                                        |                 |
| POD              | Port of Discharge                                                                      |                 |
| Block            | Block Code                                                                             |                 |
| T/S              | Transshipment                                                                          |                 |
| FD               | Final Destination                                                                      |                 |
| Stowage Position | Stowage Position (Storage<br>Position of container on Vessel /<br>Barge)               |                 |
| GW/VGM           | <ul> <li>- GW: Container Gross Weight</li> <li>- VGM : Container VGM Weight</li> </ul> |                 |
| VGM Source       | VGM Source<br>- Line<br>- Terminal                                                     | {Line,Terminal} |

## Table: Other Information

| Field Name       | Description                                                                                     | Value  |
|------------------|-------------------------------------------------------------------------------------------------|--------|
| Req Temp         | Shipping Line Requested<br>Temperature (for Reefer)                                             |        |
| RF Volt          | Reefer Voltage                                                                                  |        |
| Reefer Remarks   | User remarks for the reefer condition of container                                              |        |
| Cargo Seal No.   | Cargo Seal Number                                                                               |        |
| Shipment Remarks | User remarks on the shipment content of the container                                           |        |
| SP Code          | Special Handling Code                                                                           |        |
| Equip Code       | Equipment Code                                                                                  |        |
| Ventilation (%)  | Ventilation                                                                                     |        |
| CFS Indicator    | Cargo Freight Service Indicator<br>Y: Less Container Load (LCL)<br>N: Full Container Load (FCL) | {Y, N} |
| DT No.           | Detention Number                                                                                |        |
| DU Permit No.    | Dutiable Goods Permit Number                                                                    |        |

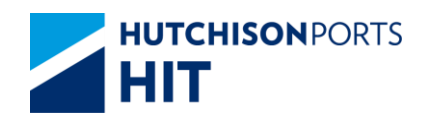

| SC Content     | SC Content                                                                                                    |        |
|----------------|----------------------------------------------------------------------------------------------------|--------|
| PC Permit No.  | PC Permit Number                                                                                                    |        |
| Damage Code    | Damage Code                                                                                                    |        |
| Damage Remarks | User remarks on the condition<br>of container if damage code<br>exists                                                                            |        |
| Cargoworthy    | If damage code exists, whether<br>the container is still worthy to<br>transport cargo:<br>- Y: Can transport cargo<br>- N: Cannot transport cargo | {Y, N} |
| UN DG          | United Nation Dangerous Goods<br>Code                                                                                                    |        |
| IMDG           | International Maritime<br>Dangerous Goods Code                                                                                                    |        |
| Cat            | Dangerous Goods Category<br>specified by Hong Kong<br>Dangerous goods Ordinance                                                                   |        |
| DG Content     | DG Container Content                                                                                                    |        |
| DG Weight      | DG Container Weight                                                                                                    |        |
| OL (Front)     | Over-Length (Front)                                                                                                    |        |
| OL (Rear)      | Over-Length (Rear)                                                                                                    |        |
| ОН             | Over-Height                                                                                                    |        |
| OW (Left)      | Over-Weight (Left)                                                                                                    |        |
| OW (Right)     | Over-Weight (Right)                                                                                                    |        |

7. User can press:

- "Movement History" hyperlink to view the movements of the selected container

## Figure: Container Movement History

|            | ontainer Mov           | ement History                  |    |     |    |               |         |         |            |         |    |             |              |
|------------|------------------------|--------------------------------|----|-----|----|---------------|---------|---------|------------|---------|----|-------------|--------------|
| Con        | tainer No.             | WHLU6464646                    |    |     |    |               |         |         |            |         |    |             |              |
| No.        | Date Time              | Location                       | St | Dam | м  | Shipper /Cons | Dray Co | Tractor | Chassis No | TLX No. | Tc | TLX<br>Date | Optr         |
| 1          | 25/11/2008<br>12:47:41 | On Vessel:Entering to terminal | EM |     | DS | 1             |         |         |            |         |    |             | ngsup        |
| 2          | 25/11/2008<br>12:47:42 | On Vessel:Entering to terminal | EM |     | DS | 1             |         |         |            |         |    |             | ngsup        |
| 3          | 25/11/2008<br>12:47:42 | On Vessel:Entering to terminal | EM |     | DS | 1             |         |         |            |         |    |             | ngsup        |
| 4          | 25/11/2008<br>12:47:42 | On Vessel:Entering to terminal | EM |     | DS | /             |         |         |            |         |    |             | ngsup        |
| Total is 4 |                        |                                |    |     |    |               |         |         |            |         |    |             |              |
|            |                        |                                |    |     |    |               |         |         |            |         |    |             | <u>L XIU</u> |

# Table: Container Movement History Property Descriptions

| Field Name    | Description                 | Value               |
|---------------|-----------------------------|---------------------|
| Container No. | Selected Container Number   |                     |
| No.           | Search Result Record Number |                     |
| Date Time     | Search Result Record Number | DD/MM/YYYY hh:mm:ss |
| Location      | Nature of the movement      |                     |
| St            | Container Status            |                     |
| Dam           | Damage Code                 |                     |
| MI            | Movement Instruction        |                     |
| Shipper /Cons | Shipper/Consignee           |                     |

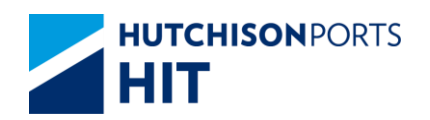

| Dray Co    | Drayage Company Name                   |            |
|------------|----------------------------------------|------------|
| Tractor    | Tractor Number                         |            |
| Chassis No | Chassis Number                         |            |
| TLX No.    | Contact Number                         |            |
| Тс         | N/A                                    |            |
| TLX Date   | Tractor Registration Expiry Date       | DD/MM/YYYY |
| Optr       | Operator that carried out the movement |            |

- "Bundle Son" button to view the Bundle Son Container No. (available only for bundle container)

Figure: Bundle Son Container List

| Bundle Son Container List |                          |         |  |  |  |
|---------------------------|--------------------------|---------|--|--|--|
| Container No              |                          |         |  |  |  |
| No.                       | Bundle Son Container No. |         |  |  |  |
| 1                         | WHLU5555555              |         |  |  |  |
| 2                         | WHLU6666666              |         |  |  |  |
| 3                         | WHLU7777888              |         |  |  |  |
|                           |                          | Total 3 |  |  |  |

<Picture>

- "Exit" button to quit the function after enquiry

# **16. Vessel Loading Summary**

## **16.1 Enquiry**

16.1.1<u>Enquiry" > "Vessel Loading Summary"</u>

This function allows user to have an overview of outbound container(s) of a specific voyage.

Figure: Vessel Loading Summary

| Vessel Loading Summary |                                          |
|------------------------|------------------------------------------|
|                        |                                          |
| Terminal HIT/CHT       |                                          |
| Owner APL -            |                                          |
| Vessel/Voyage /        | (*mandatory)                             |
| Vessel Name            | ۲                                        |
| Member Line            | C Show Consortium                        |
| • HTML O PDF O EXCEL   |                                          |
|                        | Save the above entries Search Clear Exit |
|                        |                                          |
|                        |                                          |

Table: Vessel Loading Summary Property Descriptions

| Read Only |
|-----------|
|           |

Information Services Department

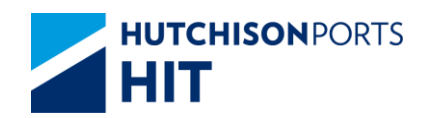

| Owner                  | Owner Code                                                                                                    |  |
|------------------------|----------------------------------------------------------------------------------------------------|--|
| Vessel/Voyage          | Vessel/Voyage                                                                                                    |  |
| Vessel Name            | Vessel Name                                                                                                    |  |
| Member Line            | Member Line                                                                                                    |  |
| Show Consortium        | Whether to include <b>ALL</b> the<br>Member Line                                                                                                    |  |
| HTML/PDF/<br>EXCEL     | Select whether the Search<br>Result is delivered in:<br>- HTML: viewable in browser<br>- PDF: download as PDF<br>-EXCEL: download as EXCEL<br>[Default: HTML] |  |
| Save the above entries | Whether system remember the<br>setting of user to re-use next<br>time<br>[Default: Not Ticked]                                                                |  |

- 1. Select "Owner"
- 2. User can either:
- Fill in "Vessel/Voyage"; OR
- Fill in "Vessel Name" and press Red Dot to search for voyage

## Figure: Ve

| SelectN | <ul> <li>Vessel Name</li> </ul> | Vessel/Voyage | ETA                    | ETB                    | ETD                    |
|---------|---------------------------------|---------------|------------------------|------------------------|------------------------|
| 1       | APL ARABIA                      | ARA / 065E    | 2012-05-19<br>11:00:00 | 2012-05-19<br>13:00:00 | 2012-05-20<br>00:00:00 |
| C 2     | APL ARABIA                      | ARA / 063W    | 2012-02-18             | 2012-02-18<br>12:05:00 | 2012-02-19<br>01:45:00 |
| C 3     | APL ARABIA                      | ARA / 064E    | 2012-02-18<br>10:00:00 | 2012-02-18<br>12:05:00 | 2012-02-19<br>01:45:00 |
| C 4     | APL ARABIA                      | ARA / 062W    | 2011-11-19 10:30:00    | 2011-11-19<br>12:35:00 | 2011-11-19<br>23:15:00 |
| C 5     | APL ARABIA                      | ARA / 063E    | 2011-11-19<br>10:30:00 | 2011-11-19<br>12:35:00 | 2011-11-19<br>23:15:00 |
|         |                                 |               |                        |                        | Total is 8             |
|         |                                 |               |                        |                        | Confirm Ex             |

3. Press "Search" button

## Figure: Vessel Loading Summary

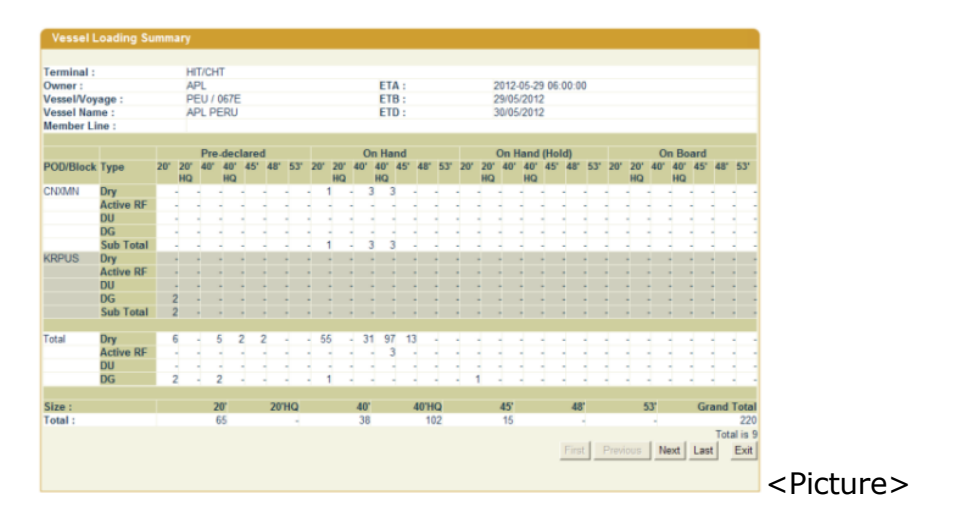

Information Services Department

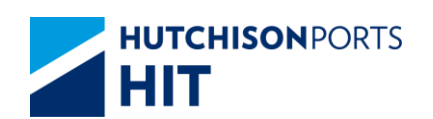

### Table: Search Criteria

| Field Name    | Description                    | Value               |
|---------------|--------------------------------|---------------------|
| Terminal      |                                | Read Only           |
| 0             |                                |                     |
| Owner         | Owner Code                     |                     |
| ETA           | Estimated Time to Arrival      | DD/MM/YYYY hh:mm:ss |
| Vessel/Voyage | Line Vessel Code / Line Voyage |                     |
|               | Code                           |                     |
| ETB           | Estimated Time to Berth        | DD/MM/YYYY          |
| Vessel Name   | Vessel Name                    |                     |
| ETD           | International Maritime         | DD/MM/YYYY          |
|               | Dangerous Code                 |                     |
| Member Line   | Member Line of selected Voyage |                     |

### Table: Container List

| Field Name         | Description                                                                                                    | Value |
|--------------------|----------------------------------------------------------------------------------------------------|-------|
| Container Location | Categorize by Container<br>Location<br>- Pre-declared: Container not in<br>Yard yet.<br>- On Hand: Container in Yard.<br>- On Hand (Hold): Container in<br>Yard but Held.<br>- On Board: Container on Vessel             |       |
| Container Length   | Container Length<br>- 20': 20' Container<br>- 20' HQ: 20' High Cube<br>Container<br>- 40': 40' Container<br>- 40' HQ: 40' High Cube<br>Container<br>- 45': 45' Container<br>- 48': 48' Container<br>- 53': 53' Container |       |
| POD / Block        | Port of Discharge / Block Code                                                                                                    |       |
| Туре               | Container Type<br>- Dry: General Purpose<br>Container<br>- Active RF: Active Reefer<br>- DU: Dutiable Container<br>- DG: Dangerous Goods<br>Container<br>- Sub Total: Sum of <b>ALL</b><br>Container Type                |       |

# Table: Summary

| Field Name |  |
|------------|--|
|            |  |

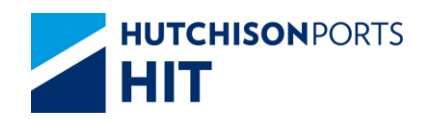

| Size        | Container Length<br>- 20': 20' Container<br>- 20' HQ: 20' High Cube<br>Container<br>- 40': 40' Container<br>- 40' HQ: 40' High Cube<br>Container<br>- 45': 45' Container<br>- 48': 48' Container<br>- 53': 53' Container |  |
|-------------|----------------------------------------------------------------------------------------------------|--|
|             | - 53 : 53 Container                                                                                                    |  |
| Total       | Sum of Containers of <b>ALL</b> Port<br>per Container Length                                                                                                    |  |
| Grand Total | Sum of ALL Containers                                                                                                    |  |

- 4 User can press:
- "First" button to jump to first page of result
- "Previous" button to jump to previous page
- "Next" button to jump to next page
- "Last" button to jump to last page of result
- "Exit" button to quit the function after enquiry

# **17. Voyage Schedule Enquiry**

## 17.1 Enquiry

17.1.1 Enquiry" > "Voyage Schedule Enquiry"

This function allows user to view voyage schedule(s) and berth location(s).

Figure: Voyage Schedule Enquiry

| Voyage Schedule Enquiry                       |
|-----------------------------------------------|
|                                               |
| erminal HIT/CHT                               |
| wner/Vsl/Voy                                  |
| essel Name                                    |
| rom ETA / / / / I III III / (dd/mm/yyyy hhmm) |
| o ETA / / / / / / / // // // // // // // //   |
| ort By                                        |
| € ETA                                         |
| C Vessel Name                                 |
| HTML OPDF OEXCEL                              |
| Save the above entries Search Clear Exit      |
|                                               |
|                                               |

Table: Voyage Schedule Enquiry Property Descriptions

| Field Name                         | Description       | Value         |
|------------------------------------|-------------------|---------------|
| Information Services<br>Department | Version : Current | Page 95 of 99 |

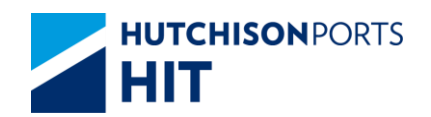

| Terminal               | Terminal<br>[Default: HIT/CHT]                                                                                                    | Read Only       |
|------------------------|----------------------------------------------------------------------------------------------------|-----------------|
| Owner/Vsl/Voy          | Owner Code / Line Vessel Code<br>/ Line Voyage Code                                                                                                    |                 |
| Vessel Name            | Vessel Name                                                                                                    |                 |
| - From ETA<br>- To ETA | ETA Date/Time Range                                                                                                    | DD/MM/YYYY hhmm |
| Sort By                | Select whether the Search<br>Result is sort by (ascending):<br>- ETA: Estimated Time to Arrival<br>- Vessel Name: Vessel Name<br>[Default: ETA]                        |                 |
| HTML/PDF/<br>EXCEL     | Select whether the Search<br>Result is delivered in:<br>- HTML: viewable in browser<br>- PDF: download as PDF<br>- EXCEL: download as EXCEL<br>[Default: HTML]         |                 |
| Save the above entries | System records the current<br>searching criteria, for user to<br>enquiry again next time.<br>(Memory will be deleted when<br>CPLUS is closed)<br>[Default: Not Ticked] |                 |

- 1. Select "Owner"
- 2. User can optionally either:
- Fill in "Vsl/Voy"; OR
- Fill in "Vessel Name" and press Red Dot to select voyage
- 3. Press "Search" button to view Search Result:

Figure: Voyage Schedule Enquiry

| Owne | nal :<br>r/Vsl/Voy : | HIT/CHT<br>APL / / |                    |                                                          |                                                          |                                                          |
|------|----------------------|--------------------|--------------------|----------------------------------------------------------|----------------------------------------------------------|----------------------------------------------------------|
| No.  | Owner/Vsl/Voy        | Vessel Name        | Berth<br>Sub Berth | ETA(Arrival)<br>FCL Closing<br>GP Closing                | ETB(Berthing)<br>FCL Expiry<br>RF Closing                | ETD(Departure)<br>RF Expiry<br>DG Closing                |
| 1    | APL / ONW /<br>961W  | OOCL NEW YORK      | 5                  | 04/08/2006 18 00<br>01/01/2006 17 00<br>01/01/2006 17 00 | 04/08/2006 20 18<br>11/08/2006 07 01<br>01/01/2006 17:00 | 05/08/2006 16 36<br>11/08/2006 07:01<br>01/01/2006 17:00 |
| 2    | APL/SDZ/<br>035E     | SANDRA AZUL        | 5                  | 05/08/2006 01 00<br>01/01/2006 23 00<br>01/01/2006 23 00 | 09/08/2006 13:30<br>15/08/2006 07:01<br>01/01/2006 23:00 | 09/08/2006 22:30<br>15/08/2006 07:01<br>01/01/2006 23:00 |
| 3    | APL/KYX/<br>006E     | KYOTO EXPRESS      | 5                  | 01/09/2006 03 30<br>01/01/2006 12 00<br>01/01/2006 12 00 | 01/09/2006 05 18<br>07/09/2006 07 01<br>01/01/2006 12 00 | 01/09/2006 22:12<br>07/09/2006 07:01<br>01/01/2006 12:00 |
| 4    | APL / SPO /<br>1031  | APL SINGAPORE      | 10<br>W            | 09/09/2006 17:00<br>09/09/2006 15:00<br>09/09/2006 15:00 | 09/09/2006 20 10<br>16/09/2006 07 01<br>09/09/2006 15 00 | 10/09/2006 10.35<br>16/09/2006 07:01<br>09/09/2006 15:00 |
| 5    | APL / CYP /<br>139E  | APL CYPRINE        | 10<br>W            | 11/09/2006 17:00<br>10/09/2006 17:00<br>10/09/2006 17:00 | 11/09/2006 18:40<br>18/09/2006 07:01<br>10/09/2006 17:00 | 12/09/2006 12:35<br>18/09/2006 07:01<br>10/09/2006 17:00 |
| 6    | APL / CYP /<br>140W  | APL CYPRINE        | 10<br>W            | 11/09/2006 17 00<br>10/09/2006 17 00<br>10/09/2006 17 00 | 11/09/2006 18:40<br>18/09/2006 07:01<br>10/09/2006 17:00 | 12/09/2006 12:35<br>18/09/2006 07:01<br>10/09/2006 17:00 |
| 7    | APL/KAT/<br>092E     | KATSURAGI          | 5                  | 04/10/2006 18:00<br>01/01/2006 23:00<br>01/01/2006 23:00 | 04/10/2006 19:36<br>10/10/2006 07:01<br>01/01/2006 23:00 | 05/10/2006 06 12<br>10/10/2006 07:01<br>01/01/2006 23:00 |
| 8    | APL / PUC /<br>272W  | CMA CGM PUCCINI    | 14                 | 22/10/2006 20:00<br>21/10/2006 18:00<br>21/10/2006 18:00 | 22/10/2006 21:30<br>29/10/2006 07:01<br>21/10/2006 18:00 | 23/10/2006 10:24<br>29/10/2006 07:01<br>21/10/2006 18:00 |
| 9    | APL/COR/<br>148W     | APL CORAL          | 4                  | 01/01/2007 11:00<br>29/12/2007 17:00<br>29/12/2007 17:00 | 01/01/2007 19:00 29/12/2007 17:00                        | 01/01/2007 23:30                                         |
| 10   | APL/AGA/<br>138W     | APL AGATE          | 9<br>S             | 24/01/2007 05:00<br>21/01/2007 17:00<br>21/01/2007 17:00 | 24/01/2007 05 50<br>30/01/2007 07 01<br>21/01/2007 17 00 | 24/01/2007 17:15<br>30/01/2007 07:01<br>21/01/2007 17:00 |

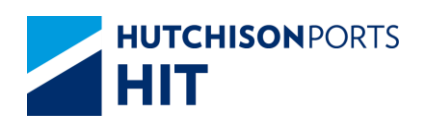

### Table: Search Criteria

| Field Name                     | Description                    | Value               |
|--------------------------------|--------------------------------|---------------------|
| Terminal                       | Terminal<br>[Default: HIT/CHT] | Read Only           |
| Owner/Vsl/Voy                  | Owner Code                     |                     |
| From Date/Time<br>To Date/Time | Estimated Time to Arrival      | DD/MM/YYYY hh:mm:ss |

## Table: Search Result

| Field Name                                  | Description                                         | Value            |
|---------------------------------------------|-----------------------------------------------------|------------------|
| No.                                         | Container Number                                    |                  |
| Owner/Vsl/Voy                               | Owner Code / Line Vessel Code<br>/ Line Voyage Code |                  |
| Vessel Name                                 | Port of Discharge / Block Code                      |                  |
| Berth                                       | Berth ID                                            |                  |
| Sub Berth                                   | Sub Berth ID                                        |                  |
| ETA(Arrival)                                | Estimated Time to Arrival                           | DD/MM/YYYY hh:mm |
| FCL Closing                                 | Full Container Load Closing<br>Time                 | DD/MM/YYYY hh:mm |
| GP Closing                                  | General Purpose Closing Time                        | DD/MM/YYYY hh:mm |
| ETB (Berthing)                              | Estimated Time to Berth                             | DD/MM/YYYY hh:mm |
| FCL Expiry                                  | Full Container Load Expiry                          | DD/MM/YYYY hh:mm |
| RF Closing Reefer Container Closing Time    |                                                     | DD/MM/YYYY hh:mm |
| ETD (Departure) Estimated Time to Departure |                                                     | DD/MM/YYYY hh:mm |
| RF Expiry                                   | Reefer Container Expiry Date                        | DD/MM/YYYY hh:mm |
| DG Closing                                  | Dangerous Goods Closing                             | DD/MM/YYYY hh:mm |

4 User can either:

- Press "Owner/Vsl/Voy" hyperlink to view Voyage Ports setting for the particular voyage

- "First" button to jump to first page of result
- "Previous" button to jump to previous page
- "Next" button to jump to next page
- "Last" button to jump to last page of result
- "Exit" button to quit the function after enquiry

## 17.1.1.1<u>Voyage Ports</u>

Figure: Voyage Ports

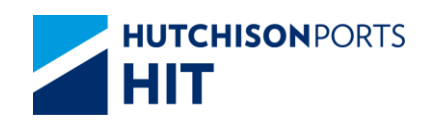

| Voya                               | ige Ports                               |                |                          |                |                   |       |
|------------------------------------|-----------------------------------------|----------------|--------------------------|----------------|-------------------|-------|
| Termin<br>Owner<br>Vessel<br>POD/B | nal :<br>' :<br>Voyage :<br>Jock Code : | HE<br>AS<br>OT | Т/СНТ<br>РL<br>VW / 061W |                |                   |       |
| No.                                | Line Code                               | TML Port Code  | Tml Port Name            |                | Port Closing Date | Time  |
| 1                                  |                                         | SGSIN          | SINGAPORE                |                |                   |       |
| 2                                  |                                         | FRLEH          | LE HAVRE                 |                |                   |       |
| 3                                  |                                         | NLAMS          | AMSTERDAM                |                |                   |       |
| 4                                  |                                         | DEHAM          | HAMBURG                  |                |                   |       |
| 5                                  |                                         | BEANR          | ANTWERP(ANTWERPEN)       |                |                   |       |
| 6                                  |                                         | GBSOU          | SOUTHAMPTON              |                |                   |       |
| 7                                  |                                         | ITGIT          | GIOIA TAURO              |                |                   |       |
| 8                                  |                                         | EGPSD          | PORT SAID                |                |                   |       |
| 9                                  |                                         | SAJED          | JEDDAH                   |                |                   |       |
| 10                                 |                                         | AEJEA          | JEBEL ALI                |                |                   |       |
|                                    |                                         |                |                          |                | Total             | is 13 |
|                                    |                                         |                |                          | First Previous | Next Last         | Exit  |

## Table: Search Criteria

| Field Name     | Description                            | Value     |
|----------------|----------------------------------------|-----------|
| Terminal       | Terminal<br>[Default: HIT/CHT]         | Read Only |
| Owner          | Owner Code                             |           |
| Vessel/Voyage  | Line Vessel Code / Line Voyage<br>Code |           |
| POD/Block Code | Port of Discharge / Block Code         |           |

## Table: Search Result

| Field Name             | Description                                                                                              | Value            |
|------------------------|----------------------------------------------------------------------------------------------------|------------------|
| No.                    | Container Number                                                                                         |                  |
| Line Code              | Line Port Code (if mapping is<br>assigned, user can refer to<br>"CPLUS" > "Enquiry" > "Port<br>Mapping") |                  |
| TML Port Code          | Terminal Port Code                                                                                       |                  |
| TML Port Name          | Terminal Port Name                                                                                       |                  |
| Port Closing Date Time | Port Closing Date Time                                                                                   | DD/MM/YYYY hh:mm |

For current datetime < ETB, then ETB = ETD = null. Otherwise, display ETB and ETD as that in nGen. (N14454A)

Scenario: User specify 12 hours and current datetime is 11-Nov-10 11:00:00

| NO. | nGen ETB              | nGen ETD        | C+ ETB Date Time | C+ ETD Date Time |
|-----|-----------------------|-----------------|------------------|------------------|
| 1   | 11-Nov-10<br>09:00:00 | 12-Nov-10 09:00 | 11-Nov-10 09:00  | 12-Nov-10 09:00  |
| 2   | 11-Nov-10<br>22:59:00 | 12-Nov-10 14:00 | 11-Nov-10 22:59  | 12-Nov-10 14:00  |
| 3   | 11-Nov-10<br>23:00:00 | 12-Nov-10 23:00 | 11-Nov-10 23:00  | 12-Nov-10 23:00  |
| 4   | 11-Nov-10<br>23:00:05 | 12-Nov-10 05:00 | 11-Nov-10        | 12-Nov-10        |
| 5   | 11-Nov-10<br>23:30:00 | 12-Nov-10 20:00 | 11-Nov-10        | 12-Nov-10        |
| 6   | 12-Nov-10<br>05:00:00 | 13-Nov-10 06:00 | 12-Nov-10        | 13-Nov-10        |

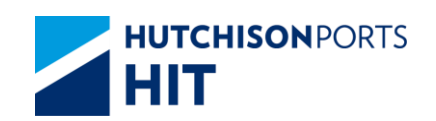

# **17.2 Settings for display Voyage Schedule**

- Voyage schedule refers to nGen real time

-- if selected, C+ voyage schedule always refer to nGen real time information

- Voyage schedule image refers to <u>18:00</u> image

-- if selected, C+ voyage schedule always refer to nGen pre-exported image. Image will be generated by scheduled job per time defined.

- Voyage schedule under maintenance

-- if selected, C+ will display message as defined by user in the text box.